### PELATIHAN JARAK JAUH (PJ) XX XX BALAI DIKLAT KEAGAMAAN XX XX SURABAYA XX XX XX XX

Pelatihan Dasar Calon Pegawai Negeri Sipil (CPNS)

https://pjj.bdksurabaya-kemenag.id

Autor: Dedy Kurniawan

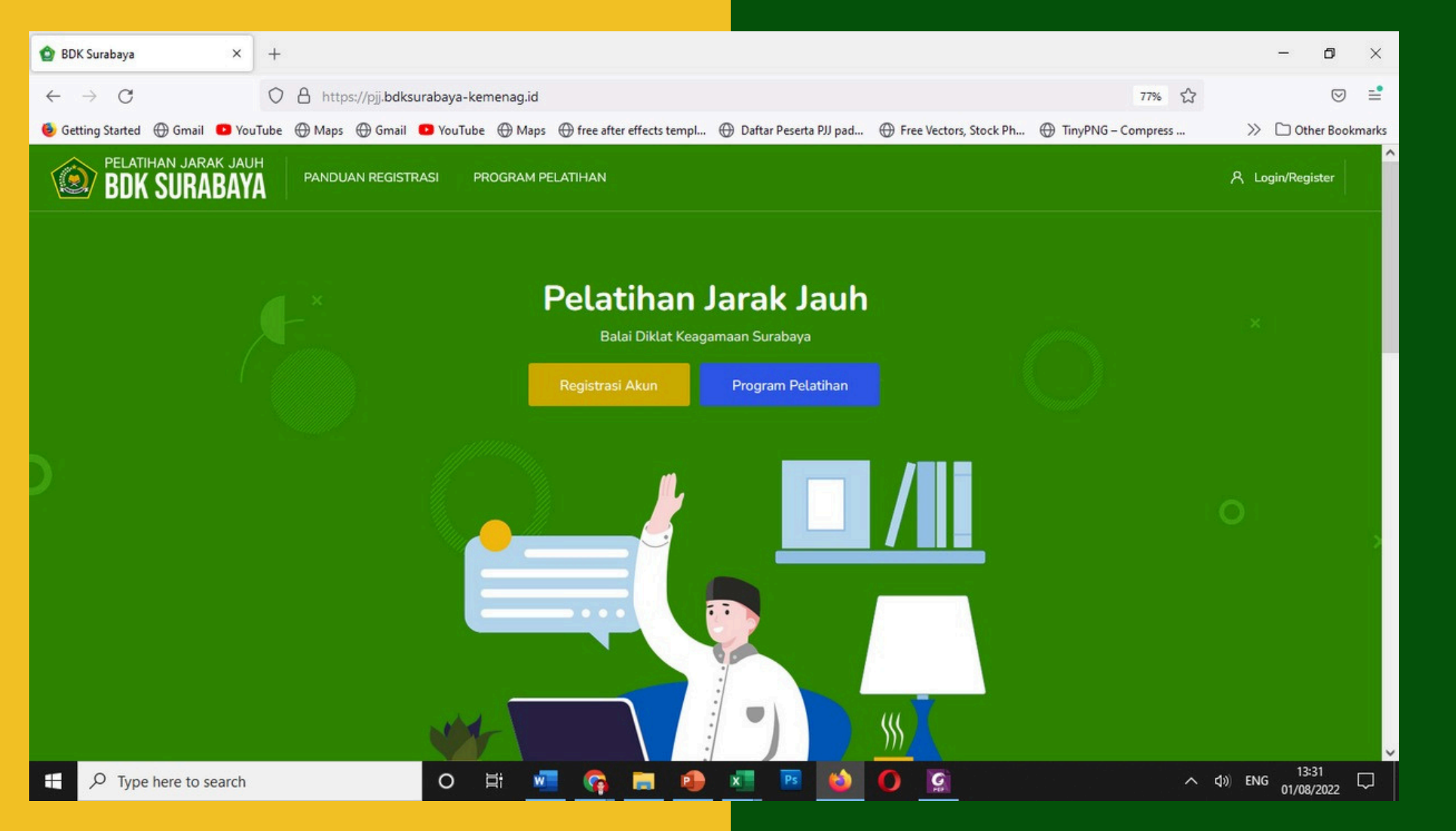

https://pjj.bdksurabaya-kemenag.id

## BUKU PANDUAN

Berisi panduan bagi peserta pelatihan untuk mengakses materi pelatihan, mulai dari login ke web PJJ, Edit Profil, download dan upload tugas.

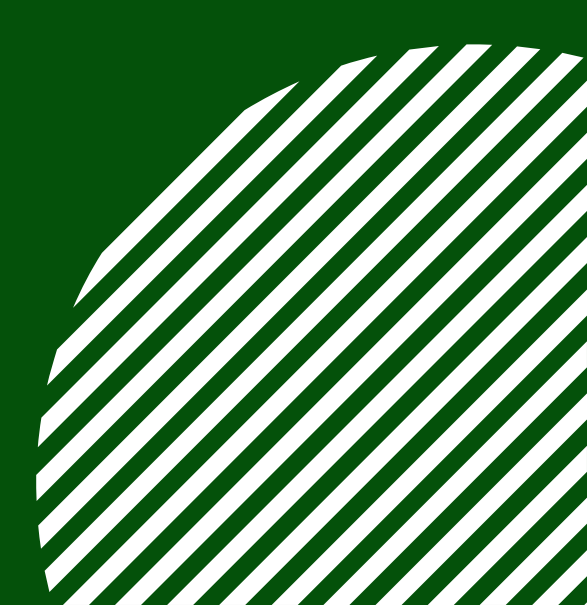

### ogin ke Web PJJ

囙

Buka browser di perangkat Anda, bisa melalui Laptop maupaun HP: Google Chrome, mozila, opera atau browser lainnya yang anda punya. Ketikkan alamat Url Web PJJ BDK Surabaya: https://pjj.bdksurabaya-kemenag.id

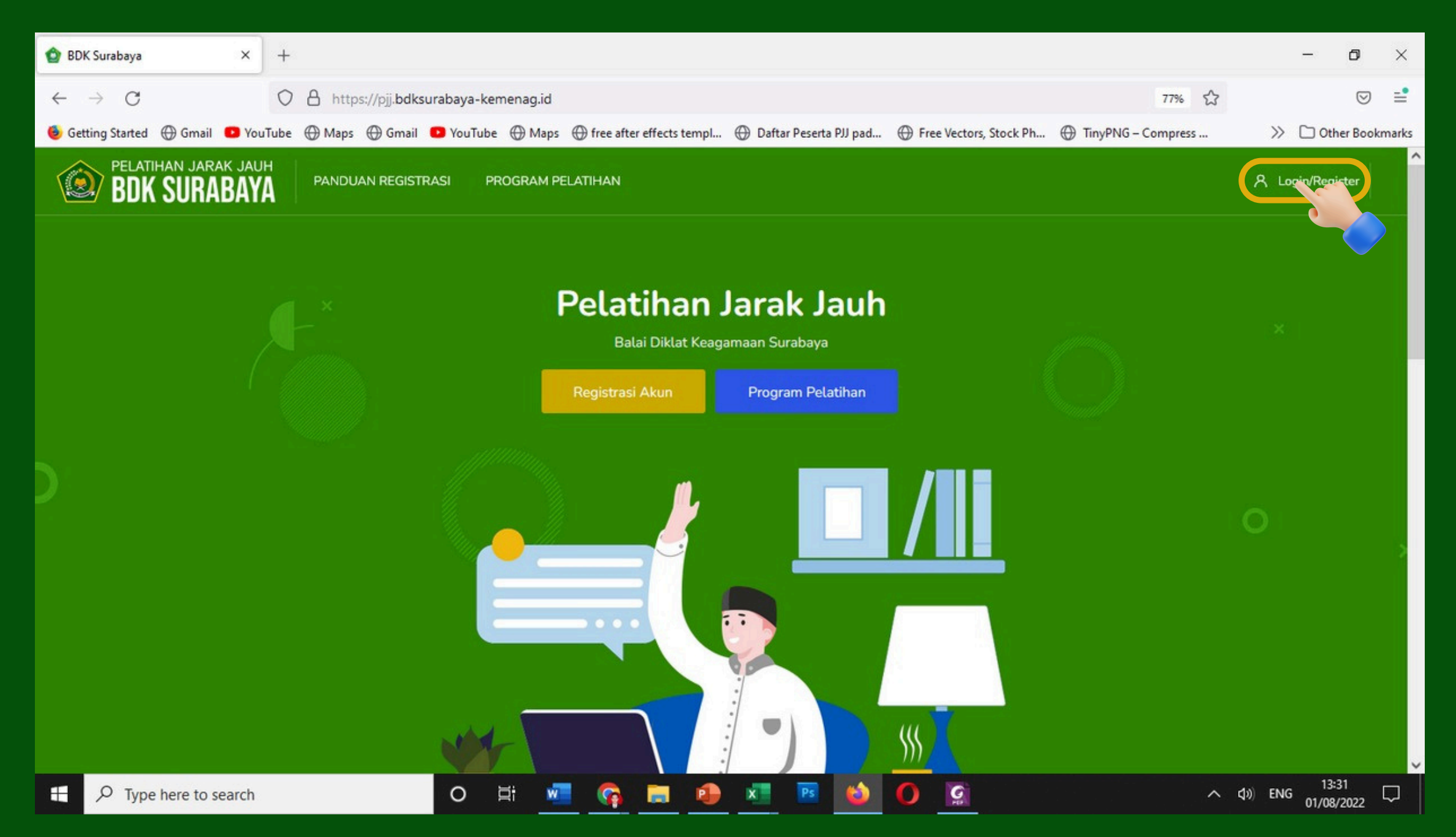

## LOGIN

Ketikkan Nomor Induk Pegawai pada Username dan Password

**Username : NIP Password : NIP** 

|                                            |                         | $\begin{array}{cccc} \times & \times & \times \\ & \times & \times \\ & & \times \end{array}$                            |                             |                                        |                         |
|--------------------------------------------|-------------------------|----------------------------------------------------------------------------------------------------|-----------------------------|----------------------------------------|-------------------------|
| BDK Surabaya: Log in to the site $	imes$ + |                         |                                                                                                    |                             |                                        | - a ×                   |
| · → C O A                                  | https://pjj.bdksurabaya | -kemenag.id/login/                                                                                                    |                             | 779                                    | : ☆ 🗢 🗎                 |
| Getting Started 🕀 Gmail 💶 YouTube 🕀        | ) Maps 🕀 Gmail 💶 You    | Tube 🕀 Maps 🕀 free after effects templ 🕀 D                                                                               | Daftar Peserta PJJ pad 🕀 Fr | ee Vectors, Stock Ph 💮 TinyPNG – Compr | ess » 🗅 Other Bookmarks |
| BDK SURABAYA                               | PANDUAN REGISTRASI      | PROGRAM PELATIHAN                                                                                                    |                             |                                        | 名 Login/Register        |
| BBR SOR                                    |                         |                                                                                                    |                             |                                        |                         |
|                                            |                         | Login to your a                                                                                                    | ccount                      |                                        |                         |
|                                            |                         | Login to your ad                                                                                                    | ccount                      |                                        |                         |
|                                            |                         | Login to your ad                                                                                                    | ccount                      |                                        |                         |
|                                            |                         | Login to your ad<br>Username<br>Password<br>Remember username                                                            | ccount                      |                                        |                         |
|                                            |                         | Login to your ad<br>Username<br>Password<br>Remember username<br>Log in                                                  | ccount                      |                                        |                         |
|                                            |                         | Login to your ad<br>Username<br>Password<br>Remember username<br>Log in<br>Cookies must be enabled in your browser       | ccount                      |                                        |                         |
|                                            |                         | Login to your ad<br>Username<br>Password<br>Remember username<br>Log in<br>Cookies must be enabled in your browser<br>Or | ccount                      |                                        |                         |

## ••• EDIT PROFIL

Klik gambar lingkaran foto di pojok kanan atas, lalu pilih Profil

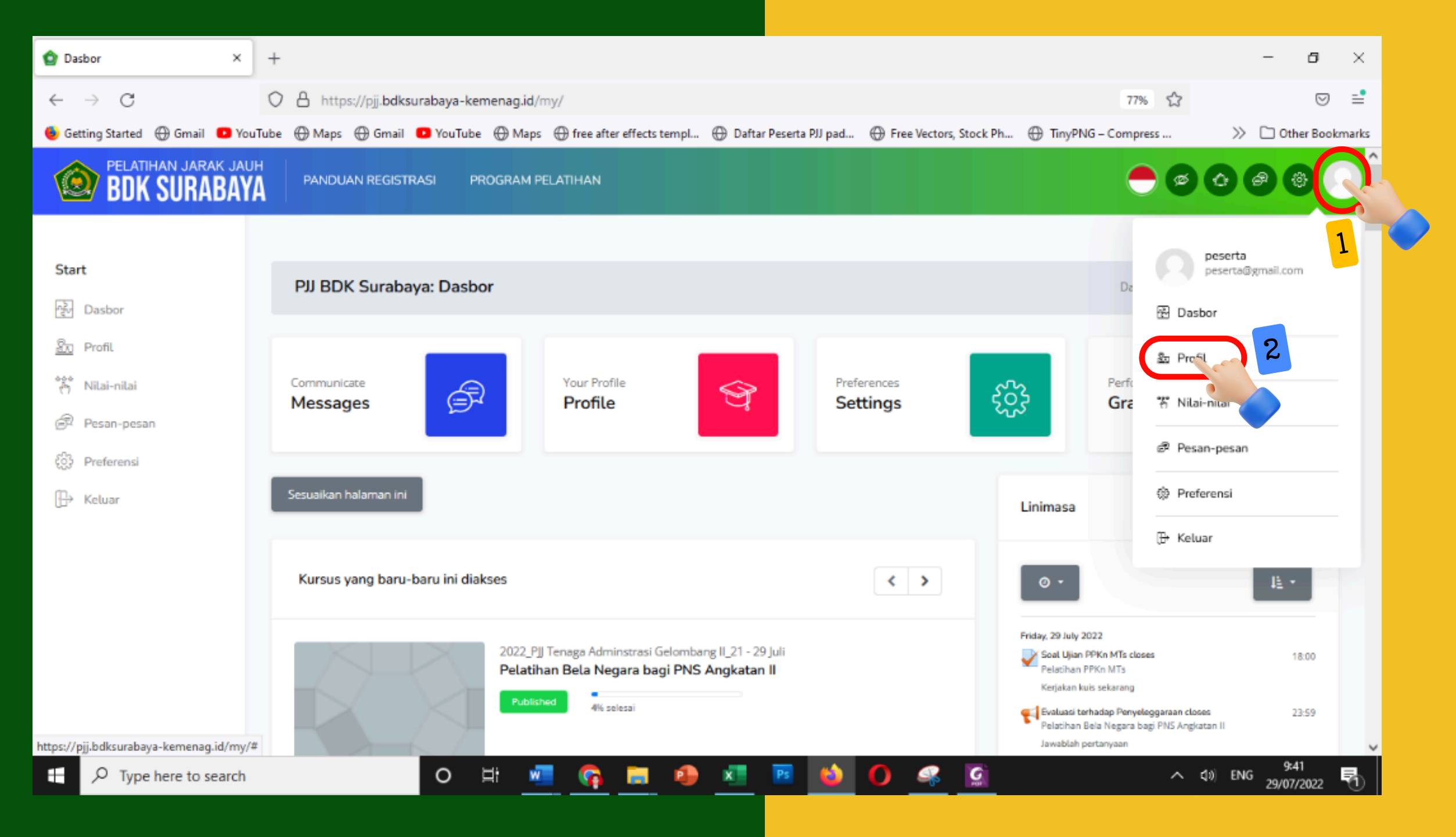

## ••• EDIT PROFIL

Klik Detail Pengguna lalu pilih *Edit Profil* (Ubah Profil)

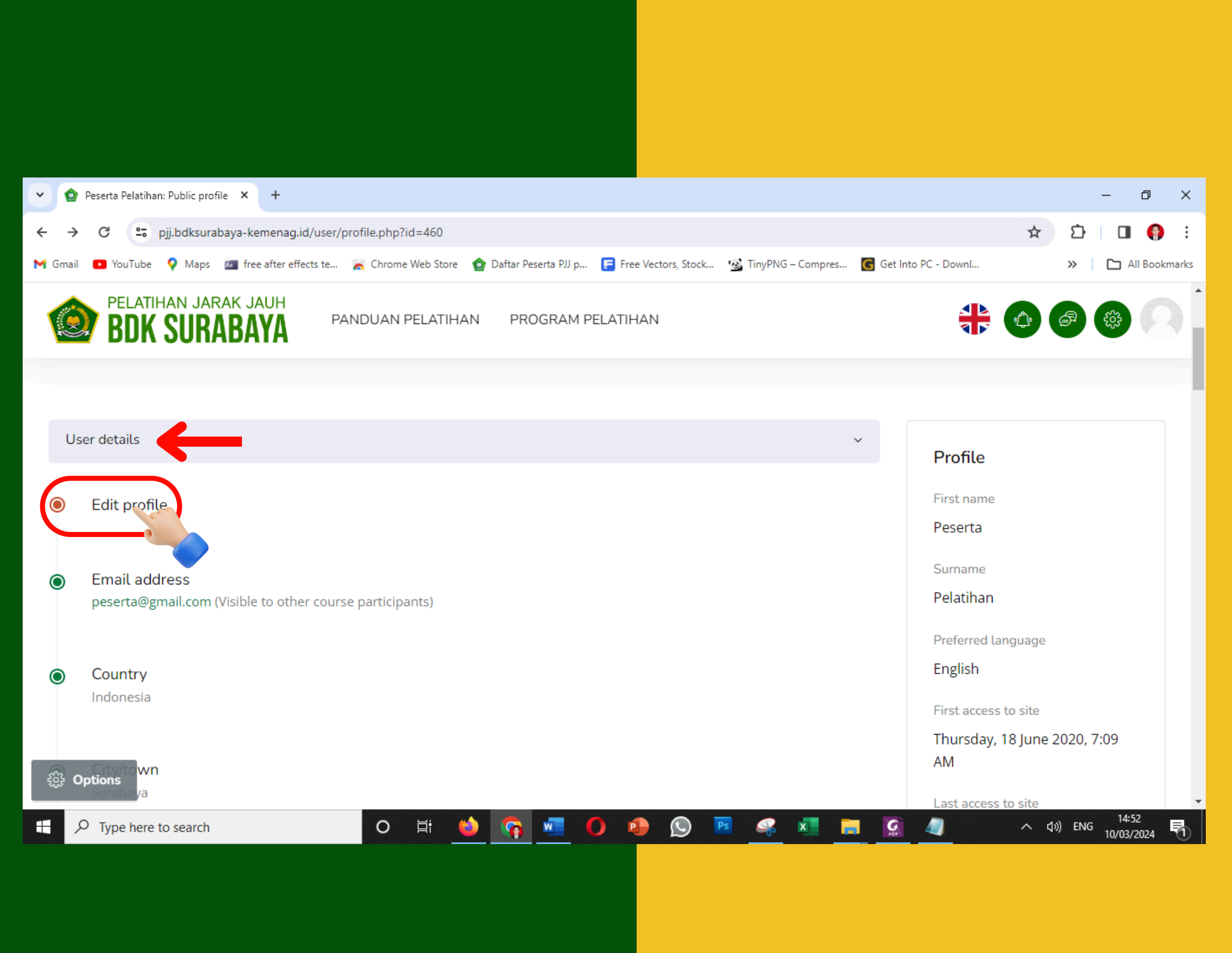

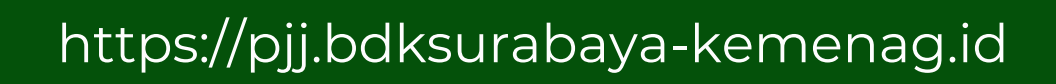

## ••• EDIT PROFIL

Firstname (Nama Depan) adalah Kode Pelatihan yang Anda ikuti dan sudah ditetapkan oleh admin.

**CONTOH KODE PELATIHAN** 

LatsarKemenagG3.A1.25

| <ul> <li>MS BDK Surabaya: Edit prof</li> </ul> | file × +                     |                      |                  |
|------------------------------------------------|------------------------------|----------------------|------------------|
| ← → C 😋 pjj.bdksura                            | abaya-kemenag.id/user/edit.p | php?id=460&returnto= | profile          |
| 🔡   🔯 englishviasms   Laya 🛛                   | 📧 BBC - Homepage 🛛 💷 Berita  | a - BBC Indone 🗈 "Ho | omage a J. Rodri |
| Evolutionary<br>Learning Adaptive Base         | PANDUAN PELATIHAN            | PROGRAM PELATIHAI    | n Englisi        |
|                                                |                              |                      |                  |
| Start                                          | Peserta Pelatih              | an                   |                  |
| ਮੁੱਦ Dashboard                                 |                              |                      |                  |
| 요. Profile                                     | Peserta Pelat                | ihan                 |                  |
| ී Grades                                       | - Constal                    |                      |                  |
| 🛱 Messages                                     | General     First name       | O                    | LatsarKemenar    |
| င့်၌ Preferences                               |                              |                      | Latsaritena      |
| []→ Log out                                    | Surname                      | O                    | Dedy Kurniawa    |
|                                                | Email address                | O                    | dedykurniawar    |
|                                                | Email display                | 0                    | Allow only oth   |
|                                                | City/town                    |                      | Surabaya         |
|                                                | Select a country             |                      | Indonesia        |
| Type here to search                            | ii (                         | 🍫 🚾 🥅                | Acia/lakarta     |

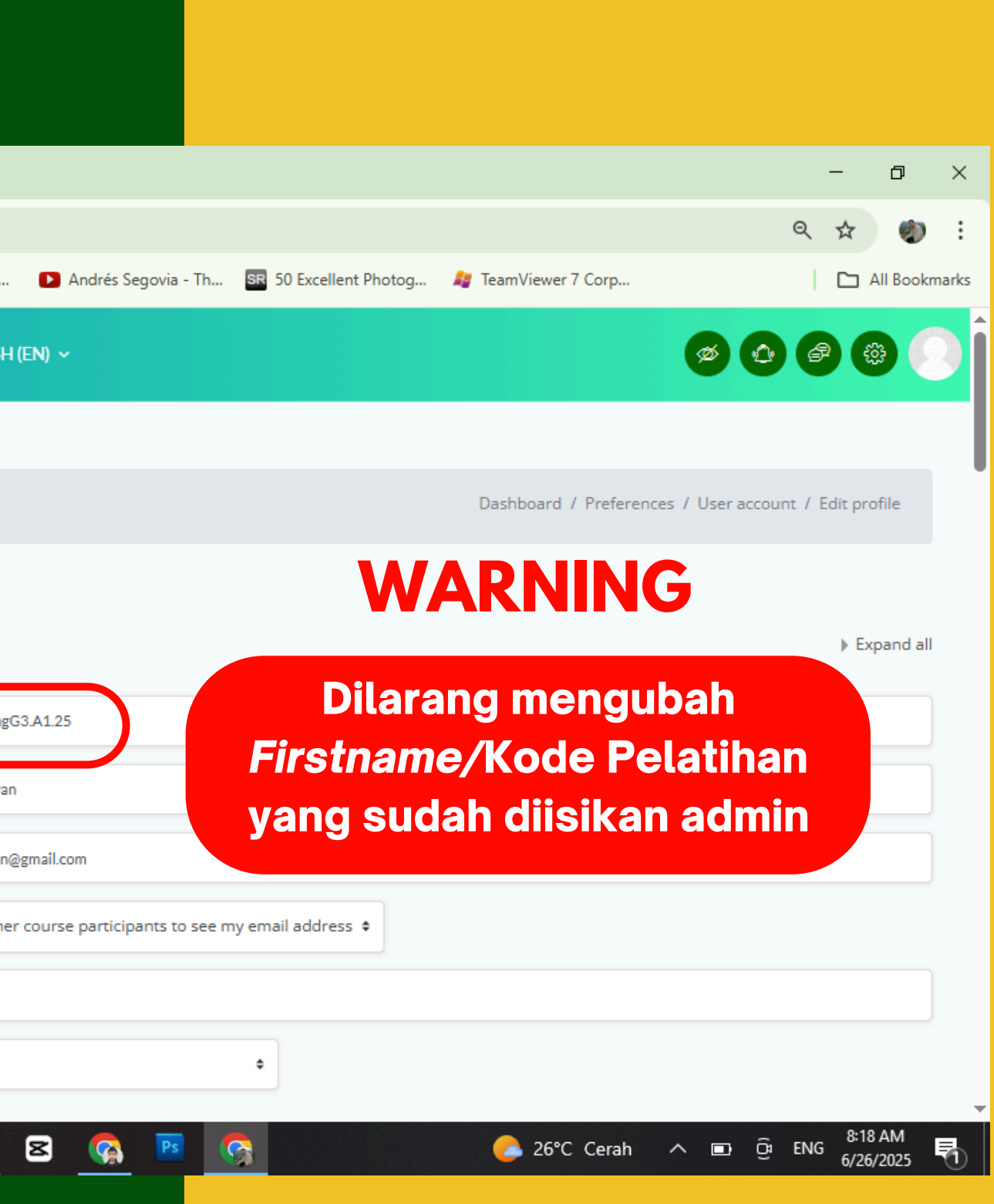

Pastikan email yang digunakan adalah email yang masih aktif. Jika tidak sesuai, ubahlah email yang tertera dengan email Anda yang masih aktif.

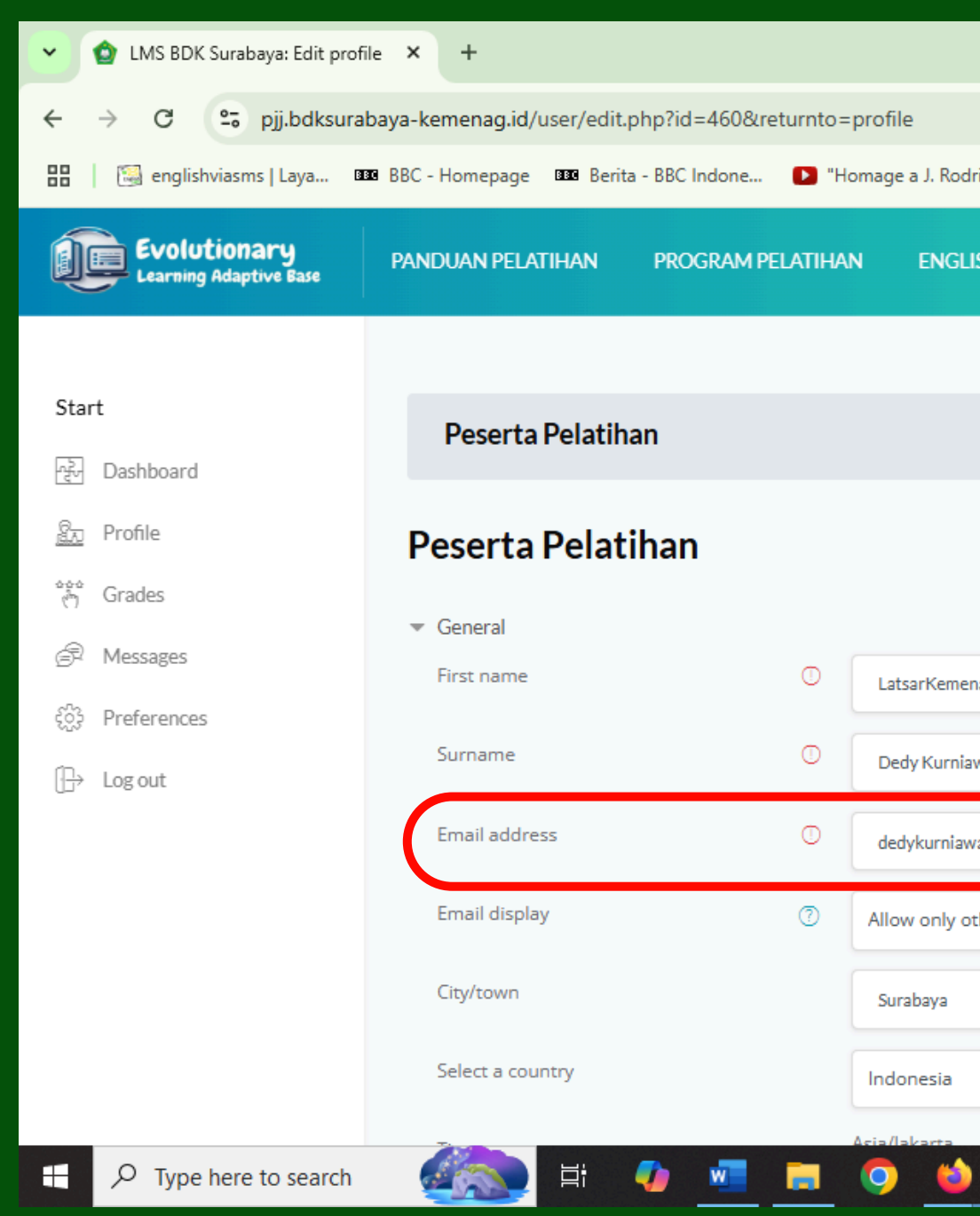

|                                                    |                   |                   |                 |                      | ~        |
|----------------------------------------------------|-------------------|-------------------|-----------------|----------------------|----------|
|                                                    |                   |                   | 0               |                      | <u>.</u> |
| ri 🗈 Andrés Segovia - Th 🗷 50 Excellent Pho        | otog 🔰 TeamViewer | 7 Corp            | ع               | All Bool             | kmarks   |
| SH (EN) 🗸                                          |                   | e                 |                 |                      | DÎ       |
|                                                    |                   |                   |                 |                      |          |
|                                                    | Dashboard         | / Preferences / U | ser account / E | dit profile          |          |
|                                                    |                   |                   |                 |                      |          |
|                                                    |                   |                   |                 | ▶ Expand a           | 11       |
| nagG3.A1.25                                        |                   |                   |                 |                      |          |
| wan                                                |                   |                   |                 |                      |          |
| ran@gmail.com                                      |                   |                   |                 |                      |          |
| ther course participants to see my email address 🕈 |                   |                   |                 |                      |          |
|                                                    |                   |                   |                 |                      |          |
| •                                                  |                   |                   |                 |                      |          |
| 8 🚱 🖪 🚱                                            | 🥭 26°0            | C Cerah 🔨         | ■ ලි ENG        | 8:18 AM<br>6/26/2025 | 5        |
|                                                    |                   |                   |                 |                      |          |
|                                                    |                   |                   |                 |                      |          |

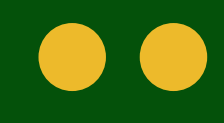

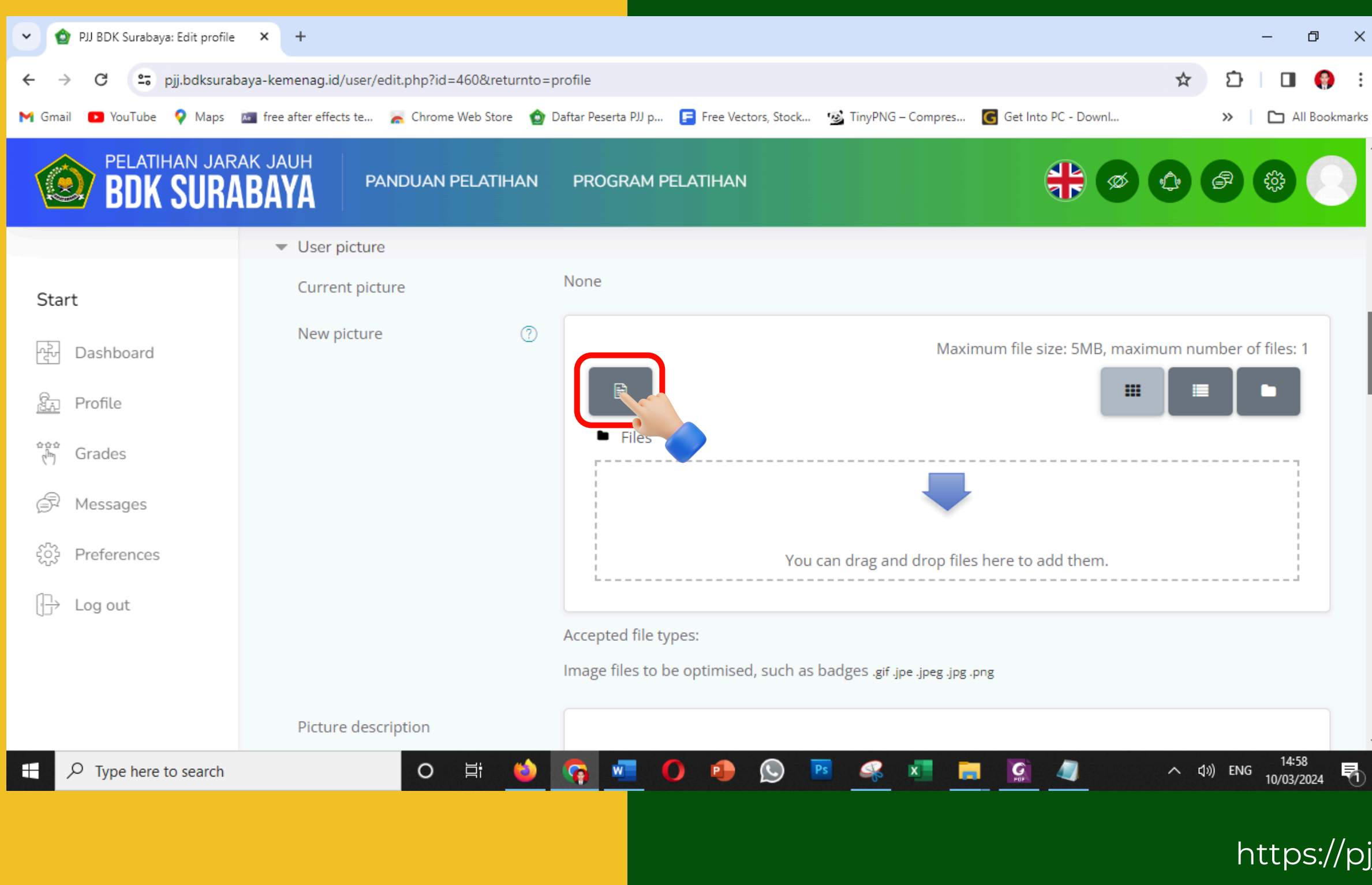

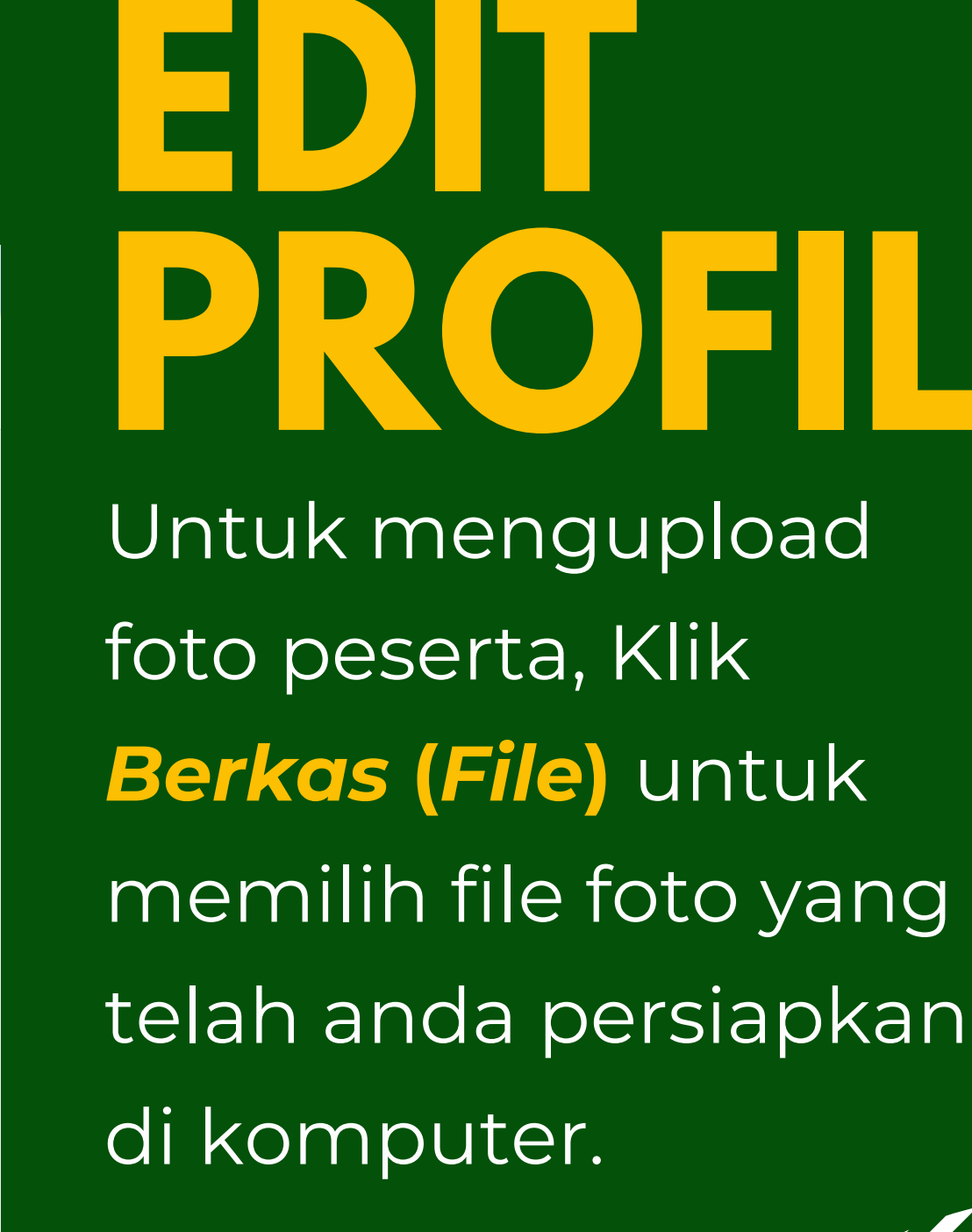

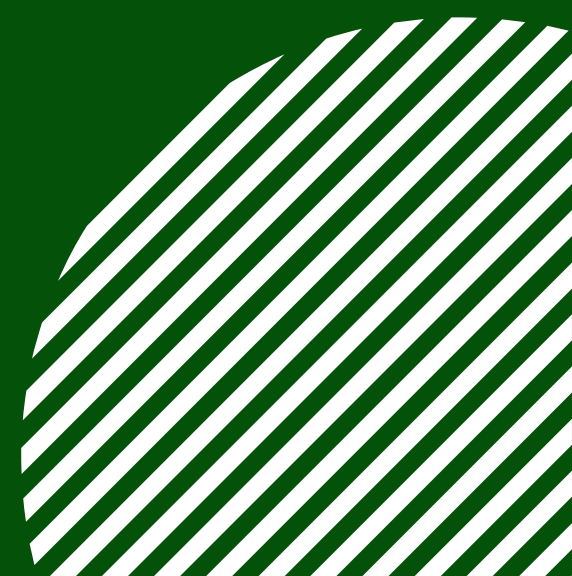

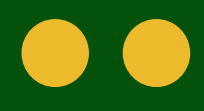

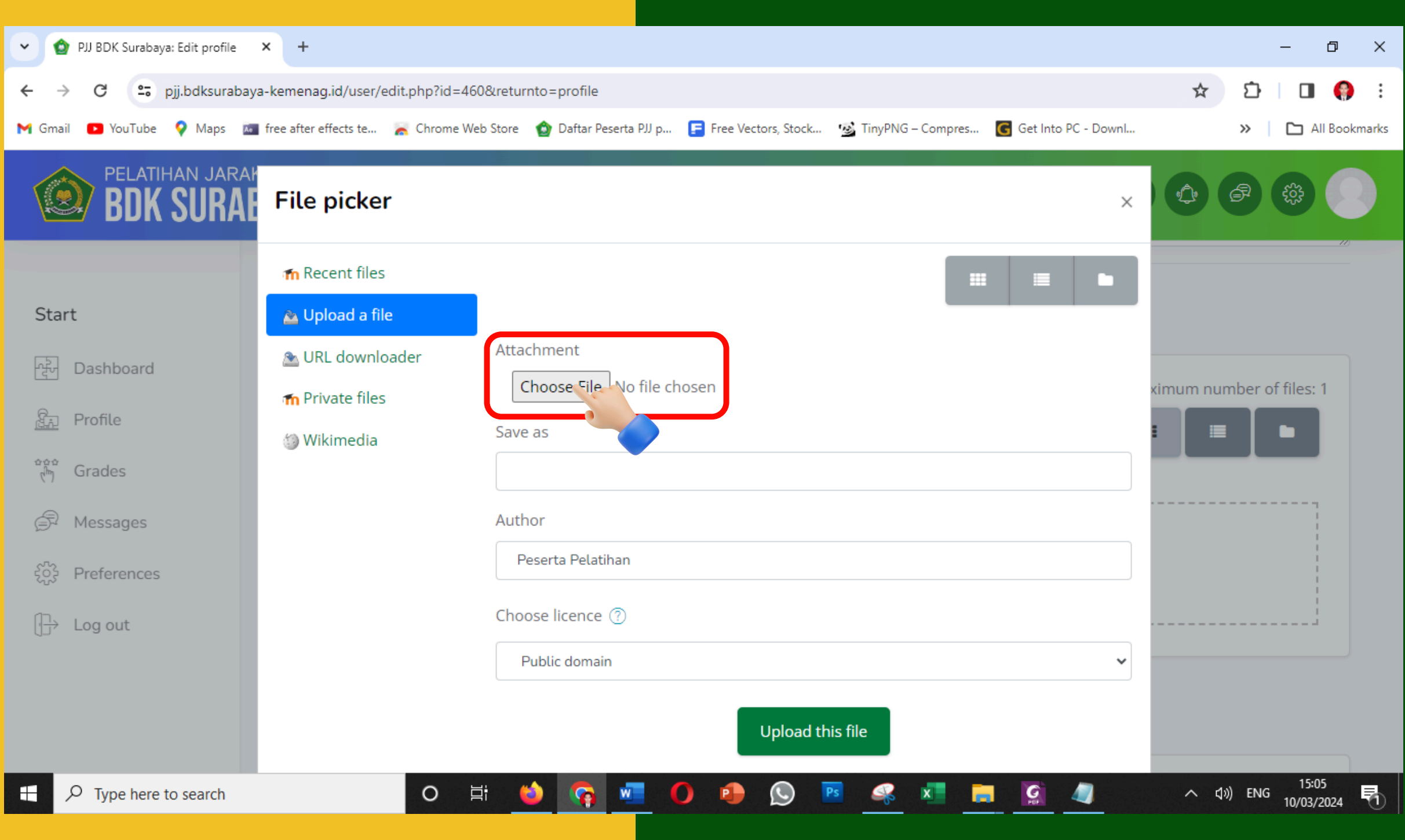

## EDIT PROFIL Pilih menu Upload a

Pilih menu Upload a File, lalu Klik Choose File untuk memilih file foto yang telah anda persiapkan di komputer.

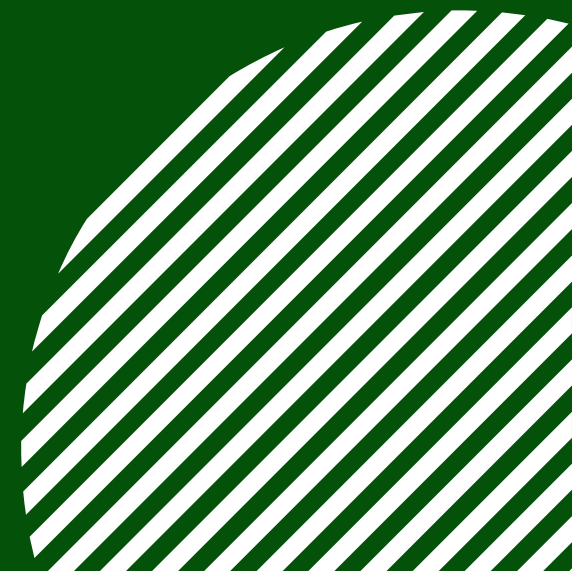

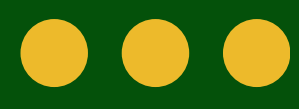

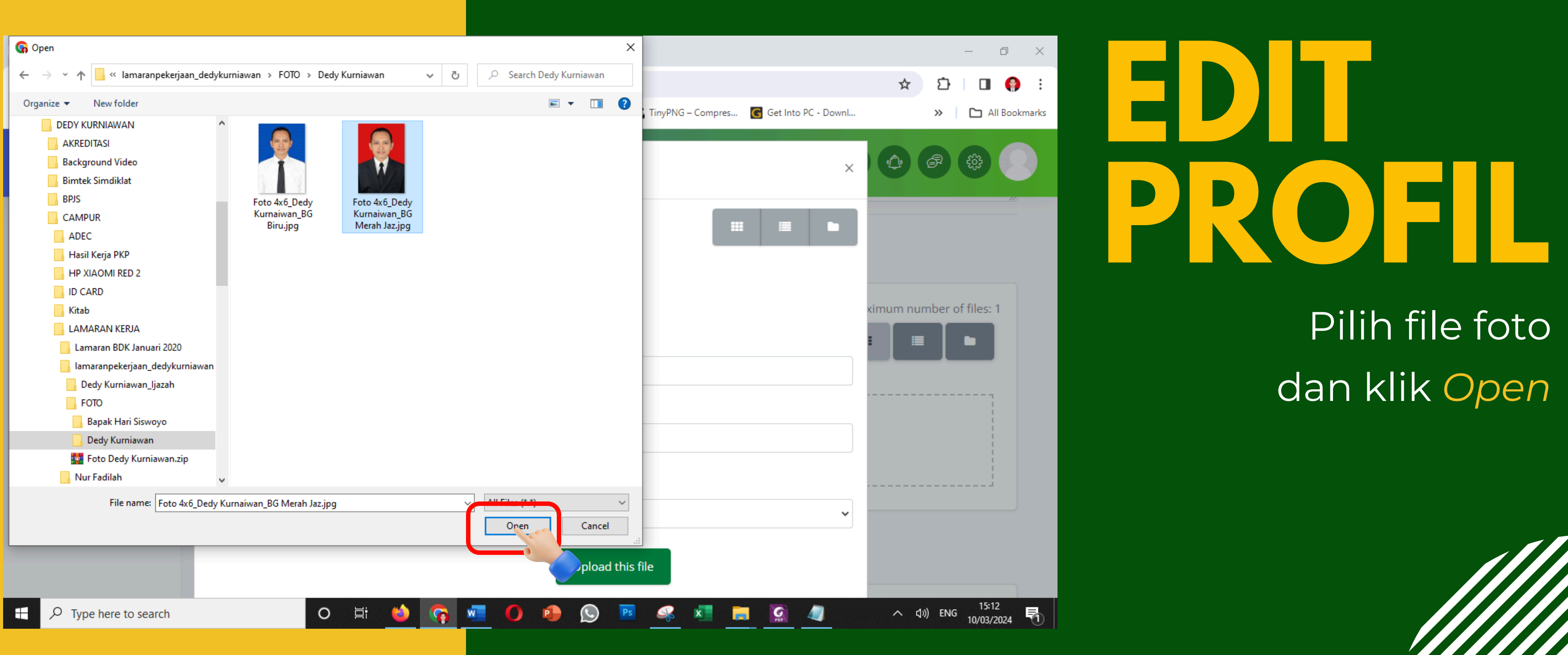

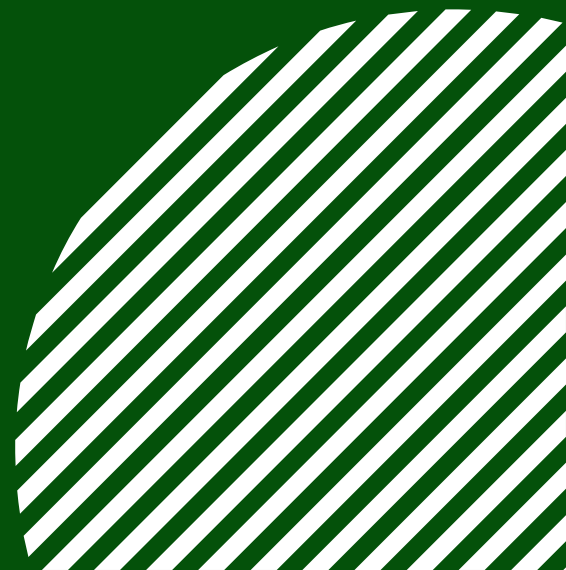

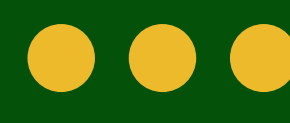

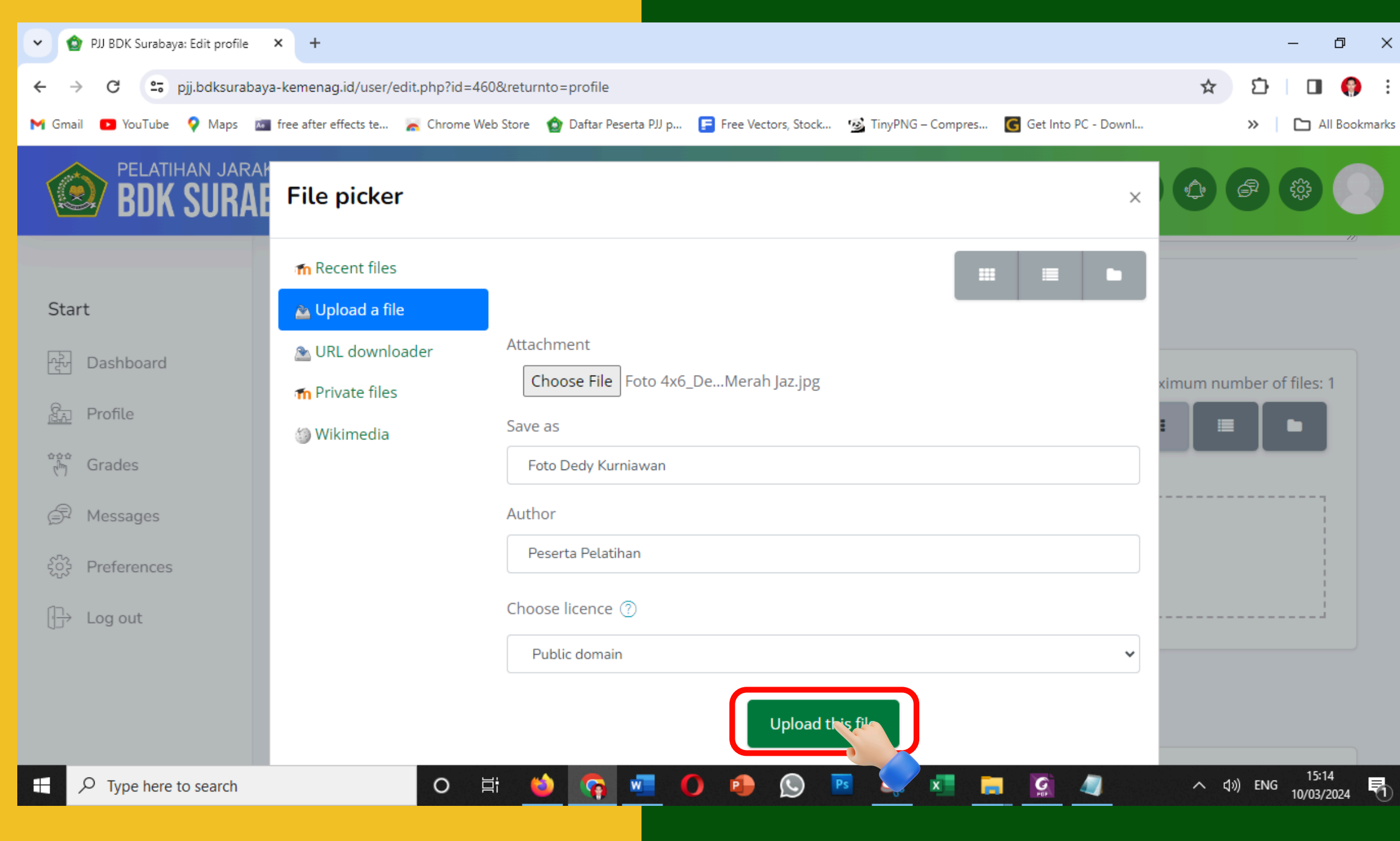

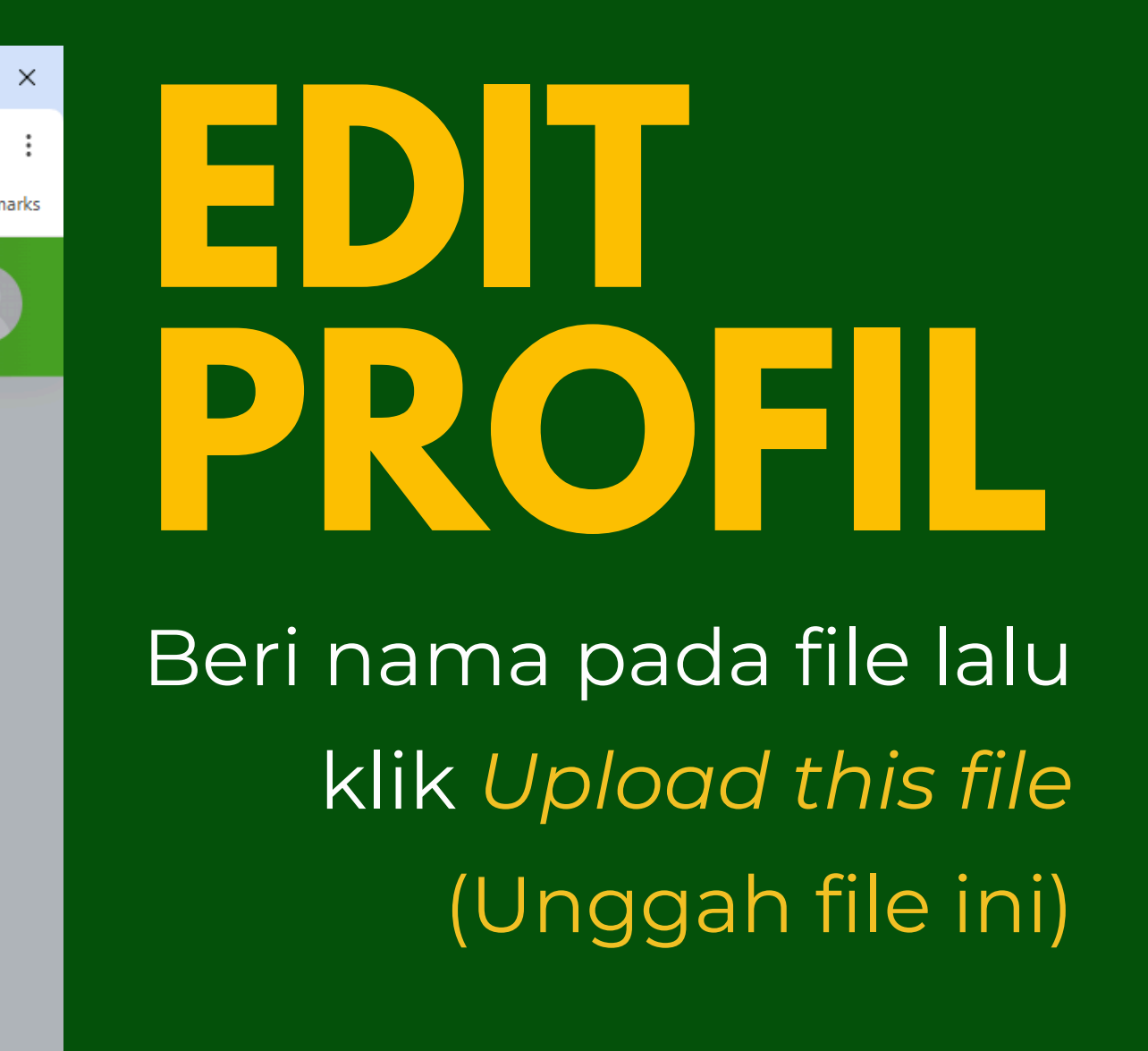

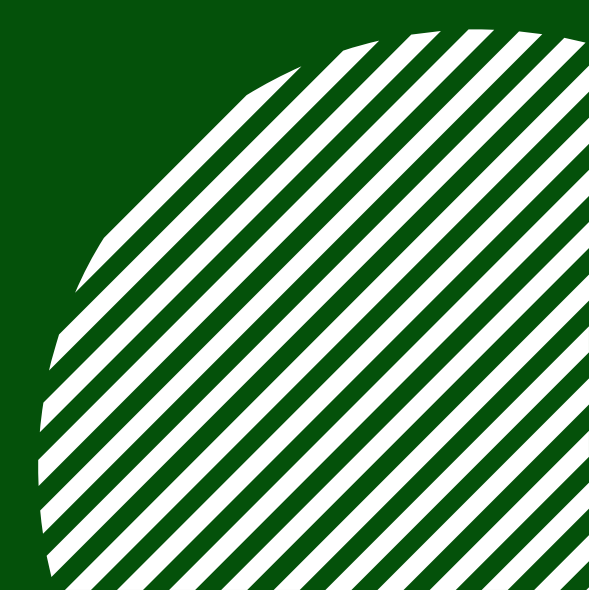

| 🔹 🍲 PJJ BDK Surabaya: Edit profile               | e 🗙 🔩 Google Terjemahan 🛛 🗙 🛛 -                                                                | + –                                                                                                    |
|--------------------------------------------------|------------------------------------------------------------------------------------------------|----------------------------------------------------------------------------------------------------|
| ← → C 😋 pjj.bdksurab<br>M Gmail 🗈 YouTube ♀ Maps | baya-kemenag.id/user/edit.php<br>📧 free after effects te 🛛 😹 Chrome Web Store 🥤 👔              | 🕞 🛧 🖸   🗖<br>Daftar Peserta PJJ p 🕞 Free Vectors, Stock 🥸 TinyPNG – Compres 💽 Get Into PC - DownI »   🗅 A |
| BDK SURA                                         | AK JAUH<br>ABAYA PANDUAN PELATIHAN                                                             | PROGRAM PELATIHAN                                                                                         |
|                                                  | <ul> <li>User picture</li> </ul>                                                               |                                                                                                    |
| Start                                            | Current picture                                                                                | None                                                                                                    |
| ਕ੍ਰਿੰ Dashboard                                  |                                                                                                | A profile picture can only be added once all required profile information has been saved.                 |
| ित्त Profile                                     | Additional names                                                                               | Gambar profil hanya dapat ditambahkan                                                                     |
| ີ່ ( <sup>ເ</sup> ິ້ງ Grades                     | Interests                                                                                      | setelah semua informasi profil yang                                                                       |
| 🖨 Messages                                       | Optional                                                                                       | diperlukan telah disimpan                                                                                 |
| २०२३ Preferences                                 | <ul> <li>Other fields</li> </ul>                                                               | · ·                                                                                                    |
| ⊕ Log out                                        | <ul> <li>Biodata Peserta</li> <li>Status Pegawai</li> <li>Nama Lengkap dengan Gelar</li> </ul> | Choose +                                                                                                  |
| ₽ Type here to search                            | o 🛱 🐸                                                                                          | 🛜 🚾 🌔 🔹 🕓 🖻 🦧 🚛 🧮 🥵 🔺 14:<br>10/03/                                                                       |
|                                                  |                                                                                                |                                                                                                    |
|                                                  |                                                                                                | https                                                                                                    |

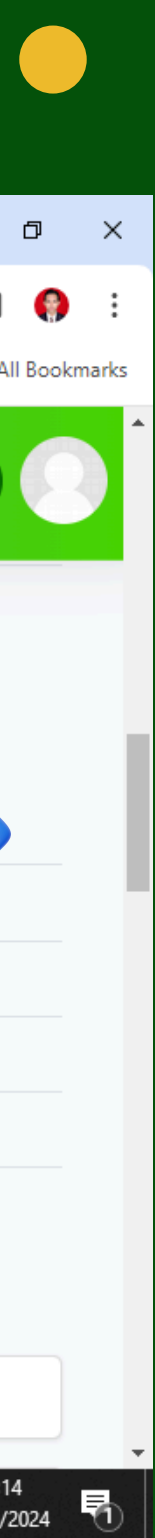

### Upload Foto Bermasalah

Jika pada menu upload foto muncul peringatan seperti pada gambar di samping, lengkapi dulu biodata dan klik simpan. Masuk kembali ke menu edit profil dan lakukan upload foto.

## ••• UPDATE PROFIL

Lengkapilah Biodata Peserta. Semua kolom dengan tanda lingakaran merah menandakan kolom wajib diisi. Jika tidak ada pilihan, silakan pilih tanda (-). Usai mengisi seluruh kolom biodata, klik Update Profil (Perbarui Profil)

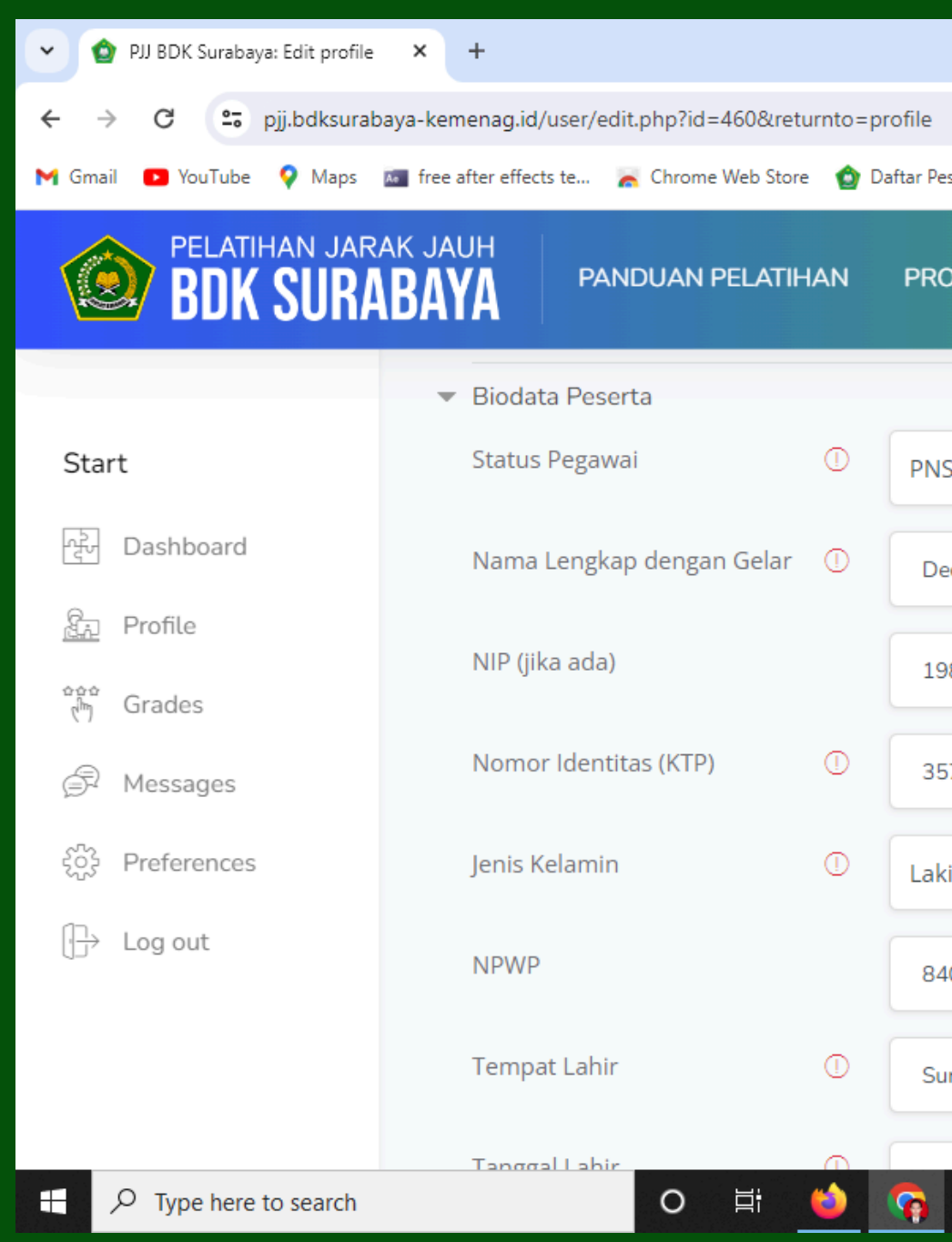

|                                                       |                     | – a ×                           |
|-------------------------------------------------------|---------------------|---------------------------------|
|                                                       |                     | ☆ む 🛛 🌍 ፤                       |
| serta PJJ p 扂 Free Vectors, Stock 🧐 TinyPNG – Compres | Get Into PC - DownI | » 🗅 All Bookmarks               |
| OGRAM PELATIHAN                                       |                     |                                 |
|                                                       |                     |                                 |
| ÷                                                     |                     |                                 |
| dy Kurniawan, S.Pd.I.                                 |                     |                                 |
| 8106102023211008                                      |                     |                                 |
| 78********                                            |                     |                                 |
| i-laki 🗢                                              |                     |                                 |
| 0.198*******                                          |                     |                                 |
| rabaya                                                |                     |                                 |
|                                                       |                     |                                 |
| 🚾 🜔 🐏 🕓 🖻 🧠 💶 🗖                                       | <u>s</u>            | へ d») ENG 15:29<br>10/03/2024 🖣 |
|                                                       |                     |                                 |
|                                                       |                     |                                 |
| aid                                                   |                     |                                 |
| 9.10                                                  |                     |                                 |

# AKSES Kelas Pelatihan

Melalui Menu Dashboard (Dasbor)

Melalui Menu Program Pelatihan

https://pjj.bdksurabaya-kemenag.id

### Autor: Dedy Kurniawan

### Pelatihan Jarak Jauh

### Balai Diklat Keagamaan Surabaya

Registrasi Akun

**Program Pelatihan** 

### DASHBOARD (DASBOR)

Pilih Menu Dasboard (Dasbor). Scroll ke bawah sampai menemukan kelas kursus yang sedang Anda ikuti. Klik View pada kotak

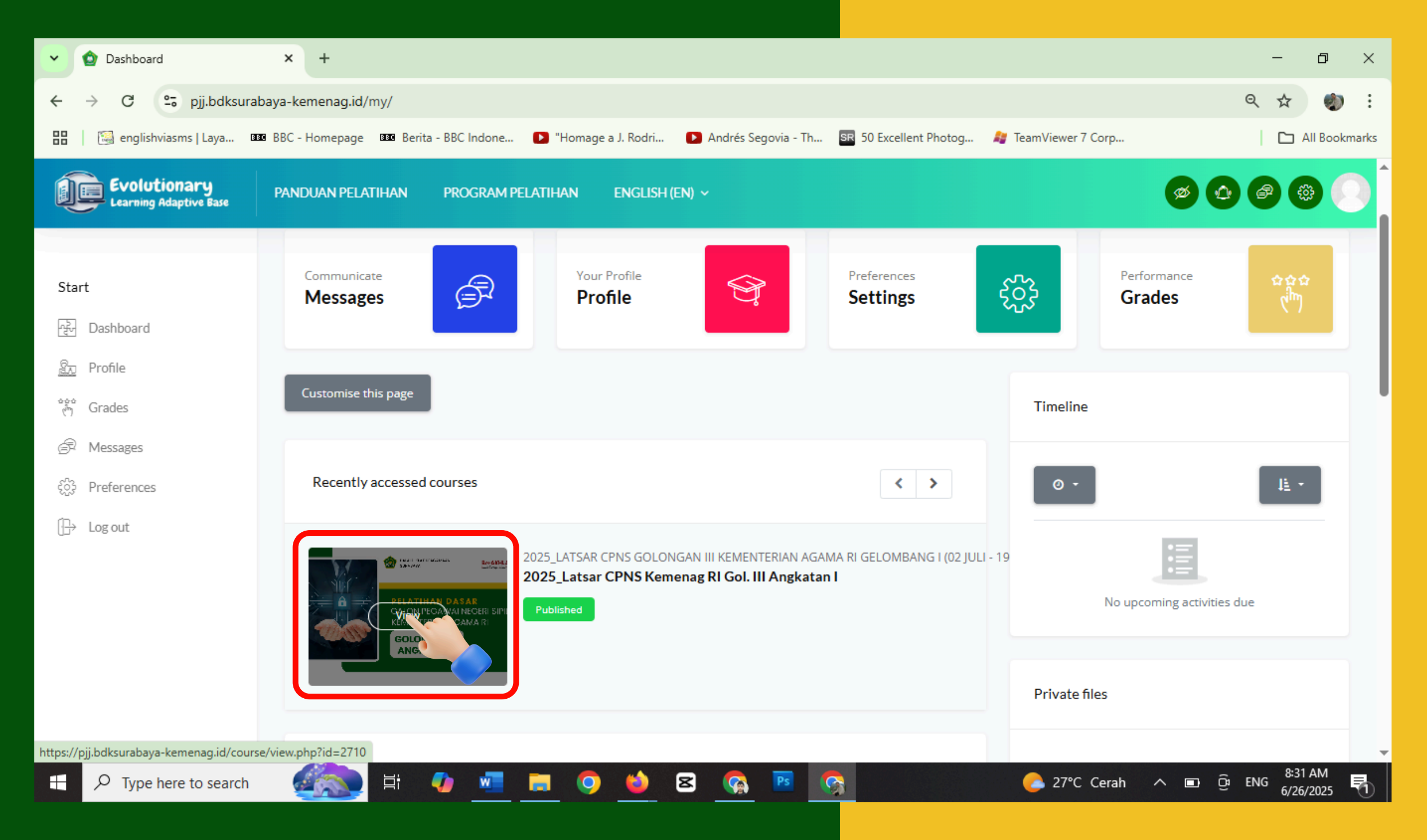

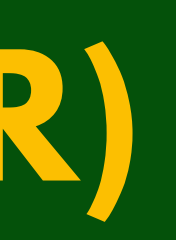

### ••• SELAMAT DATANG

Jika pada layar Anda muncul tampilan gambar seperti ini, berarti Anda telah masuk ke halaman kelas pelatihan

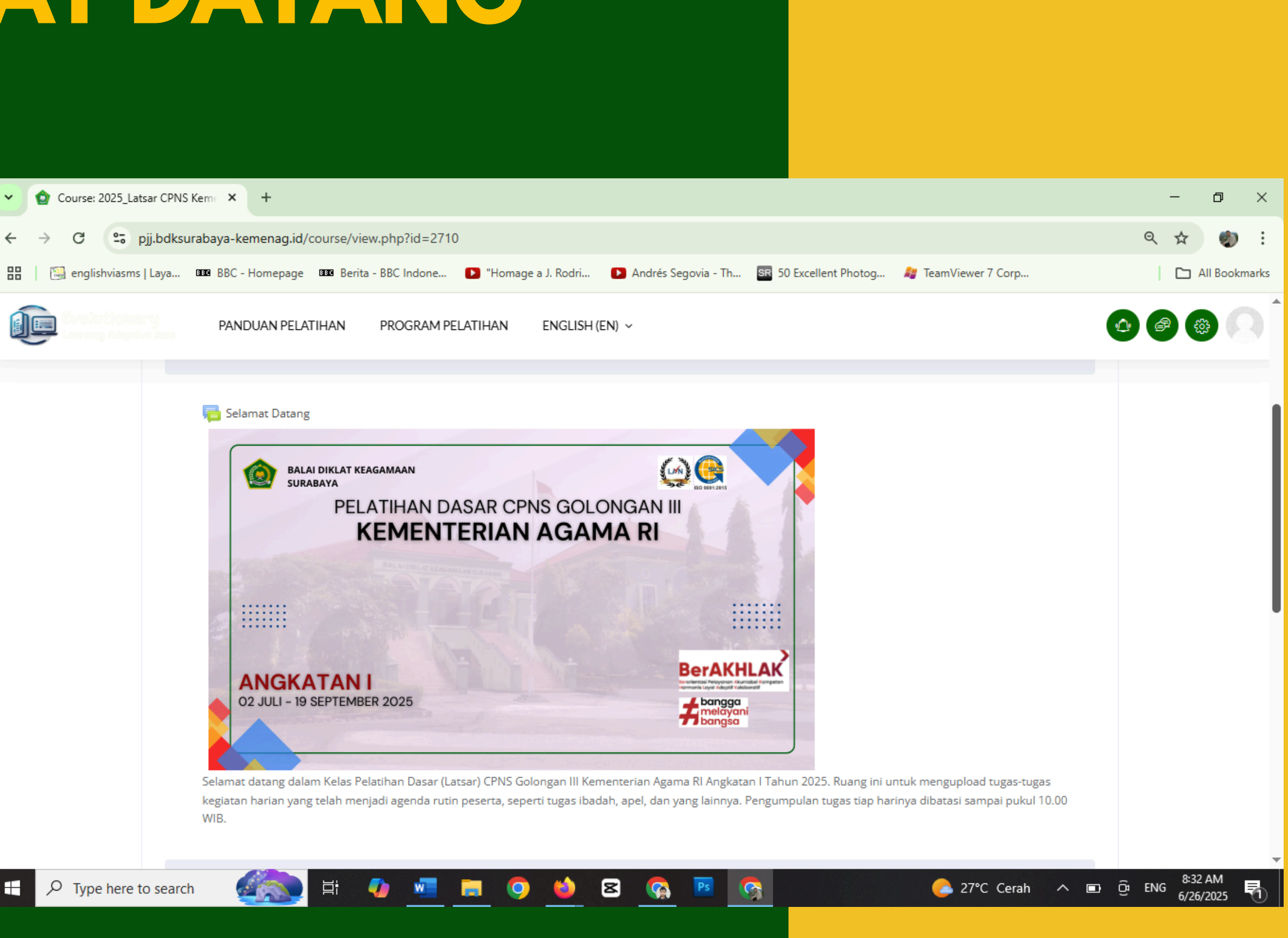

### PILIH MENU PROGRAM PELATIHAN

| ✓                                             | × +                                        |                                |
|-----------------------------------------------|--------------------------------------------|--------------------------------|
| ← → C 🖙 pjj.bdksurabaya                       | -kemenag.id/my/                            |                                |
| 🎽 Gmail 💽 YouTube 💡 Maps 📠                    | free after effects te 🛛 📉 Chrome Web Store | 🏠 Daftar Peserta PJJ           |
| BDK SURAB                                     | JAUH<br>AYA PANDUAN PELATIHA               | N PROGRAM                      |
|                                               |                                            |                                |
| Start                                         | PJJ BDK Surabava: Das                      | shboard                        |
| ਸਟੂੰ Dashboard                                |                                            |                                |
| Profile                                       |                                            |                                |
| ີ drades                                      |                                            | Your Profile<br><b>Profile</b> |
| 🛱 Messages                                    |                                            |                                |
| နိုင်္ခနဲ့ Preferences                        |                                            |                                |
| []→ Log out                                   | Customise this page                        |                                |
|                                               |                                            |                                |
|                                               | Recently accessed courses                  |                                |
| https://pjj.bdksurabaya-kemenag.id/grade/repo | ort/overview/index.php                     |                                |
| $\mathcal{P}$ Type here to search             | O Ħ 🧉                                      |                                |

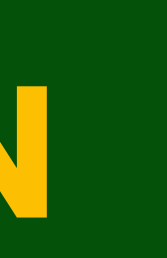

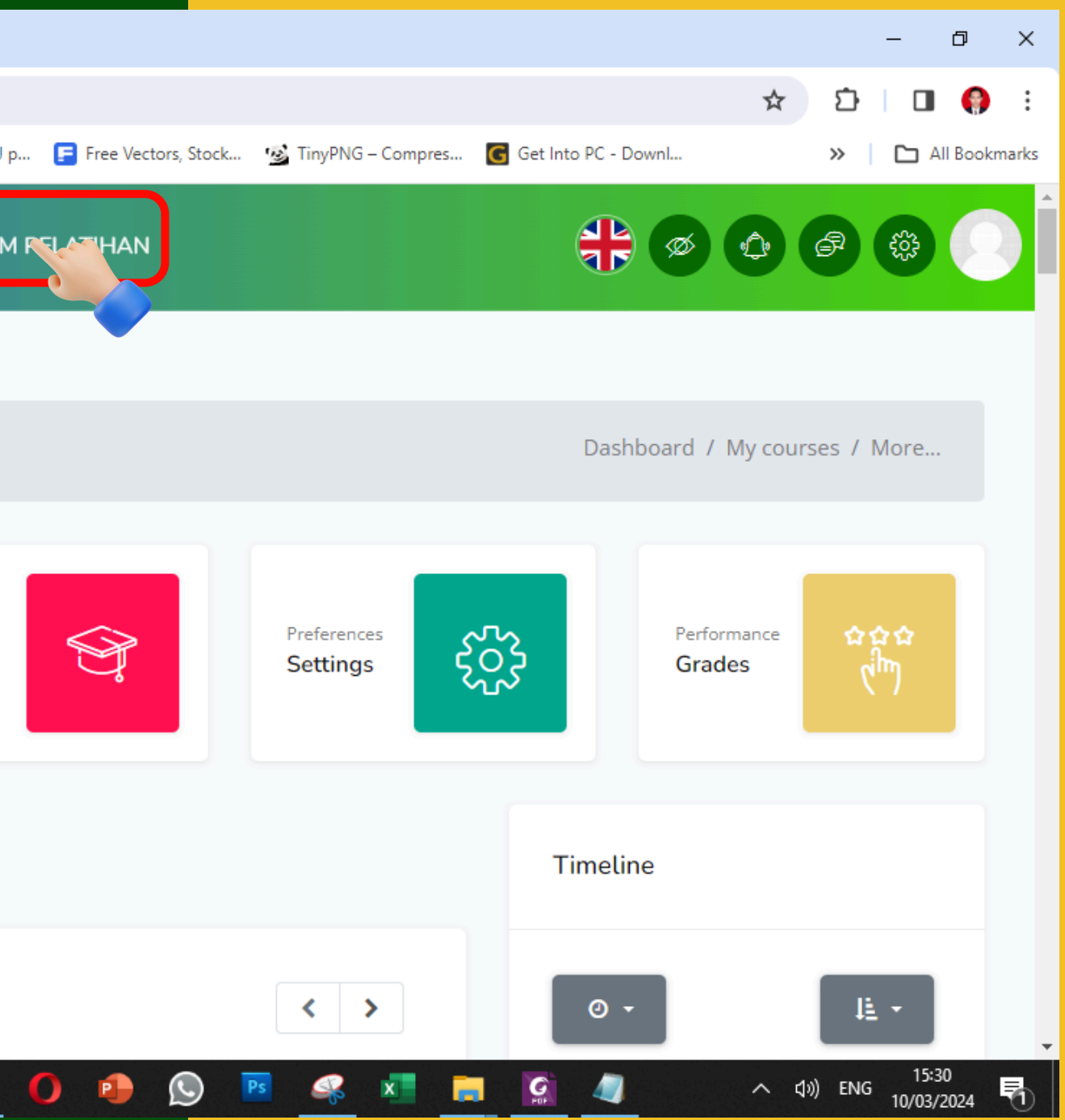

### PROGRAM PELATIHAN

Pilihlah Kategori Pelatihan sesuai tahun pelaksanaan pelatihan yang Anda ikuti: **Pelatihan Program Tahun 2025** 

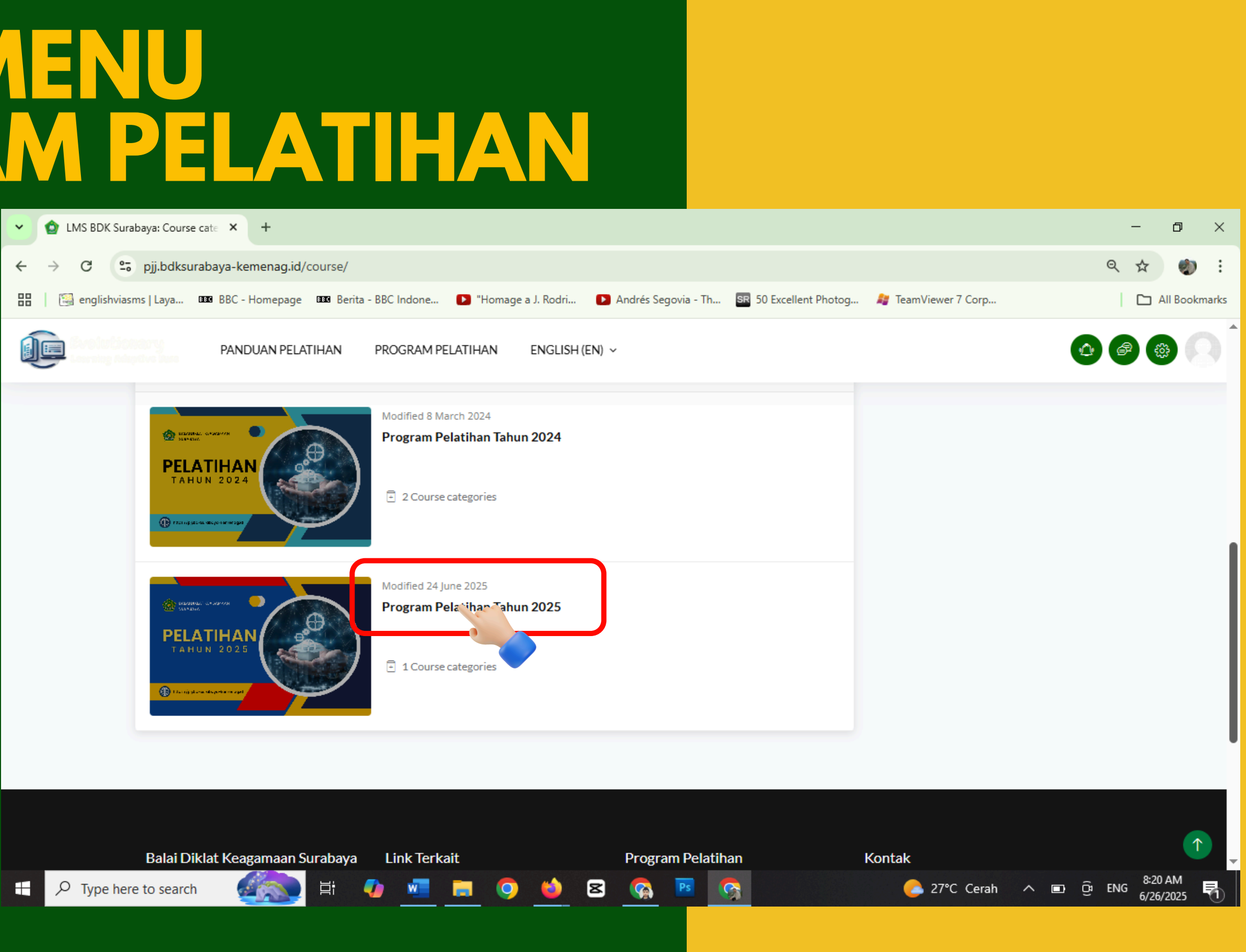

### Pilih Jenis Kategori Latsar CPNS **Kementerian Agama RI Tahun 2025**

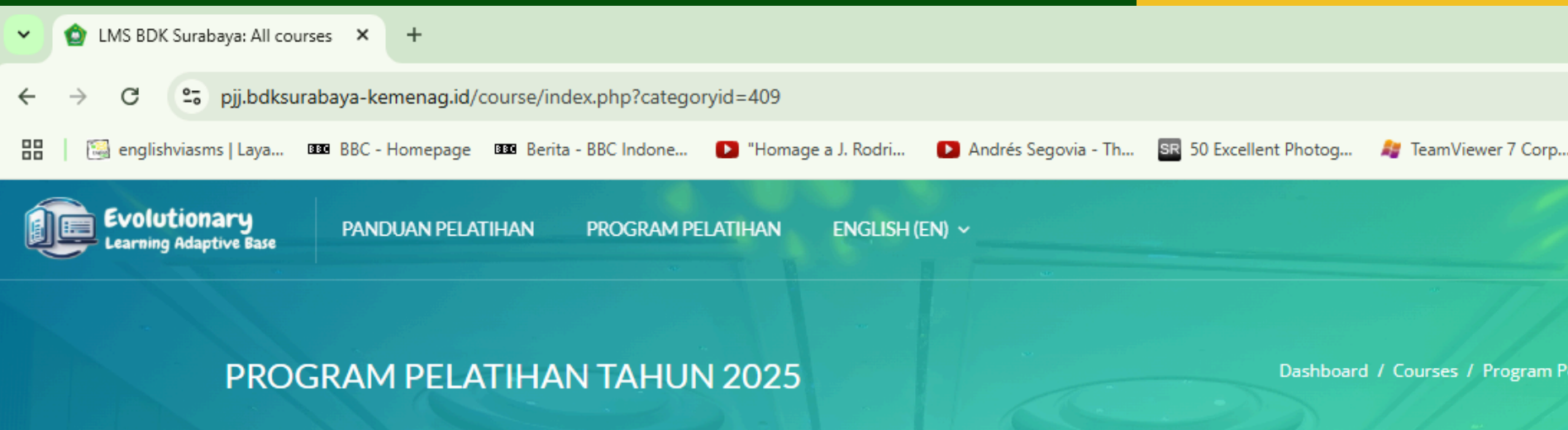

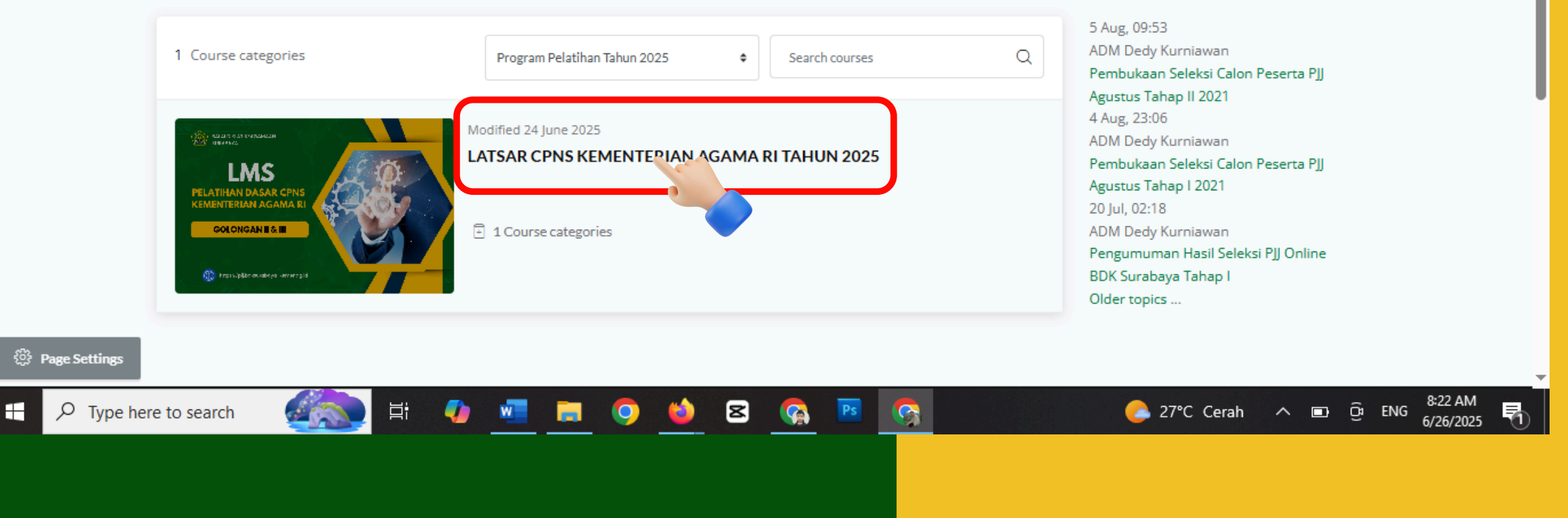

https://pjj.bdksurabaya-kemenag.id

### Ð × Q \$ 2 . All Bookmarks Dashboard / Courses / Program Pelatihan Tah.

| ¢    | Search courses | Q |
|------|----------------|---|
| 1A F | RI TAHUN 2025  |   |
|      |                |   |

### Latest announcements

Pilih Jenis Pelatihan yang diikuti: 2025\_LATSAR CPNS GOLONGAN III KEMENTERIAN AGAMA RI GELOMBANG I (02 JULI - 19 SEPTEMBER 2025)

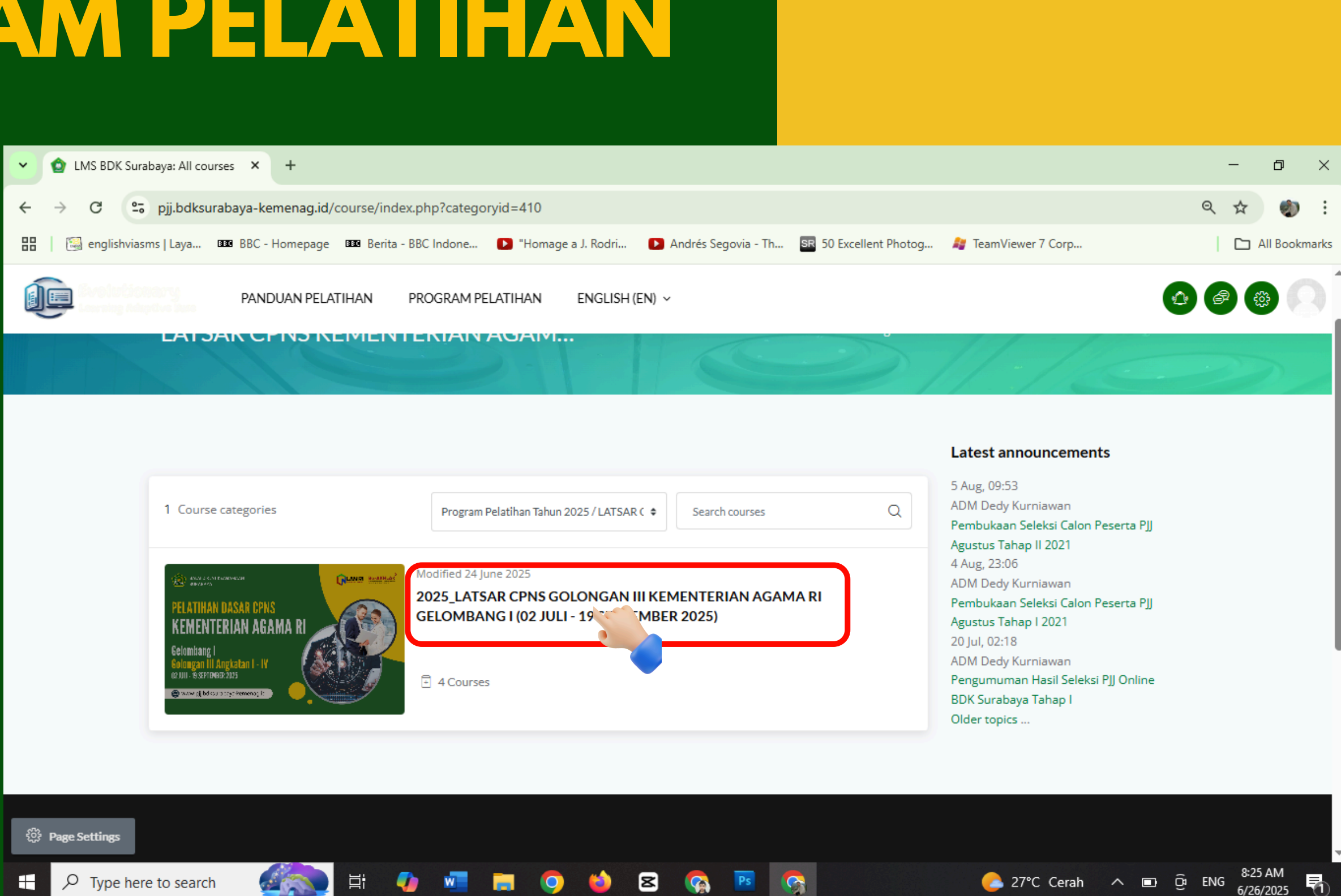

Pilih Jenis Pelatihan yang
diikuti, misal:
Latsar CPNS Kemenag RI
Gol. III Angkatan I

Hanya Peserta yang sudah didaftarkan *(enrol*) yang bisa masuk kelas dan mengakses materi. Jika Anda tidak bisa masuk ke kelas, segera hubungi panitia untuk mendaftarkan Anda ke kursus.

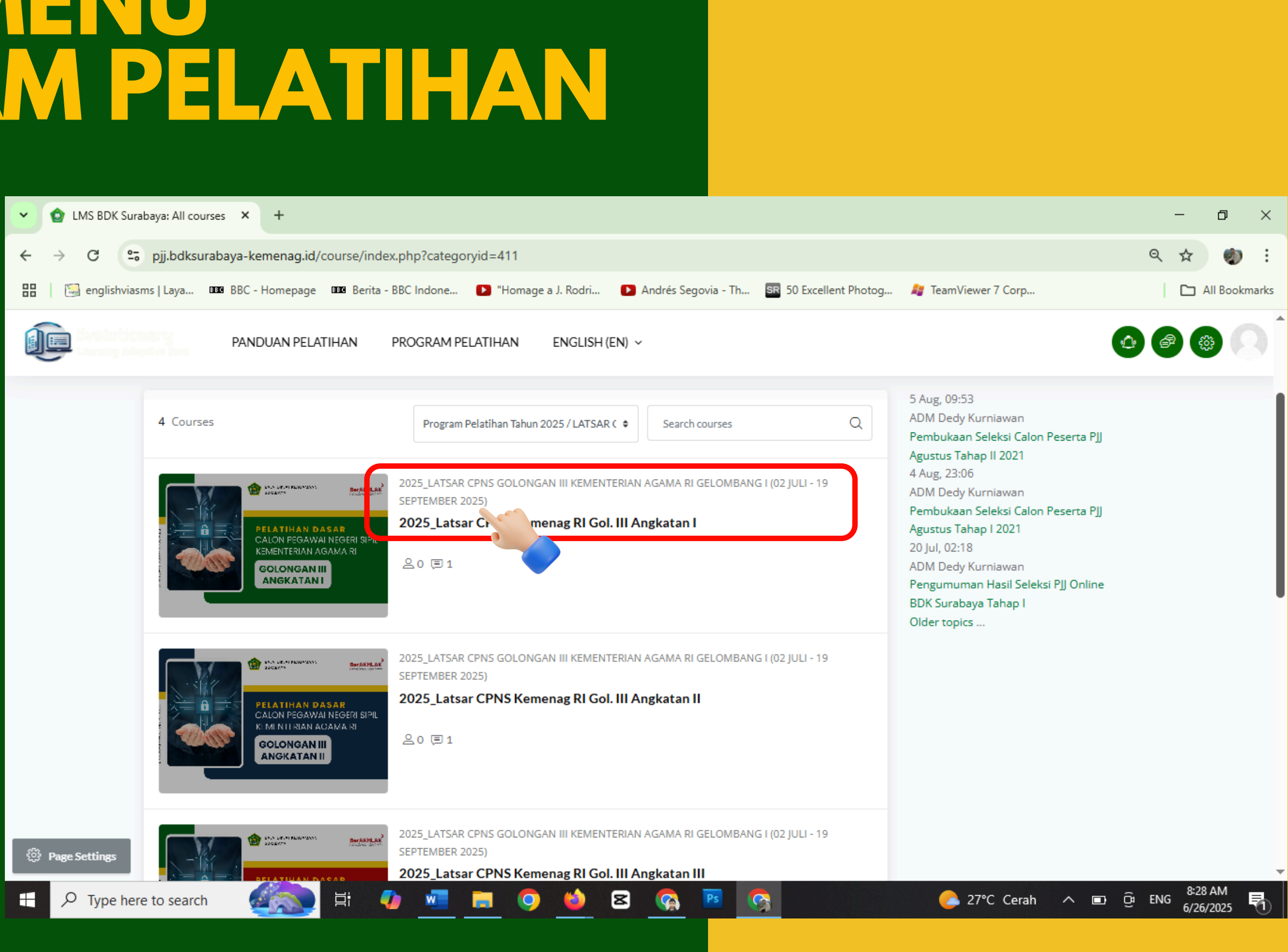

### ••• SELAMAT DATANG

Jika pada layar Anda muncul tampilan gambar seperti ini, berarti Anda telah masuk ke halaman kelas pelatihan

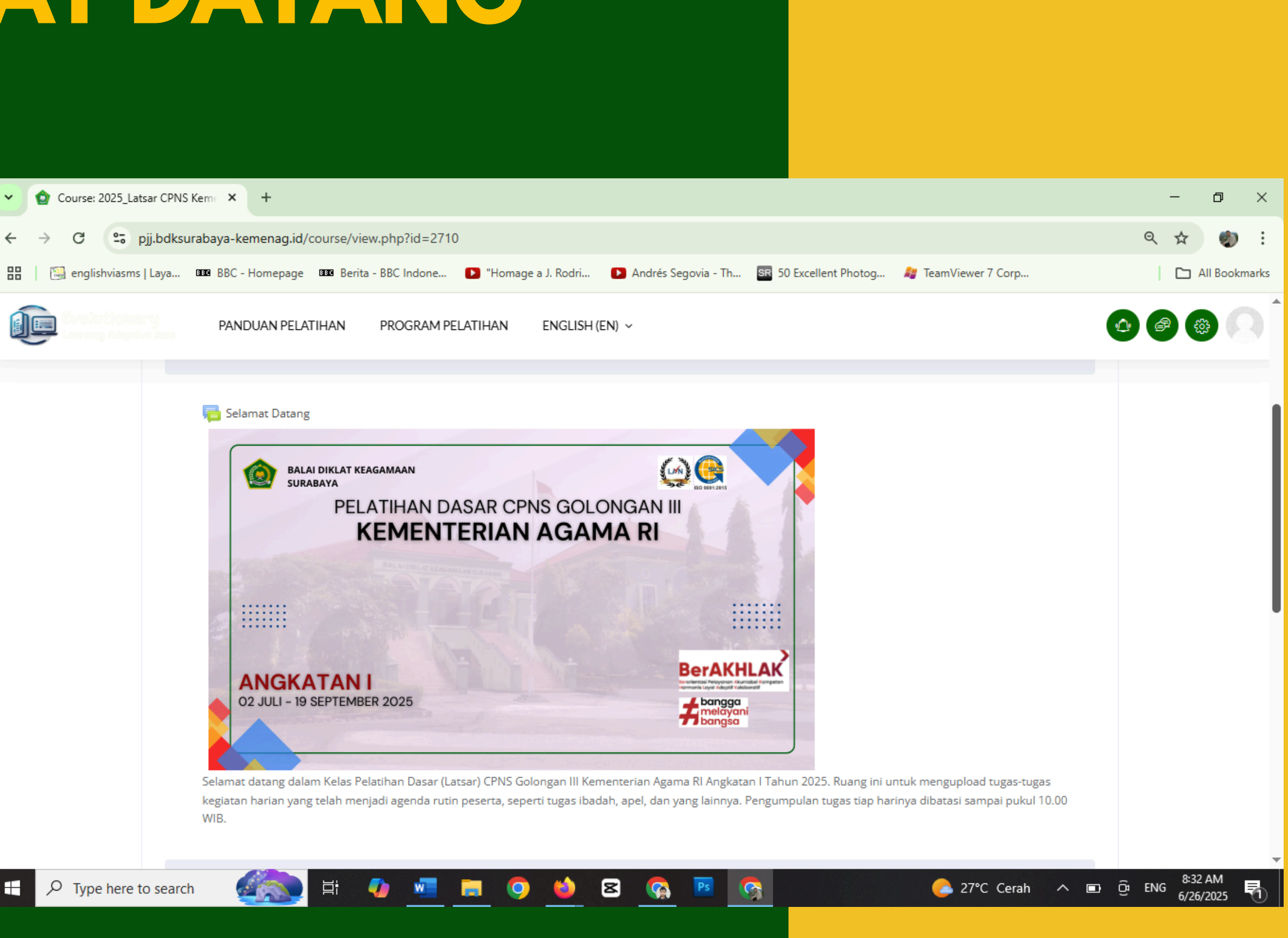

### ••• PENJELASAN ESSAY AGENDA

Bacalah dengan seksama penjelasan mengenai Essay Agenda. Lalu klik file Penjelasan Essay Agenda untuk menandai aktivitas Anda dan sebagai syarat bisa mengakses Materi Agenda I.

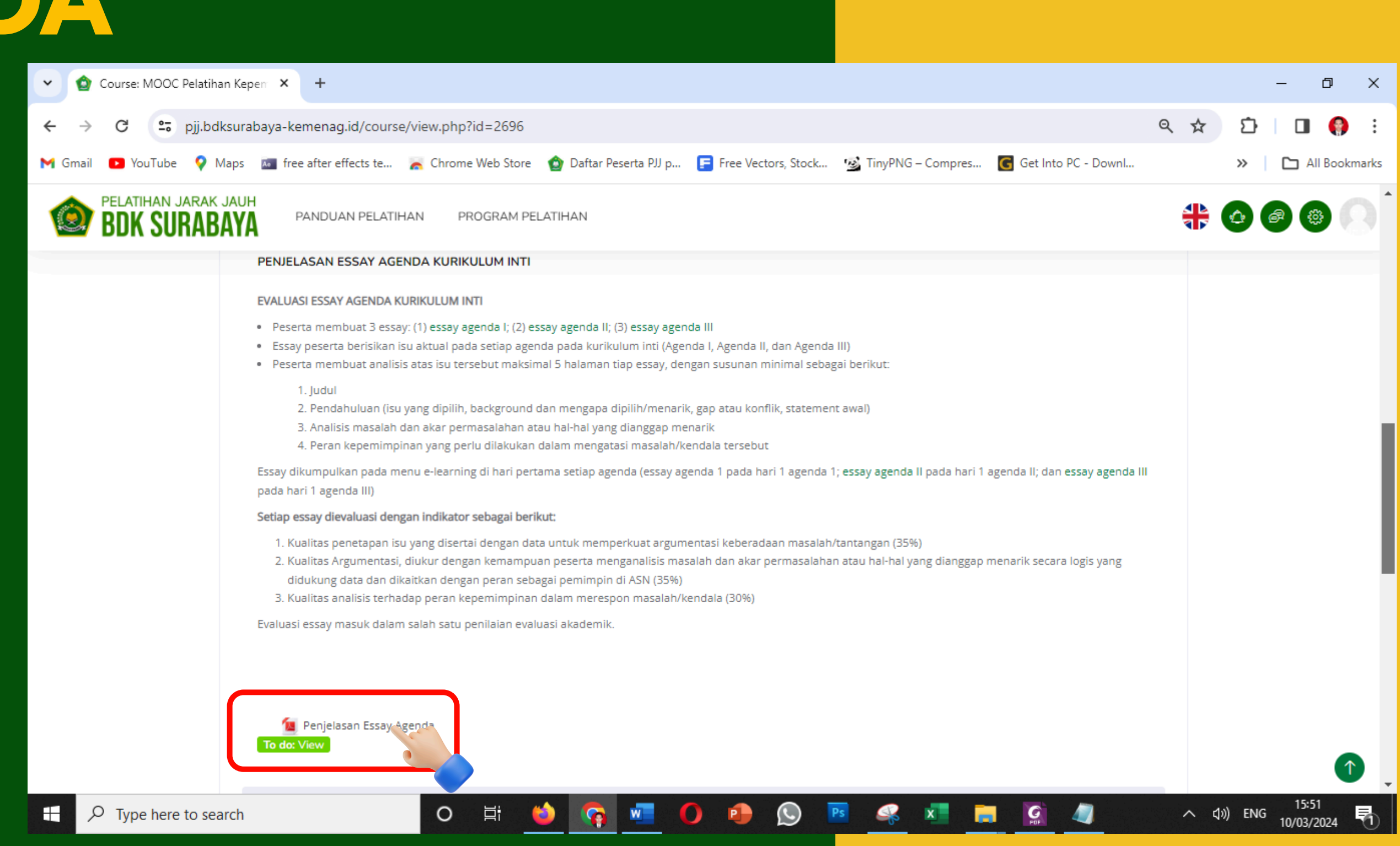

### ••• MENGERJAKAN KUIS

### Klik topik pada materi Kuis

| 🗸 🕥 Course: 2023_Pelatihan Kepe | mi × +                                                                                                    |
|---------------------------------|----------------------------------------------------------------------------------------------------|
| ← → C 😁 pjj.bdksura             | baya-kemenag.id/course/view.php?id=2667#section-4                                                                                                    |
| BDK SURABAY                     | PANDUAN PELATIHAN PROGRAM PELATIHAN                                                                                                    |
|                                 | EVALUASI SUBSTANSI<br>Ujian Pilih 1 1 3 1:30 PM<br>Done: View To do: Make Its 2 To do: Receive a grade To do: Receive                                |
|                                 | Studi Kasus<br>Opened: Monday, 15 May 2023, 3:00 PM<br>Due: Monday, 15 May 2023, 4:00 PM<br>To do: View To do: Make a submission<br>Soal Studi Kasus |
|                                 | Kelengkapan Peserta PKP 2023                                                                                                    |
|                                 | Study Lapangan                                                                                                    |
|                                 | Seminar Rancangan Aksi Perubahan                                                                                                    |
|                                 | Seminar Laporan Aksi Perubahan                                                                                                    |
|                                 |                                                                                                    |
| ₽ Type here to search           | 🌐 💓 🛱 🦲 🗾 🖻 🚾 🧿                                                                                                    |

https://pjj.bdksurabaya-kemenag.id

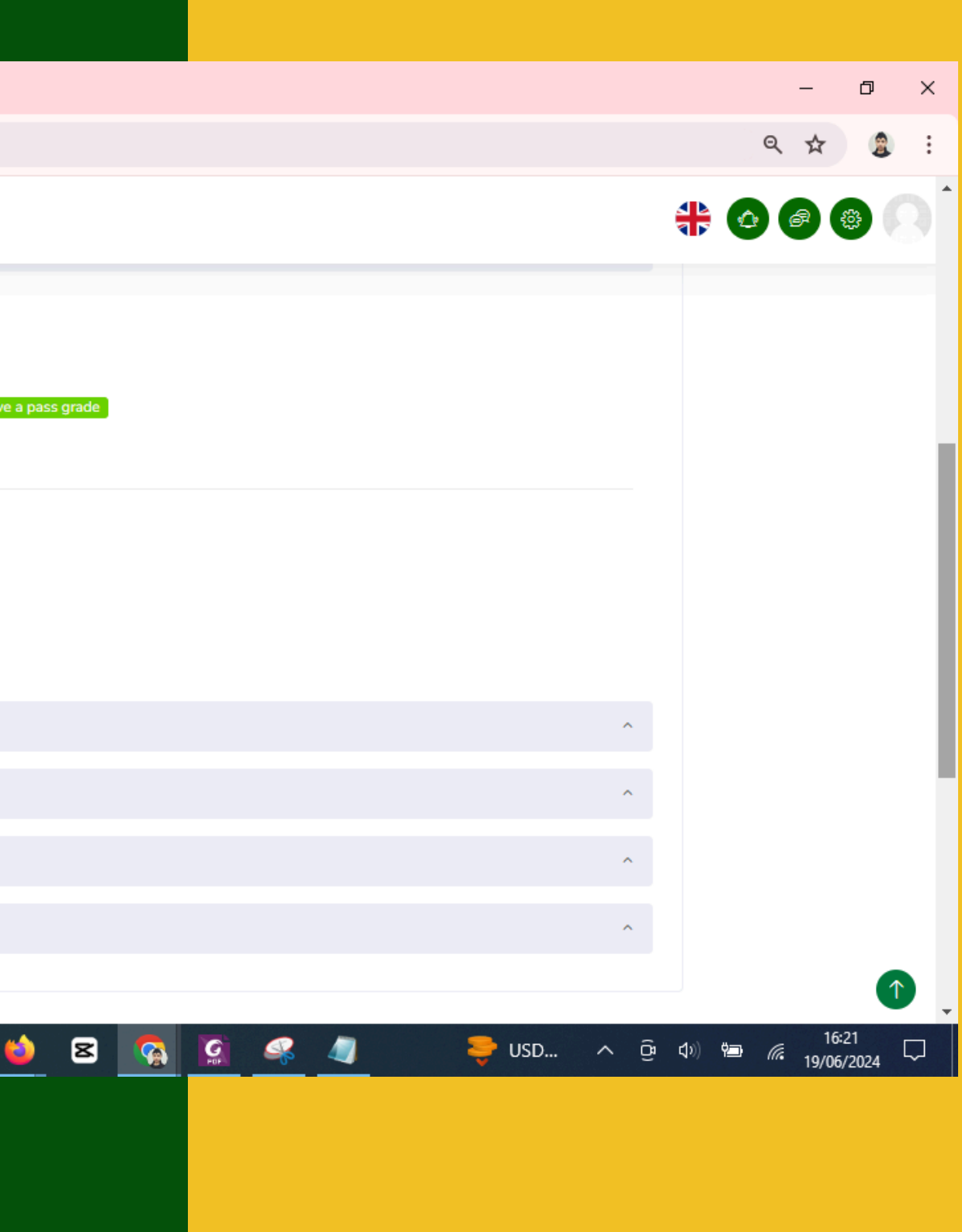

### Autor: Dedy Kurniawan

## Mengerjakan Kuis

### Klik Kerjakan kuis sekarang

### Perhatikan info yang tampak di layar

Jumlah percobaan yang diperbolehkan: 2 Waktu pengerjaan: 45 min Metode penilaian: Nilai Tertinggi

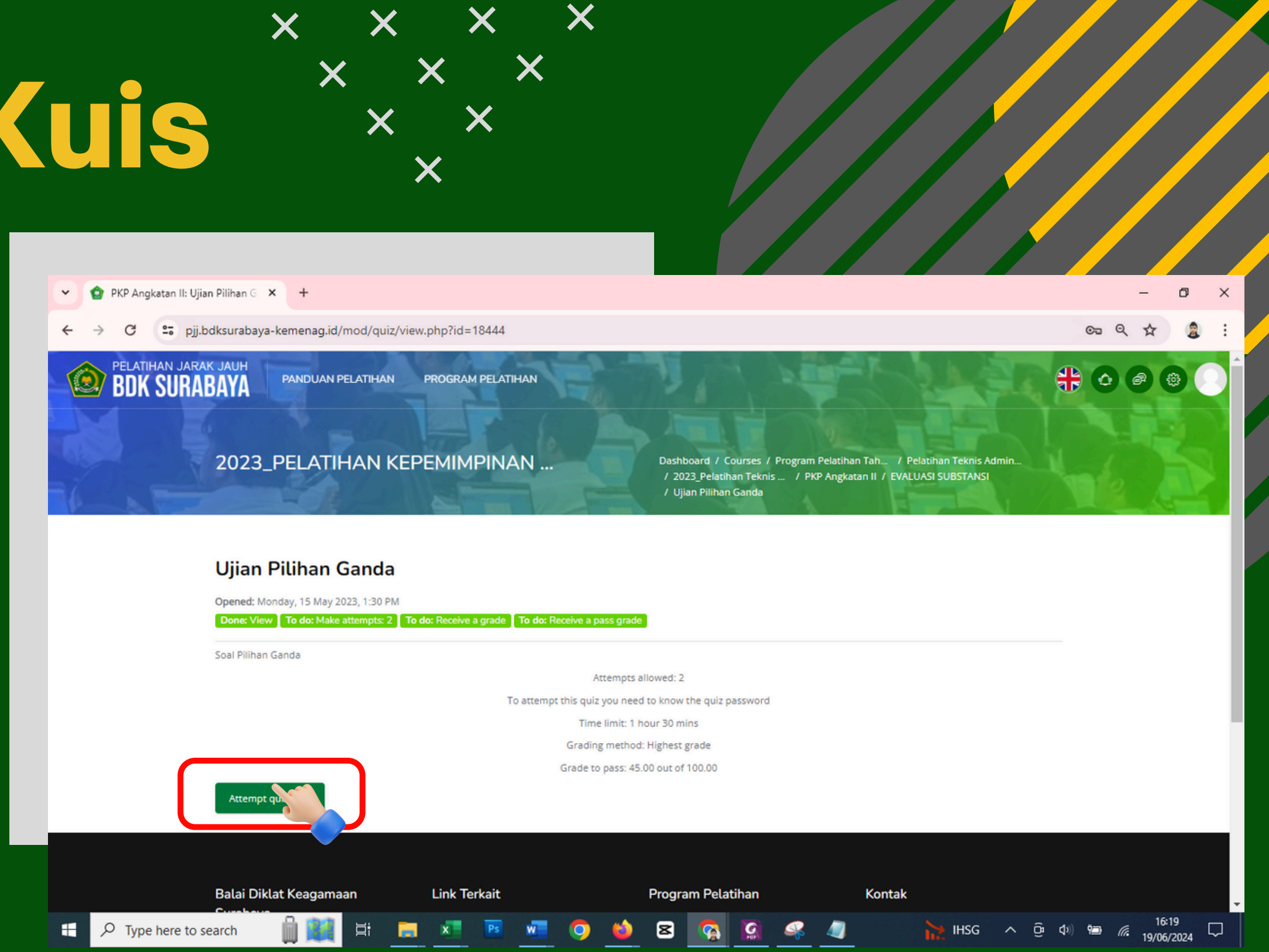

Peserta diberi kesempatan mengerjakan kuis sebanyak dua kali dengan batas waktu 45 menit setiap kali kesempatan. Dari dua kali pengerjaan kuis, nilai tertinggi yang akan diambil.

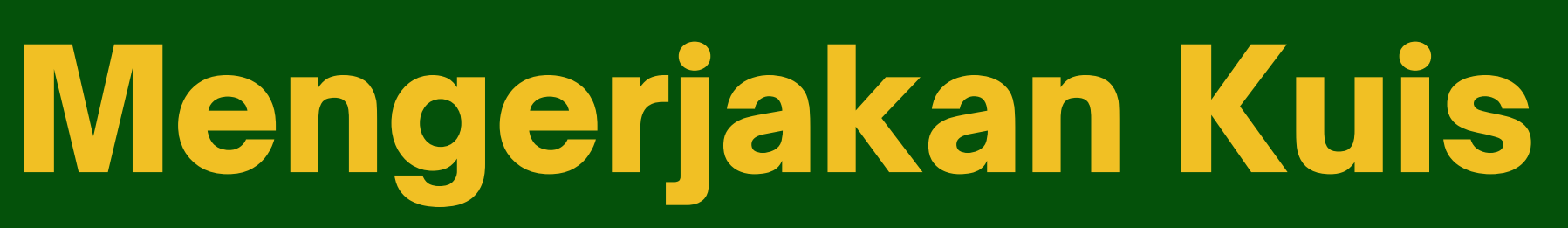

### Klik Kerjakan kuis sekarang

### Perhatikan info yang tampak di layar Masukkan Password yang telah diberikan oleh panitia

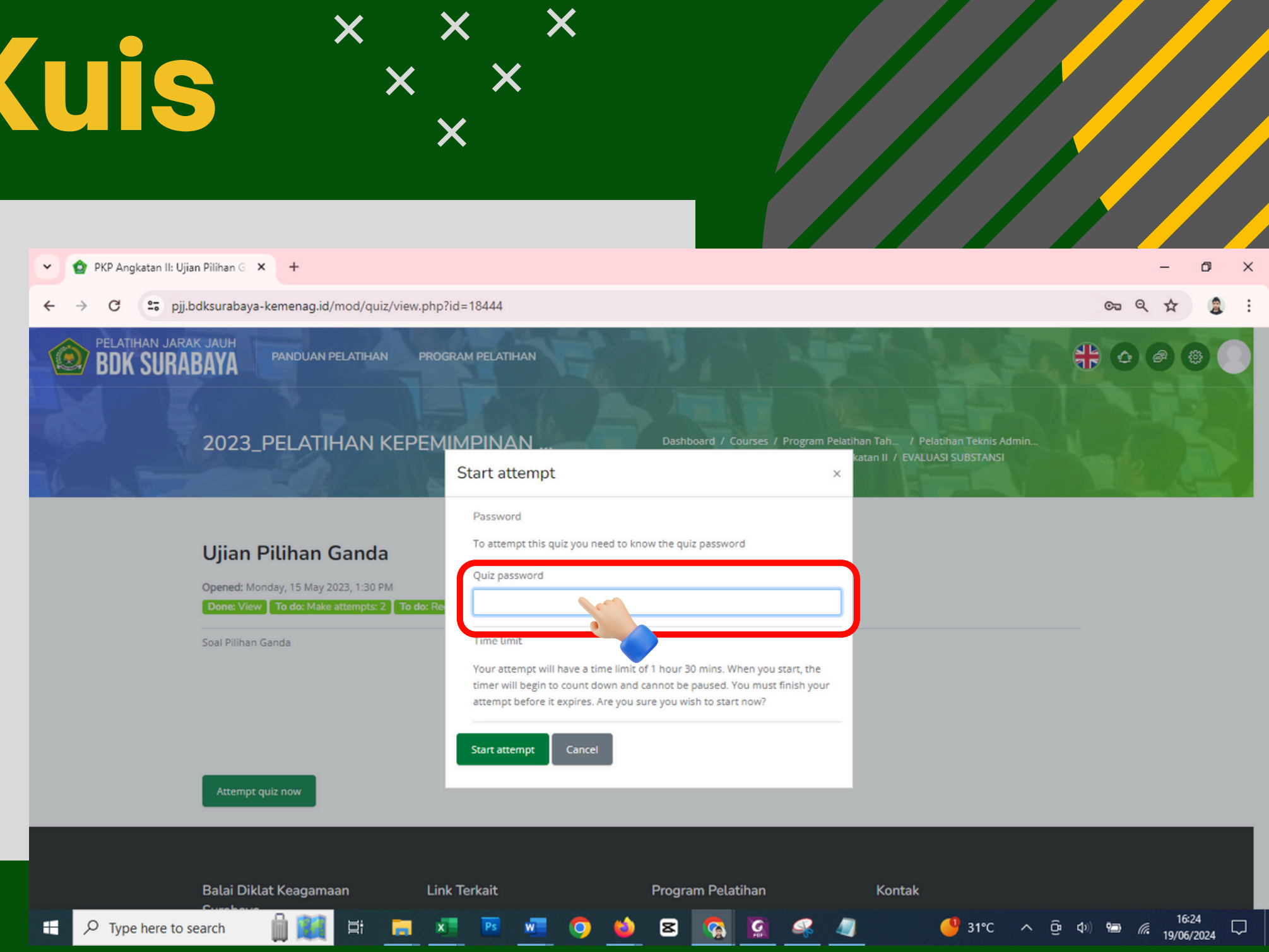

X

## Mengerjakan Kuis

Klik Mulai Percobaan

Saat Anda mulai, penghitung waktu akan mulai menghitung mundur dan tidak dapat dijeda. Anda harus menyelesaikan upaya Anda sebelum waktu habis.

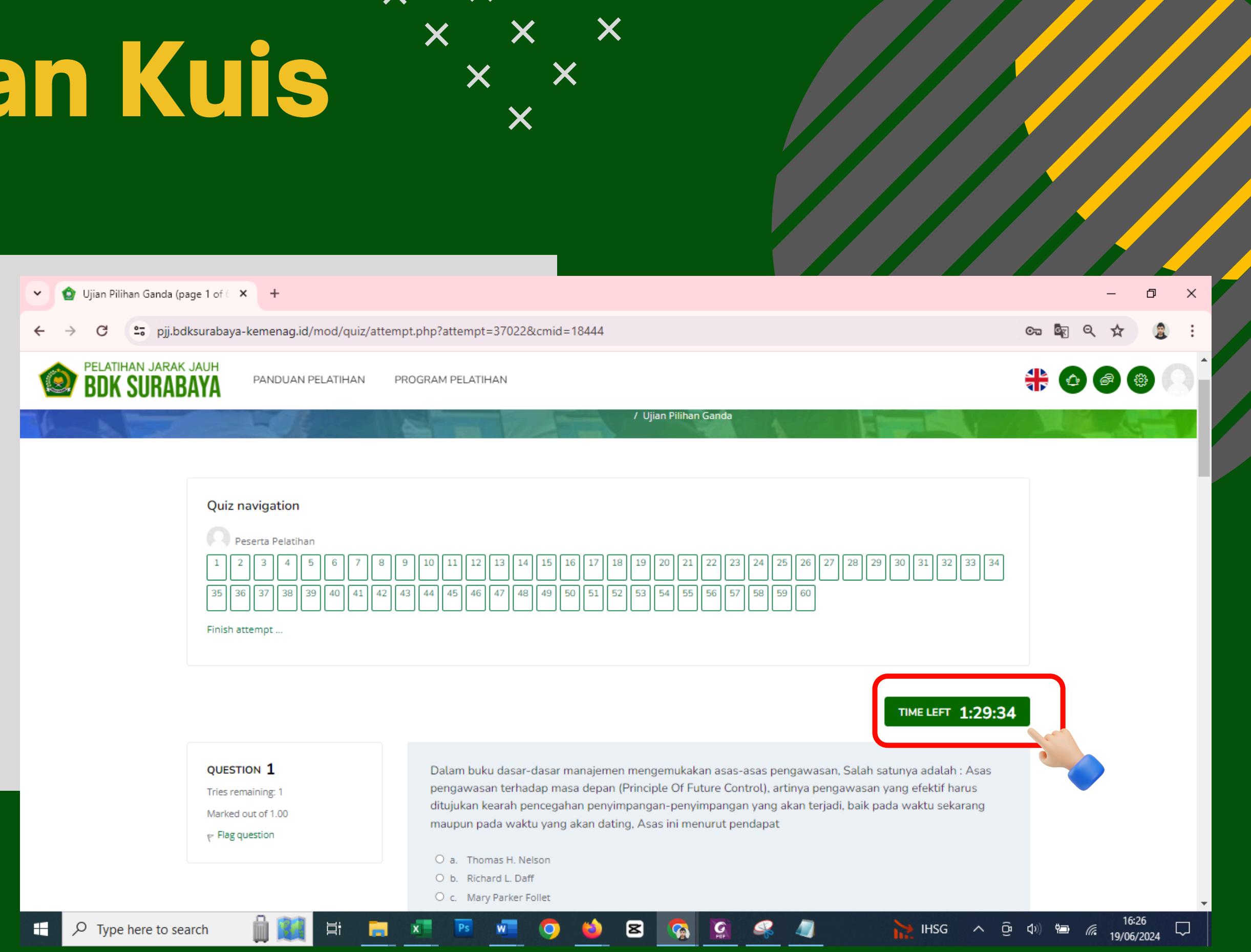

### X X

## Mengerjakan Kuis

Klik tanda bulatan di sebelah abjad pilihan jawaban A, B, C, atau D. Untuk melanjutkan ke soal berikutnya, klik Next page (Halaman selanjutnya).

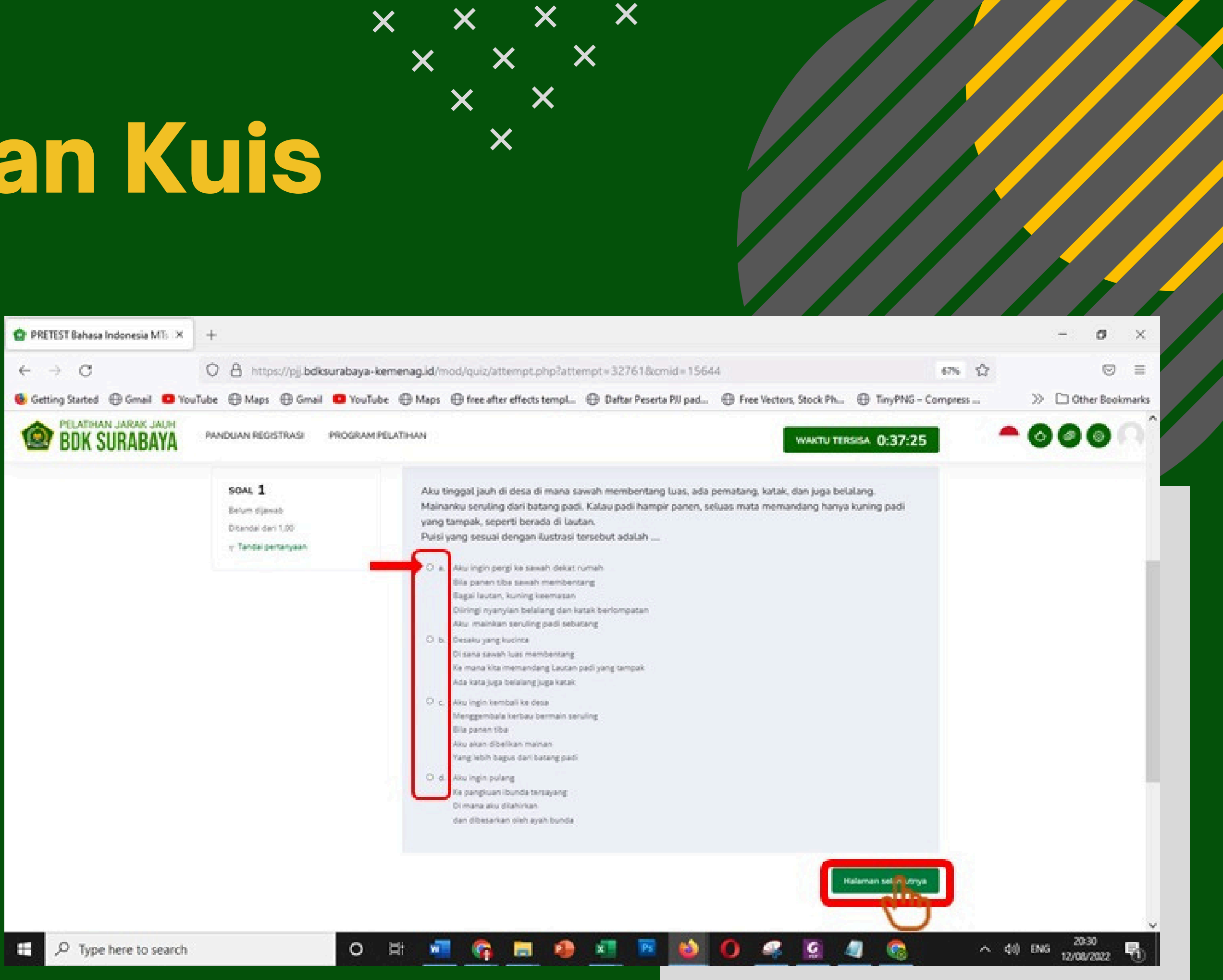

### X X X X X XX Menyelesaikan Kuis X

klik Selesaikan kuis (Finish Attempt)

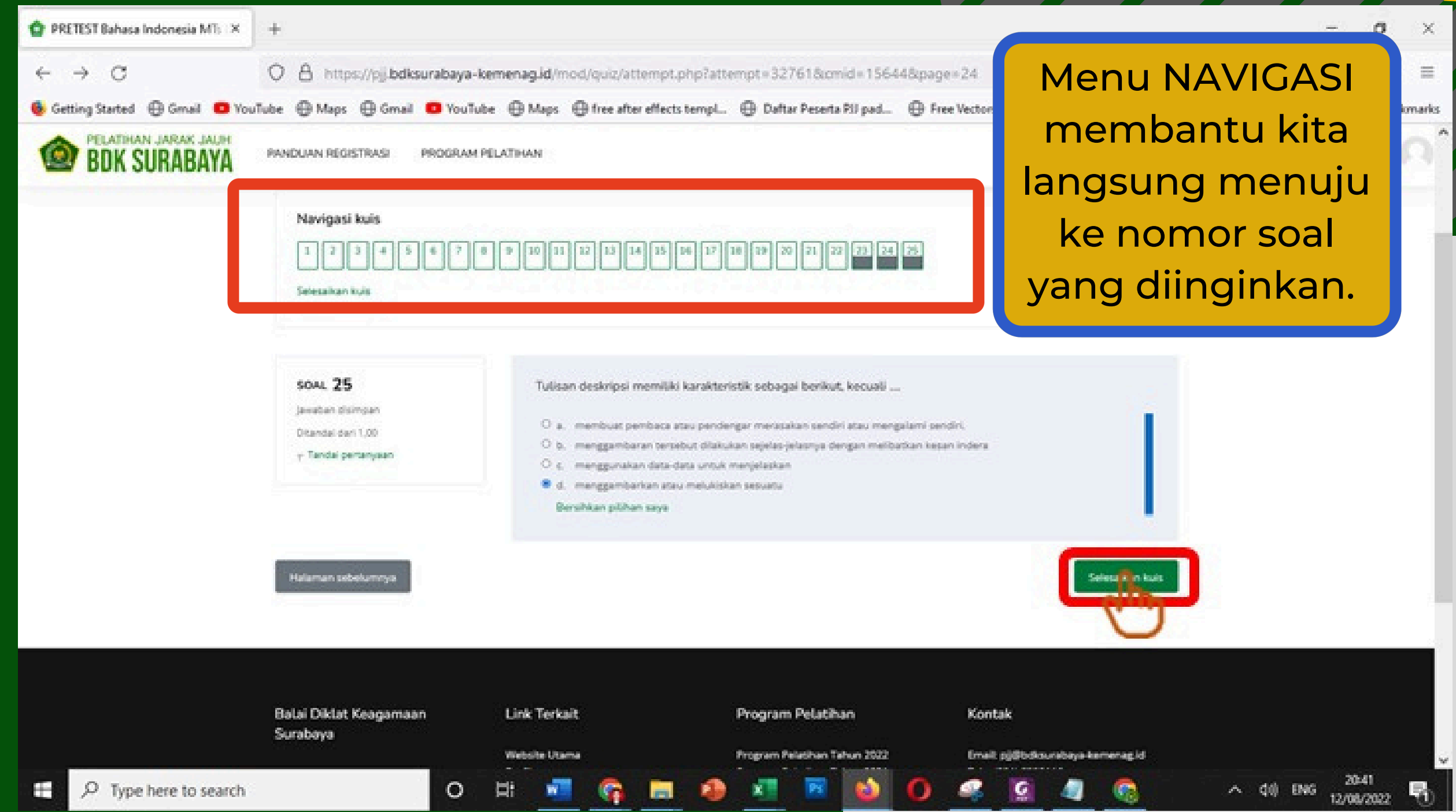

X

# **Nenyelesaikan Kuis**

Klik Kembali ke usaha (Return to attempt) untuk mengoreksi dan mengubah jawaban. Jika sudah yakin dengan semua jawaban, klik Kumpulkan semua dan selesai (Submit all and finish)

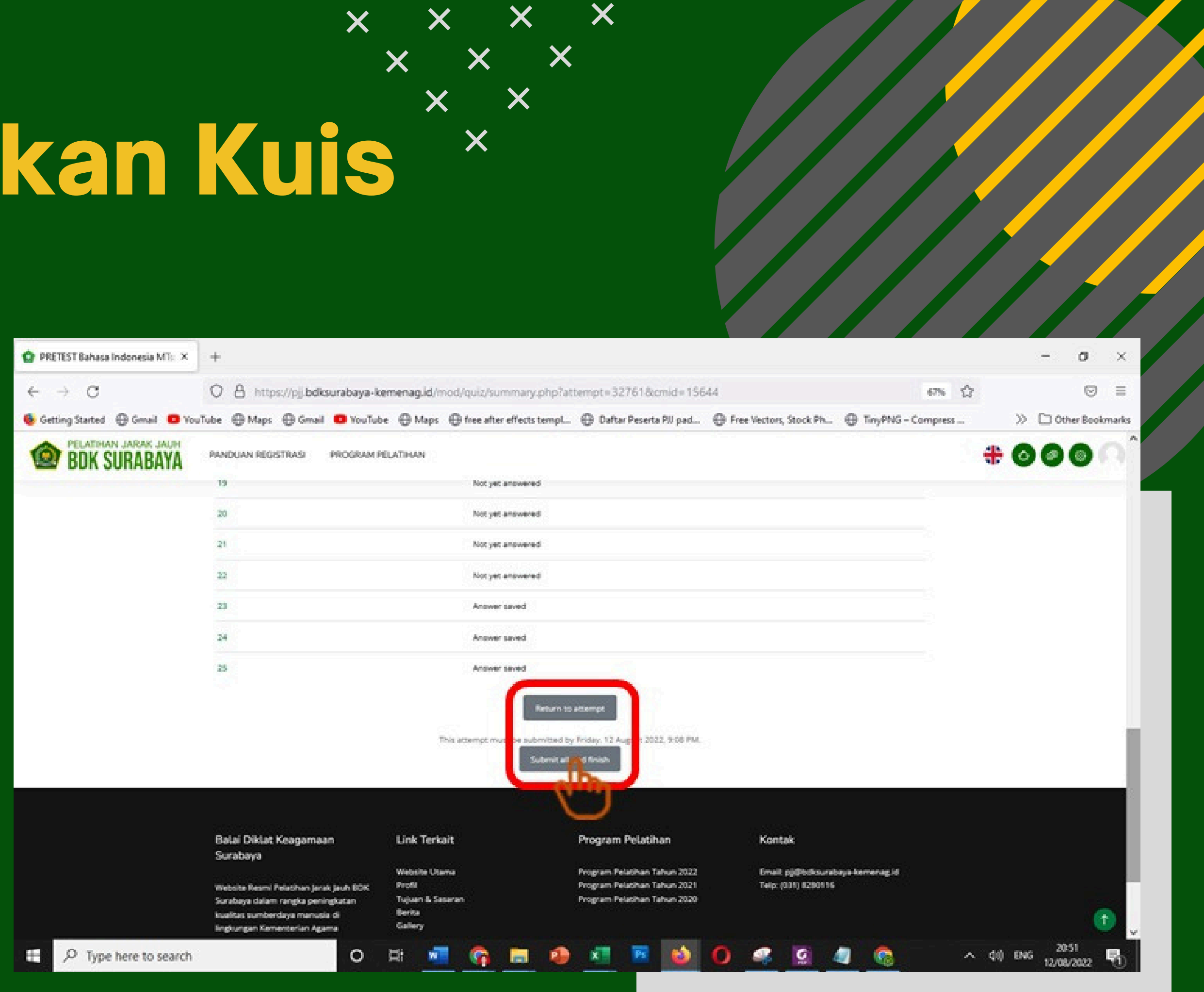

# **Menyelesaikan Kuis**

Setelah sudah terkirim, Anda tidak lagi dapat mengubah jawaban untuk upaya ini. Jika sudah yakin, silakan klik Kumpulkan semua dan selesai (Submit all and finish) untuk mengonfirmasi jawaban Anda.

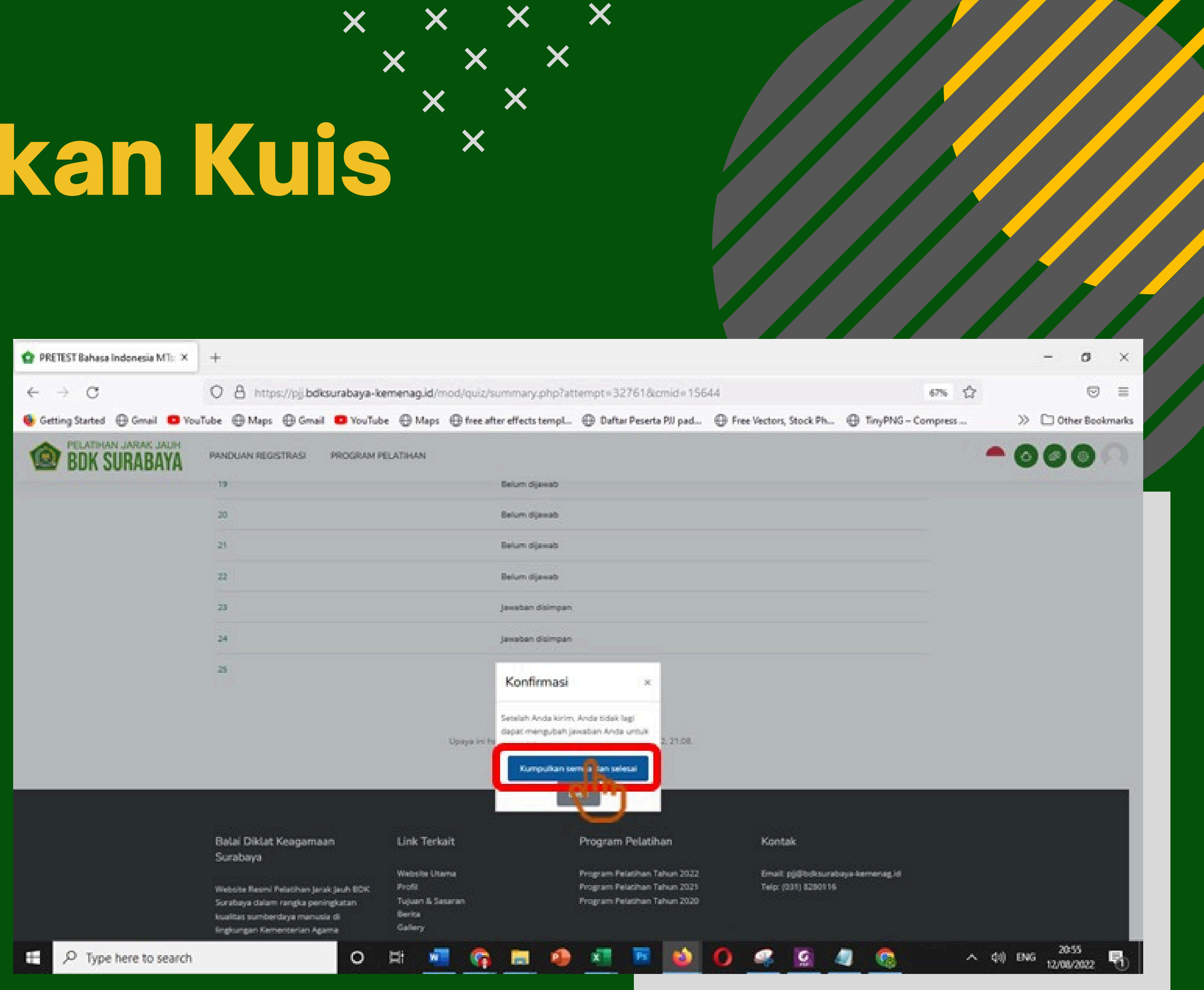

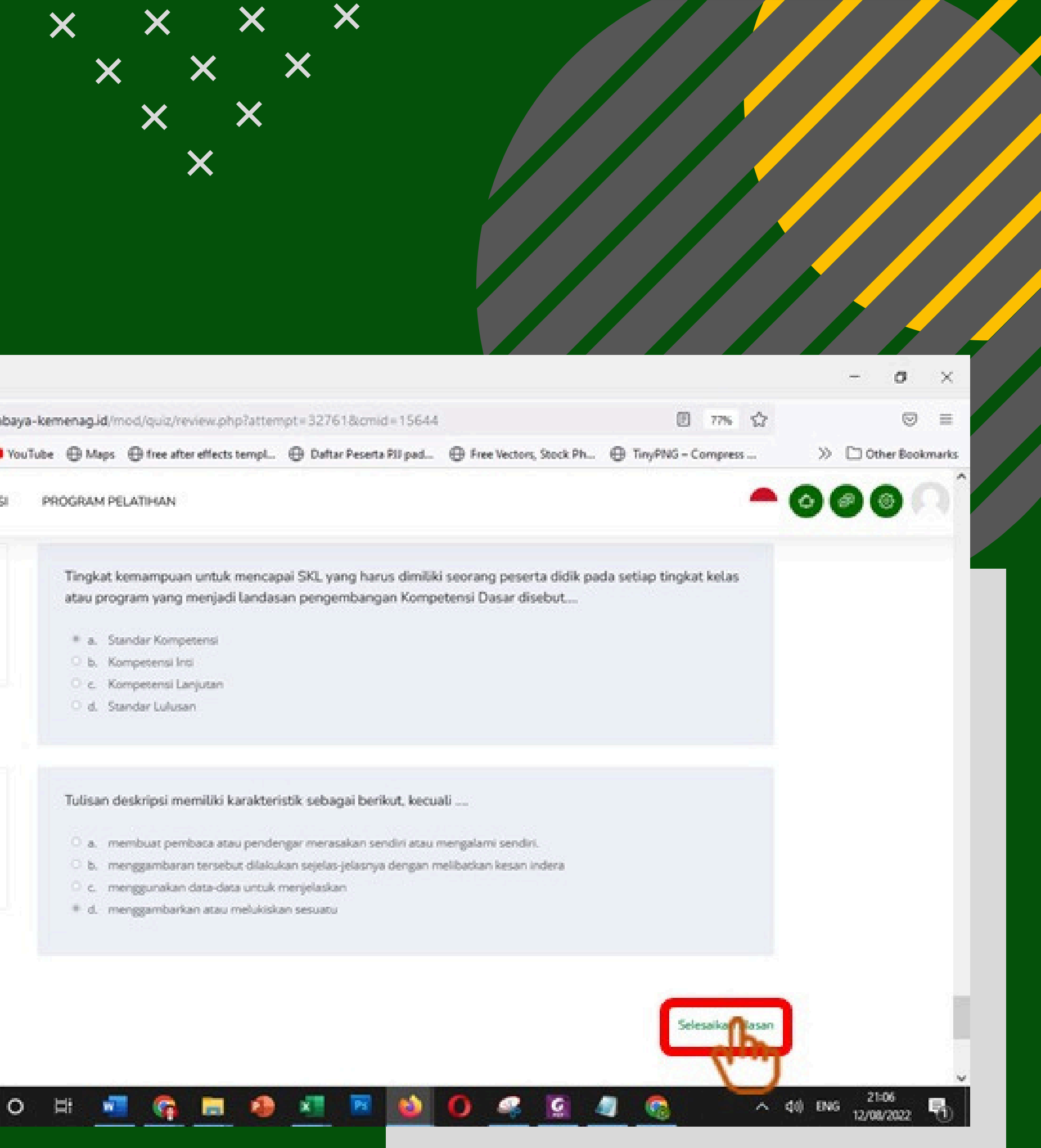

## Mengakhiri Kuis

### klik Selesaikan ulasan (Finish Review)

| PRETEST Bahasa Indonesia MT: 🗙 | +                                                         |                                                                                                    |
|--------------------------------|-----------------------------------------------------------|----------------------------------------------------------------------------------------------------|
| → C                            | O A https://pji.bdksurabaya                               | -kemenag.id/mod/quiz/review.php1                                                                                                    |
| Getting Started 🕀 Gmail 🧧 Vo   | ouTube 🕀 Maps 🕀 Gmail 🤨 YouT                              | Tube 🕀 Maps 🕀 free after effects te                                                                                                    |
| BDK SURABA                     |                                                           | PROGRAM PELATIHAN                                                                                                    |
| SC<br>Se<br>Po<br>T            | ML 24<br>Iesal<br>In 1,00 dari 1,00<br>Tandai pertanyaan  | Tingkat kemampuan untuk m<br>atau program yang menjadi la<br>* a. Standar Kompetensi<br>> b. Kompetensi Inti<br>> c. Kompetensi Inti<br>> d. Standar Lulusan |
| Sc<br>Po<br>T                  | DAL 25<br>lesai<br>in 0,00 dari 1,00<br>Tandai pertanyaan | Tulisan deskripsi memiliki kar<br>a. membuat pembaca atau (<br>b. menggambaran tersebut<br>c. menggunakan data-data (<br># d. menggambarkan atau me          |
|                                |                                                           |                                                                                                    |

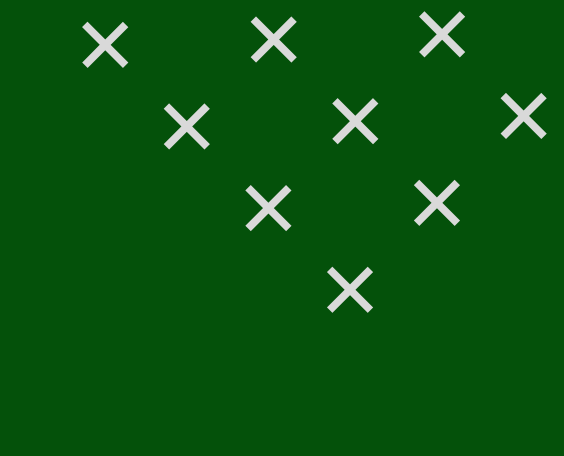

## Nilai Akhir Kuis

Nilai akan langsung muncul di layar seketika peserta menyelesaikan kuis. Tampak di layar, dari dua kali percobaan, peserta mendapat nilai tertinggi 8,33 dari nilai 100 yang bisa diperoleh.

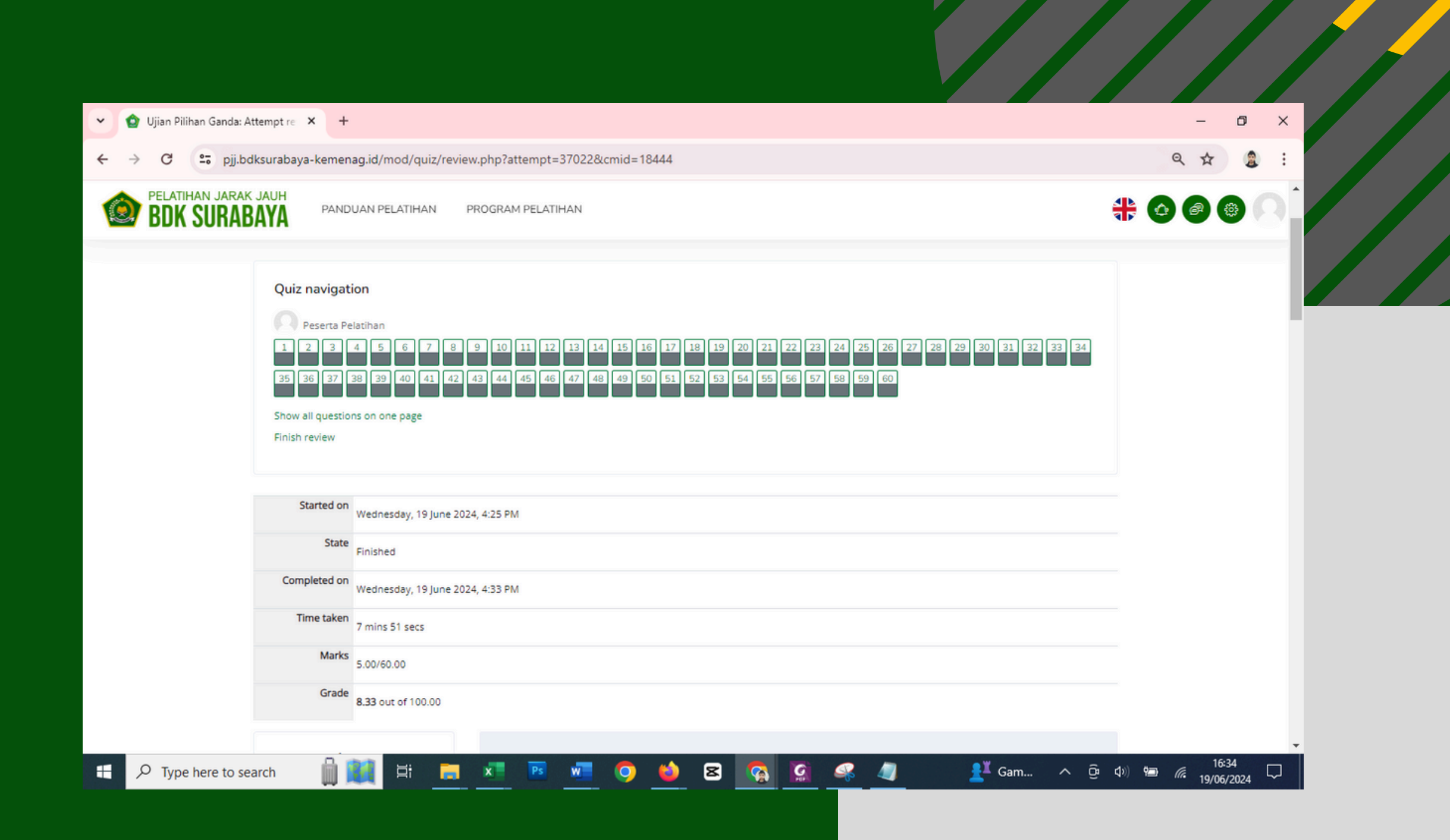

# Download Materi Upload Tugas

Informasi Perintah **Tugas yang** menyertai setiap materi

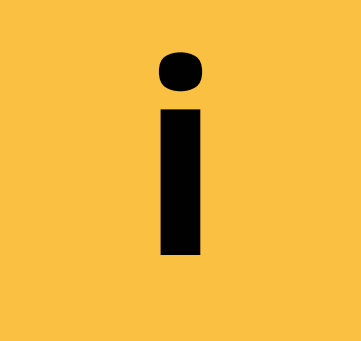

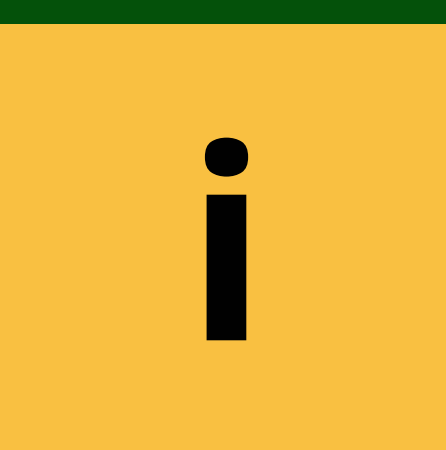

**Upload Tugas** 

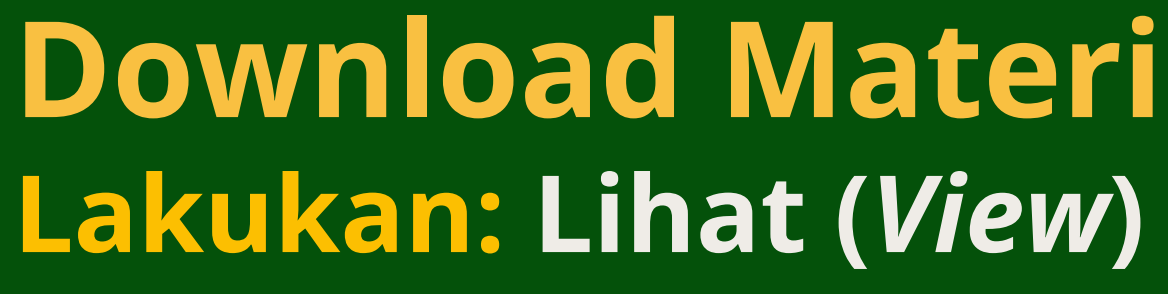

### Lakukan: Buat Pengajuan (Make a Submission)

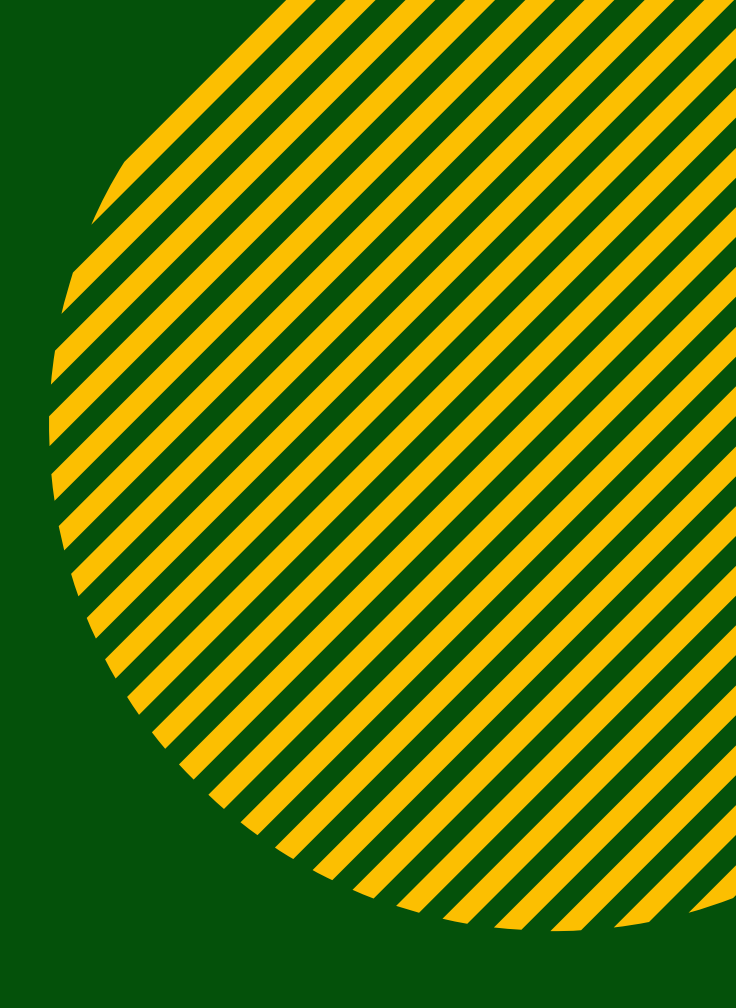

# Download Materi Uplocd Tugas

**Informasi perintah** yang berbunyi LAKUKAN, akan berubah menjadi **SELESAI** jika Anda telah menyelesaikan tugas

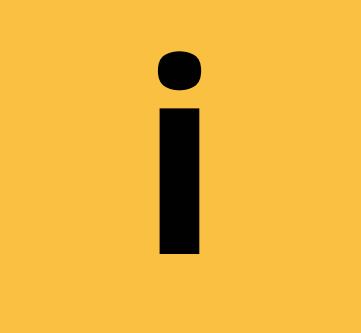

### **Download Materi** Selesai: Lihat (View)

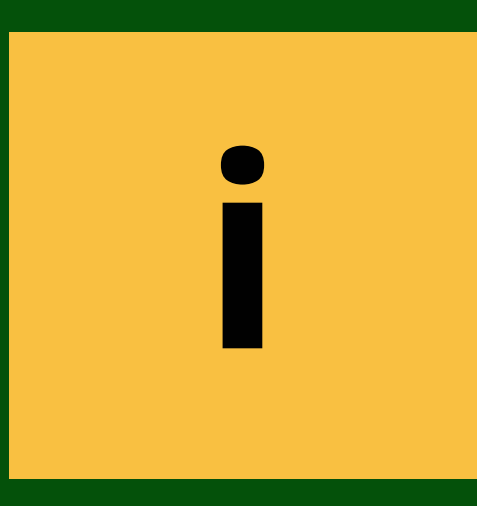

**Upload Tugas** Selesai: Buat Pengajuan (Make a Submission)

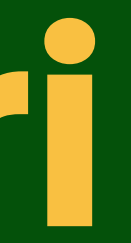

### **Download Materi**

| 🕑 🙆 Course: MOOC Pelatihan Ke | epen × +                                                                                                    |                                      |                                                                         |                                                                                            |
|-------------------------------|----------------------------------------------------------------------------------------------------|--------------------------------------|-------------------------------------------------------------------------|--------------------------------------------------------------------------------------------|
| ← → C 😁 pjj.bdksur            | abaya-kemenag.id/course/view.php?id=2696                                                                                                    |                                      |                                                                         |                                                                                            |
| M Gmail 🗈 YouTube 💡 Maps      | 🔤 free after effects te 🛛 💦 Chrome Web Store 🏾 🏠 Daftar Peserta РIJ р.                                                                                                    | 扂 Free Vectors, Stock                | 😼 TinyPNG – Compres                                                     | G Get Into PC - Downl                                                                      |
| BDK SURABAY                   | H<br>PANDUAN PELATIHAN PROGRAM PELATIHAN                                                                                                    |                                      |                                                                         |                                                                                            |
|                               | AGENDA I                                                                                                    |                                      |                                                                         |                                                                                            |
|                               | AGENDA I                                                                                                    |                                      |                                                                         |                                                                                            |
|                               | Kepemimpinan Pancasila dan Bela Negara :         1. Etika & Integritas Kepemimpinan Pancasila         2. Bela Negara Kepemimpinan Pancasila         Image: Comparison of the second second | -ked complete                        | Materi ha<br>Anda tela<br>sebelumi<br>informas<br>Anda bel<br>materi se | anya bisa di<br>ah menyele<br>nya. Jika m<br>i <b>Restricteo</b><br>um menun<br>ebelumnya. |
|                               | Restricted Not available unless: The activity <b>01. Etika dan Integritas Kepemin</b><br>Essay Agenda I<br><b>Opened:</b> Tuesday, 5 March 2024, 12:00 AM<br><b>Due:</b> Sunday, 17 March 2024, 11:59 PM<br><b>To do: View To do: Make a submission</b><br>AGENDA II                                                                                                    | <b>mpinan Pancasila</b> is marked co | omplete                                                                 |                                                                                            |
| Type here to search           | o 🛱 ڬ 🛜 🚾                                                                                                    | 0 \rm 9 🔊                            | Ps 🦧 🖈 🖡                                                                | . 🧟 🥒                                                                                      |

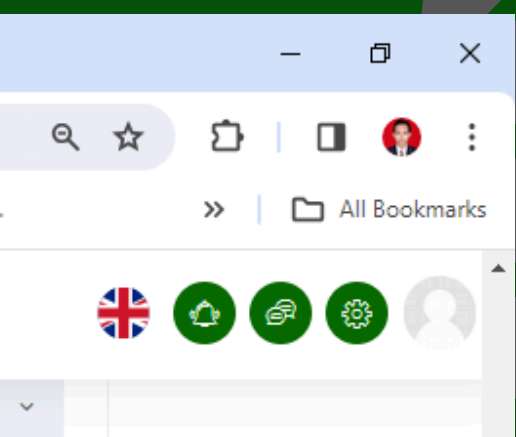

× × × ×

× × ×

XX

X

iakses, jika esaikan materi asih muncul **d**, itu artinya ntaskan

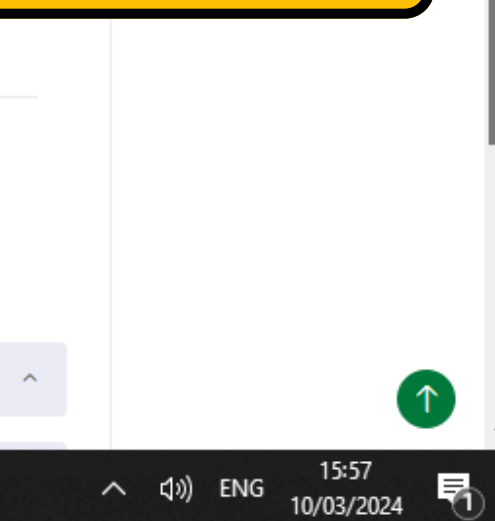

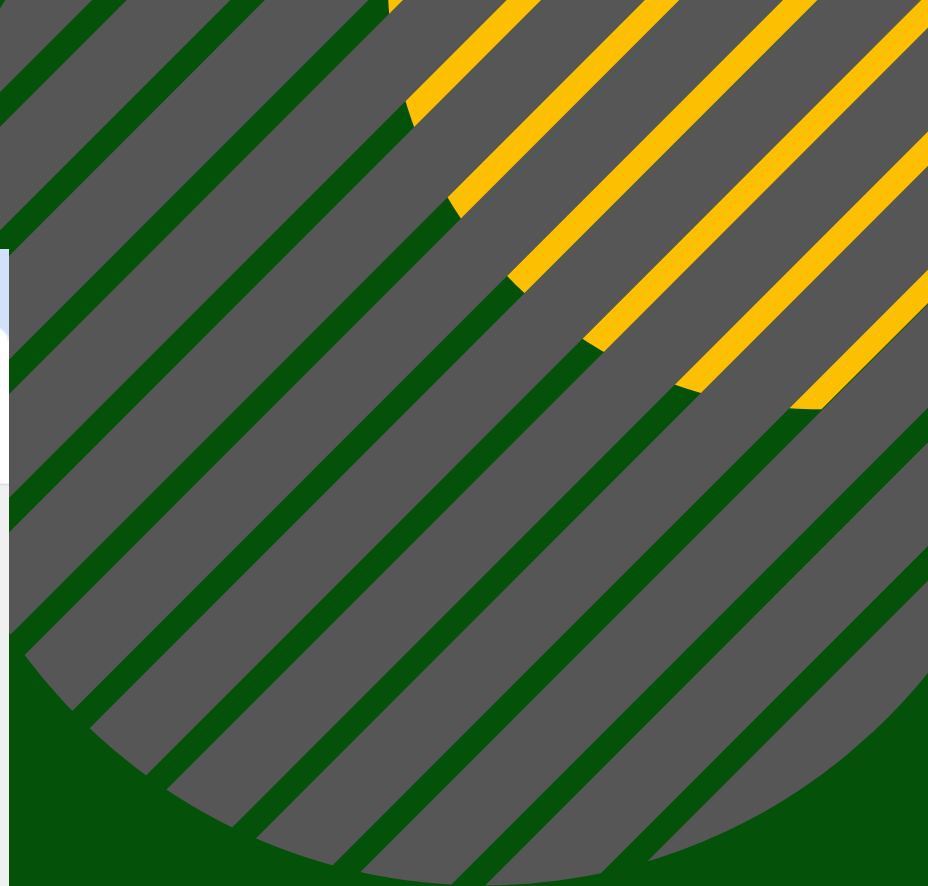

### **Download Materi**

| 🕑 🍲 Course: MOOC Pelatihan Ke | epen × +                                                                                                    | -                        |
|-------------------------------|----------------------------------------------------------------------------------------------------|--------------------------|
| ← → C 😁 pjj.bdksur            | abaya-kemenag.id/course/view.php?id=2696                                                                                                    | ९ ☆ छ                    |
| M Gmail 🖸 YouTube 💡 Maps      | 🚈 free after effects te 🛛 😹 Chrome Web Store 🏾 🍲 Daftar Peserta PJJ p 📄 Free Vectors, Stock 🤹 TinyPNG – Compres 🥃 Get Into PC - DownI                                                                                     | » C                      |
| BDK SURABAY                   | A PANDUAN PELATIHAN PROGRAM PELATIHAN                                                                                                    | #00                      |
|                               | AGENDA I                                                                                                    | ~                        |
|                               | AGENDA I                                                                                                    |                          |
|                               | Kepemimpinan Pancasila dan Bela Negara :                                                                                                    |                          |
|                               | 1. Etika & Integritas Kepemimpinan Pancasila       Download         2. Bela Negara Kepemimpinan Pancasila       Download         berurutan       berurutan                                                                | l semua m<br>. Buatlah I |
|                               | To do: View       Upload di         02. Bela Negara Kepemimpinan Pancasila       Upload di         Restricted       Not available unless: The activity 01. Etika dan Integritas Kepemimpinan Pancasila is marked complete | menu Upl                 |
|                               | Essay Agenda I<br>Opened: Tuesday, 5 March 2024, 12:00 AM<br>Due: Sunday, 17 March 2024, 11:59 PM<br>To do: View To do: Make a submission                                                                                 |                          |
|                               | AGENDA II                                                                                                    | ^                        |
| ₽ Type here to search         | O 🛱 🍅 🛜 🚾 🚺 🏟 🕓 📧 🦧 🖬 😭 🥥                                                                                                    | へ ��) ENG <sub>10</sub>  |

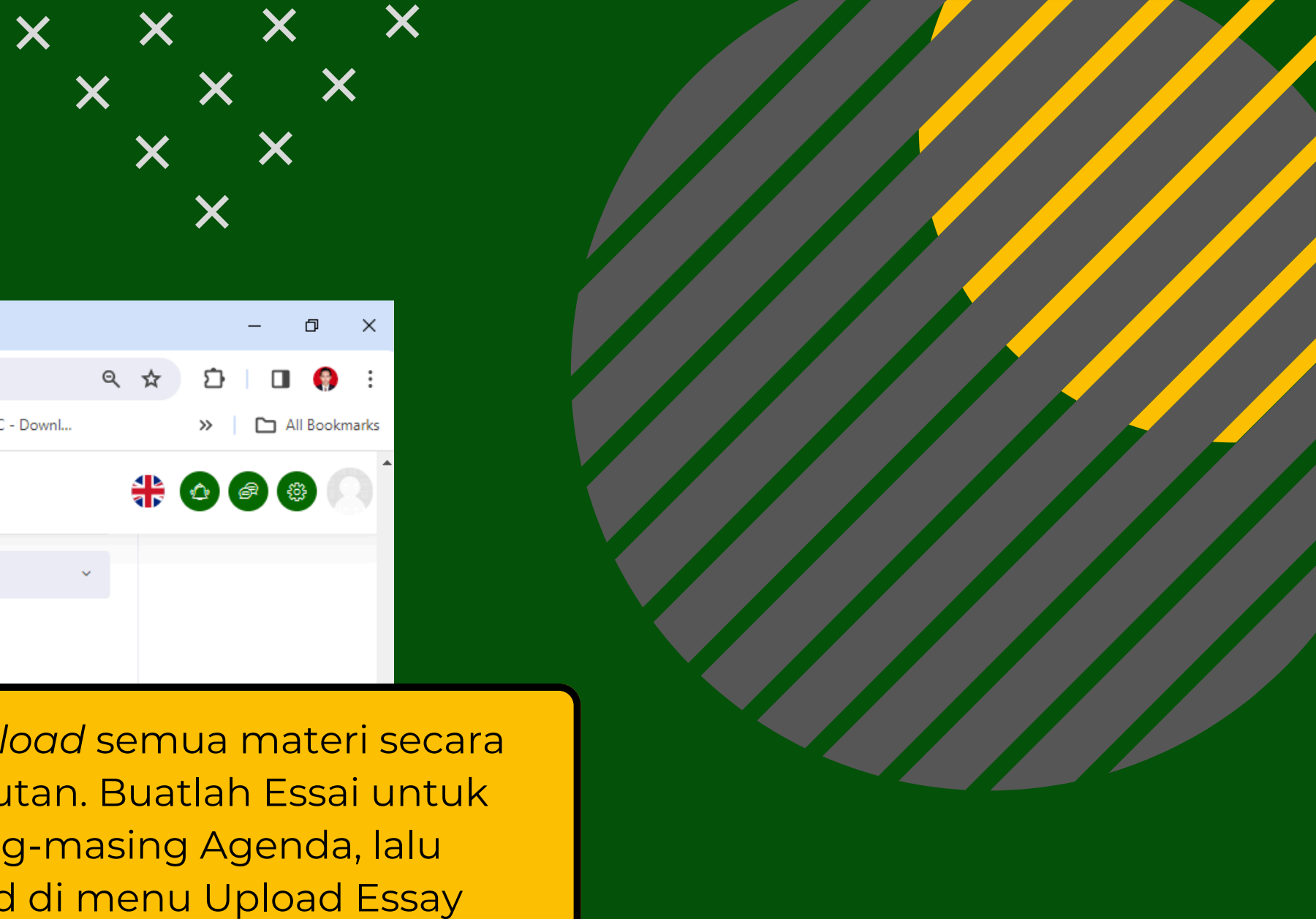

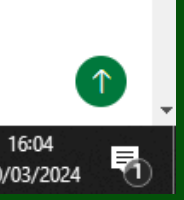

Simbol gambar disamping adalah bentuk penugasan yang mewajibkan peserta untuk mengupload (mengunggah) berkas

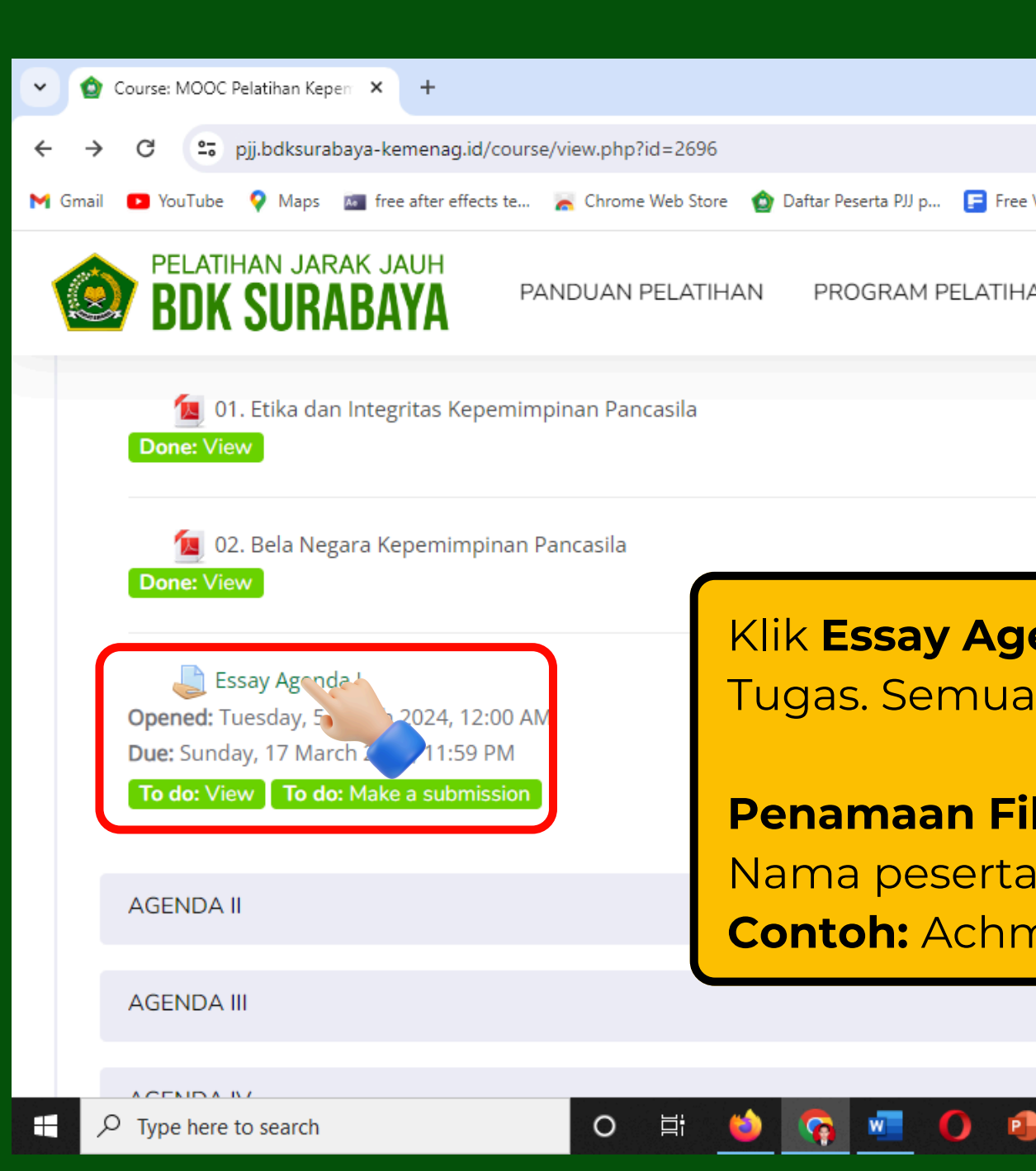

X

X

X

| ××                                                                             |                                         |
|--------------------------------------------------------------------------------|-----------------------------------------|
| ×<br>×                                                                         |                                         |
|                                                                                | - 0 ×                                   |
|                                                                                | 🖈 한 🗉 🚯 🗄                               |
| ree Vectors, Stock 🤹 TinyPNG – Compres 💽 Get Into PC - DownI                   | » 🗅 All Bookmarks                       |
| HAN                                                                            |                                         |
|                                                                                |                                         |
|                                                                                |                                         |
|                                                                                |                                         |
|                                                                                |                                         |
| <b>genda</b> untuk mengupload F<br>a tugas dalam bentuk <b>pdf.</b>            | -ile                                    |
| <b>File menyesuaikan tugas:</b><br>a_materi tugas<br>mad Faisol_Essay Agenda I | ^                                       |
|                                                                                |                                         |
|                                                                                |                                         |
| 🗣 🕓 📧 🚅 🔳 🧟 🥥                                                                  | へ ��が) ENG 16:14<br>10/03/2024 <b>で</b> |

| 🗸 🏠 MOOC PKP Ang            | gkatan III: Essay / 🗙                                         | +                                                                       |                          |                                       |                  |                    |
|-----------------------------|---------------------------------------------------------------|-------------------------------------------------------------------------|--------------------------|---------------------------------------|------------------|--------------------|
| ← → C ==                    | pjj.bdksurabaya-ke                                            | menag.id/mod/assign/view                                                | .php?id=19574            |                                       |                  |                    |
| M Gmail 🔹 YouTube           | 💡 Maps 🛛 🜆 free                                               | e after effects te 🛛 👗 Chrom                                            | e Web Store 🛛 🏠 Daftar I | Peserta PJJ p 扂 Fre                   | e Vectors, Stock | 💁 TinyPNG – Compre |
| BDK SU                      | jarak jauh<br>IRABAYA                                         | PANDUAN PELATIHAN                                                       | PROGRAM PELATIH          | AN                                    |                  |                    |
|                             | Essay Age                                                     | nda l                                                                   |                          |                                       |                  |                    |
|                             | Opened: Tuesday, 5<br>Due: Sunday, 17 Mar<br>Done: View To do | March 2024, 12:00 AM<br>ch 2024, 11:59 PM<br><b>: Make a submission</b> |                          |                                       |                  |                    |
|                             | Submission s                                                  | tatus                                                                   |                          |                                       |                  |                    |
|                             | Submission<br>status                                          | No attempt                                                              |                          |                                       |                  |                    |
|                             | Grading status                                                | Not graded                                                              |                          |                                       |                  |                    |
|                             | Time remaining                                                | 7 days 7 hours                                                          | (                        |                                       |                  |                    |
|                             | Last modified                                                 |                                                                         |                          | Klik Add                              | Submi            | ssion (Ta          |
|                             | Submission comments                                           | <ul> <li>Comments (0)</li> </ul>                                        |                          | Pengaju                               | ian) Tug         | jas/Lapor          |
|                             |                                                               |                                                                         |                          | Add submissi<br>ou have not made a sy | on<br>on yet.    |                    |
| https://pjj.bdksurabaya-kem | enag.id/mod/assign/vi                                         | ew.php?id=19574#                                                        |                          |                                       |                  |                    |
| → ✓ Type here               | to search                                                     | 0                                                                       | Et 💛 📢                   |                                       |                  | s 😽 🔊              |

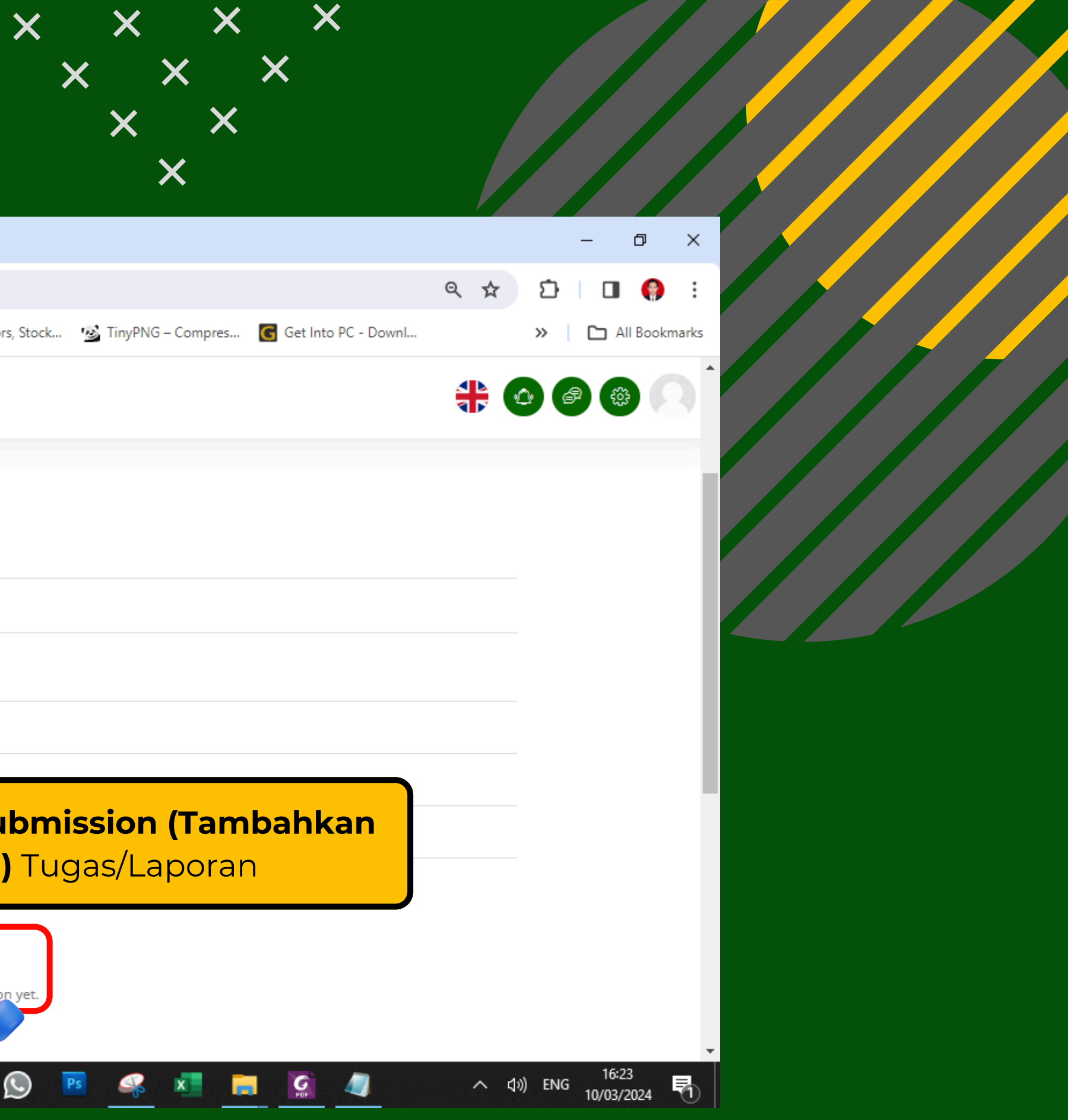

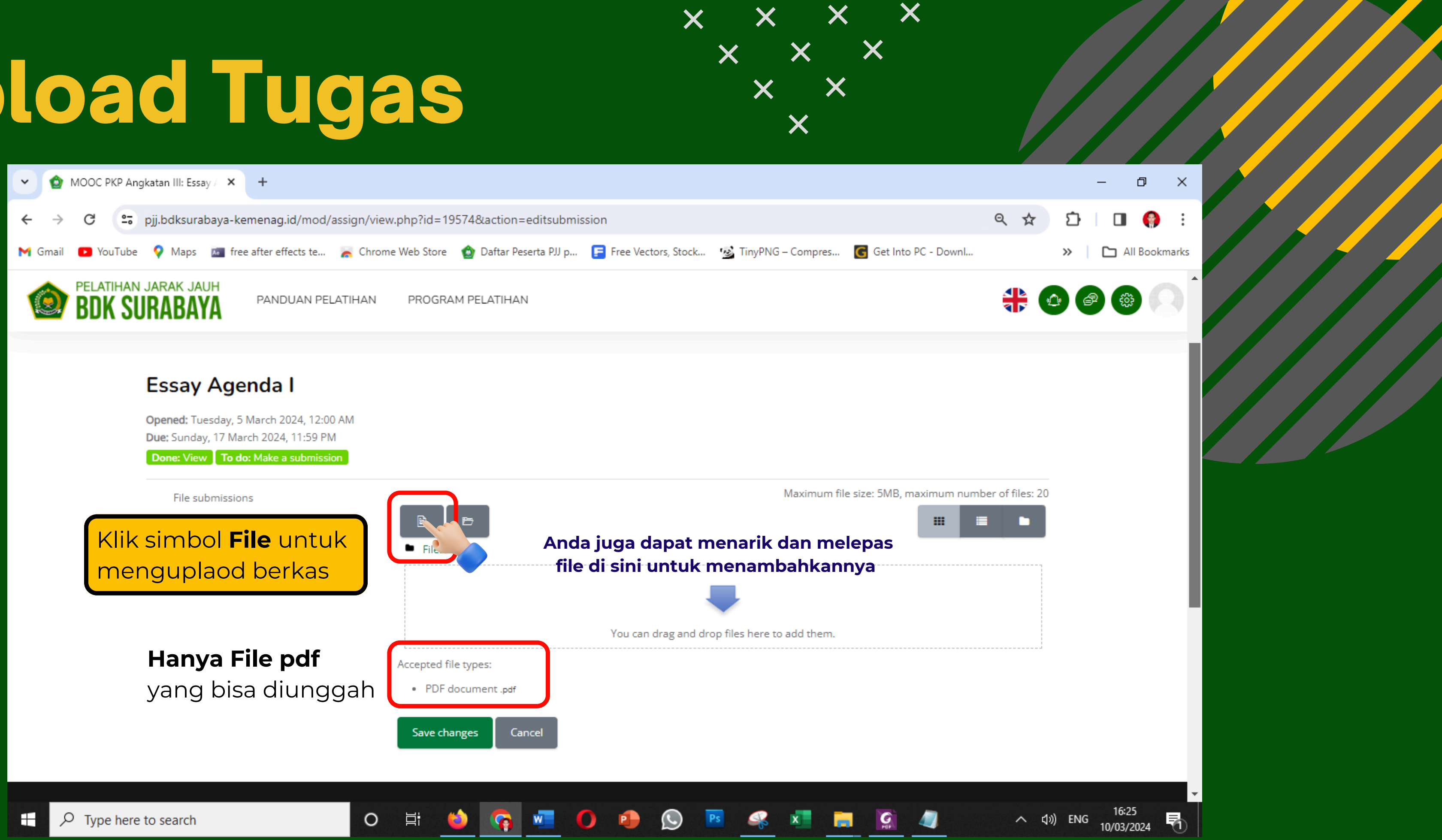

| V 😭 MOOC PKP Ar   | ngkatan III: Essay / 🗙 🕂                                       |                                       |                                                 |                     |                   |
|-------------------|----------------------------------------------------------------|---------------------------------------|-------------------------------------------------|---------------------|-------------------|
| ← → C 😁           | pjj.bdksurabaya-kemenag.id/                                    | /mod/assign/view.php?id=1             | 9574&action=editsubmis                          | sion                |                   |
| M Gmail 🛛 YouTube | e 💡 Maps 🛛 🚾 free after effect                                 | ts te 🛛 💦 Chrome Web Store            | 🏠 Daftar Peserta PJJ p                          | Free Vectors, Stock | 😼 TinyPNG – Comp  |
| BDK S             | URABAYA                                                        | AN PELATIHAN PROGRA                   | AM PELATIHAN                                    |                     |                   |
|                   | Essay Agenda I                                                 | File picker                           |                                                 |                     |                   |
|                   | Opened: Tuesday, 5 March 2024<br>Due: Sunday, 17 March 2024, 1 | 🐔 Recent files                        |                                                 |                     |                   |
|                   | Done: View To do: Make a su<br>File submissions                | Upload a file Private files Wikimedia | Attachment<br>Choose File No file ch<br>Save as | losen               |                   |
|                   | Klik <b>Uploa</b><br>(Unggah E                                 | <b>d a File</b><br>Berkas) dan        | Author                                          |                     |                   |
|                   | Choose Fi                                                      | le                                    | Peserta Pelatihan                               |                     |                   |
|                   |                                                                |                                       | Choose licence 🕐                                |                     |                   |
|                   |                                                                |                                       | Public domain                                   |                     |                   |
|                   |                                                                |                                       |                                                 | Upload this file    | 2                 |
|                   |                                                                |                                       |                                                 |                     |                   |
| モ ア Type here     | e to search                                                    | O 闫i                                  | 单 🛜 💶 🕻                                         | ) 🕘 🕓 🛛             | <sup>25</sup> 🤽 🚺 |

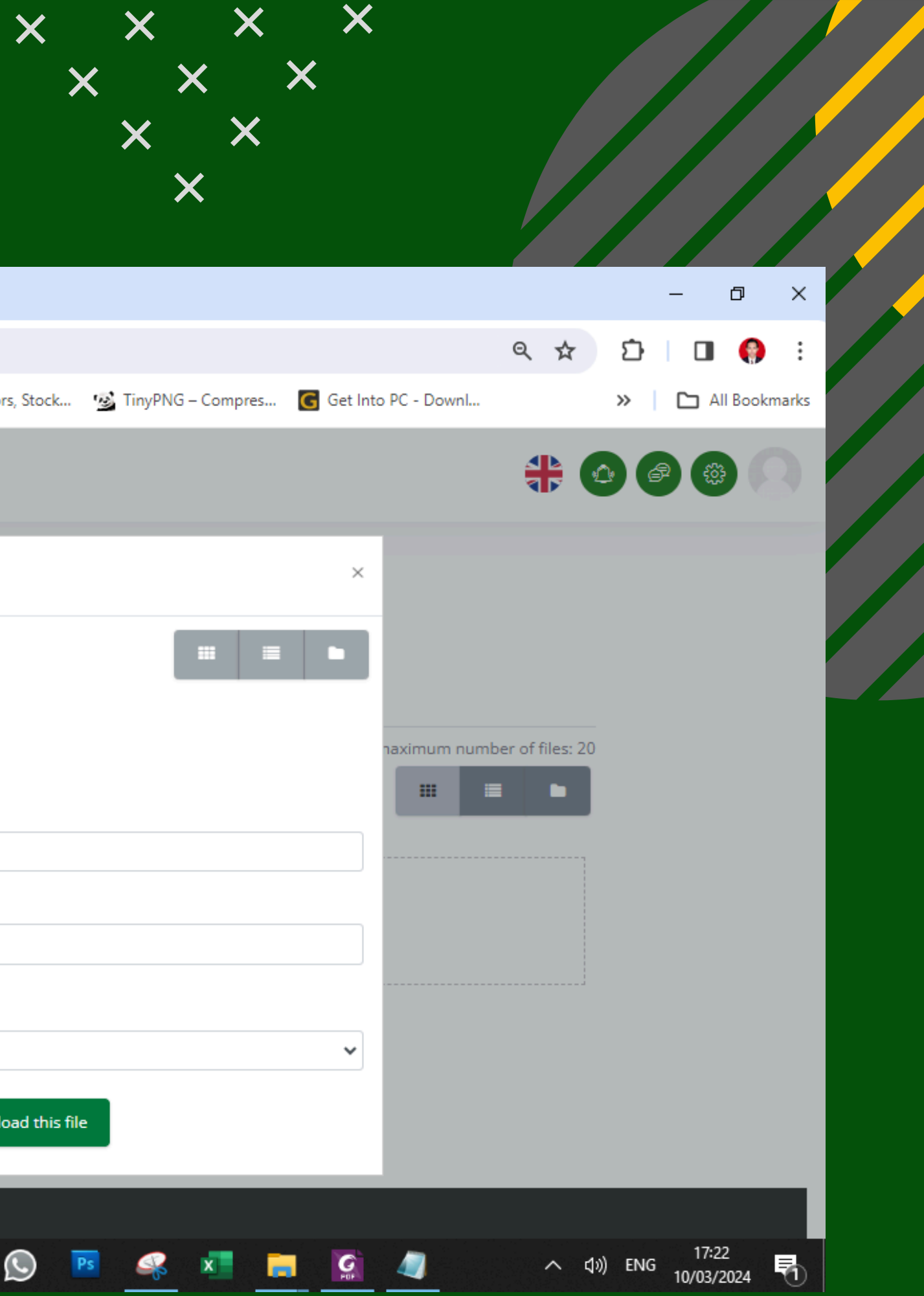

Pilih File yang akan diupload

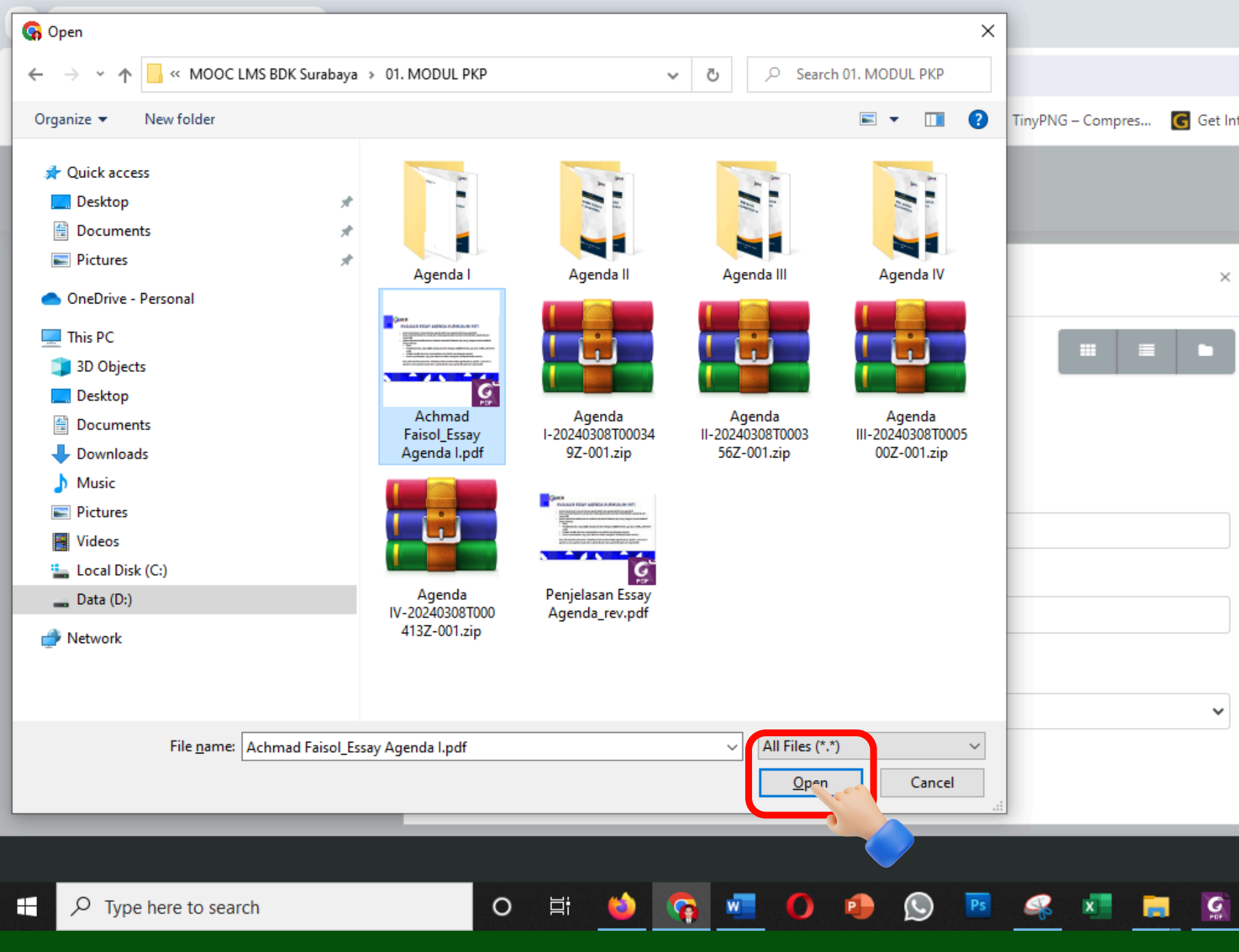

þ Х 🔲 🌔 i È Q 🕁 ? TinyPNG – Compres... 🛛 🜀 Get Into PC - DownI... >> All Bookmarks × aximum number of files: 20 === ~  $\sim$ へ (1)) ENG 10/03/2024 - 47

× ×

×

X X X

X X

X

| MOOC PKP An       | gkatan III: Essay / 🗙 🕂                                                       |                                       |                                                    |                  |
|-------------------|-------------------------------------------------------------------------------|---------------------------------------|----------------------------------------------------|------------------|
| ← → C             | pjj.bdksurabaya-kemenag.id/                                                   | /mod/assign/view.php?id=1             | 19574& action = edits ubmission                    |                  |
| M Gmail 🔹 YouTube | 💡 Maps 🛛 📠 free after effect                                                  | ts te 🛛 🚡 Chrome Web Store            | e 🍲 Daftar Peserta PJJ p 扂 Free Vectors, Stock 🧏   | TinyPNG – Compre |
| BDK SI            | JARAK JAUH<br>URABAYA PANDUA                                                  | AN PELATIHAN PROGR                    | RAM PELATIHAN                                      |                  |
|                   | Essay Agenda I                                                                | File picker                           |                                                    |                  |
|                   | <b>Opened:</b> Tuesday, 5 March 2024<br><b>Due:</b> Sunday, 17 March 2024, 11 | n Recent files                        |                                                    |                  |
|                   | Done: View To do: Make a su                                                   | Opload a file     files     Wikimedia | Attachment<br>Choose File Achmad Fais Agenda I.pdf |                  |
|                   |                                                                               |                                       | Achmad Faisol_Essay Agenda I                       |                  |
|                   |                                                                               |                                       | Author                                             |                  |
|                   |                                                                               |                                       | Peserta Pelatihan                                  |                  |
|                   |                                                                               |                                       | Choose licence 🕐                                   |                  |
|                   |                                                                               |                                       | Public domain                                      |                  |
|                   |                                                                               | Klik <b>Uploa</b><br>(Unggah E        | d this file<br>Berkas)                             |                  |
|                   |                                                                               |                                       |                                                    |                  |
| Type here         | e to search                                                                   | O IIi                                 | ڬ 📿 💶 🚺 🗐 🔛                                        | <u> </u>         |

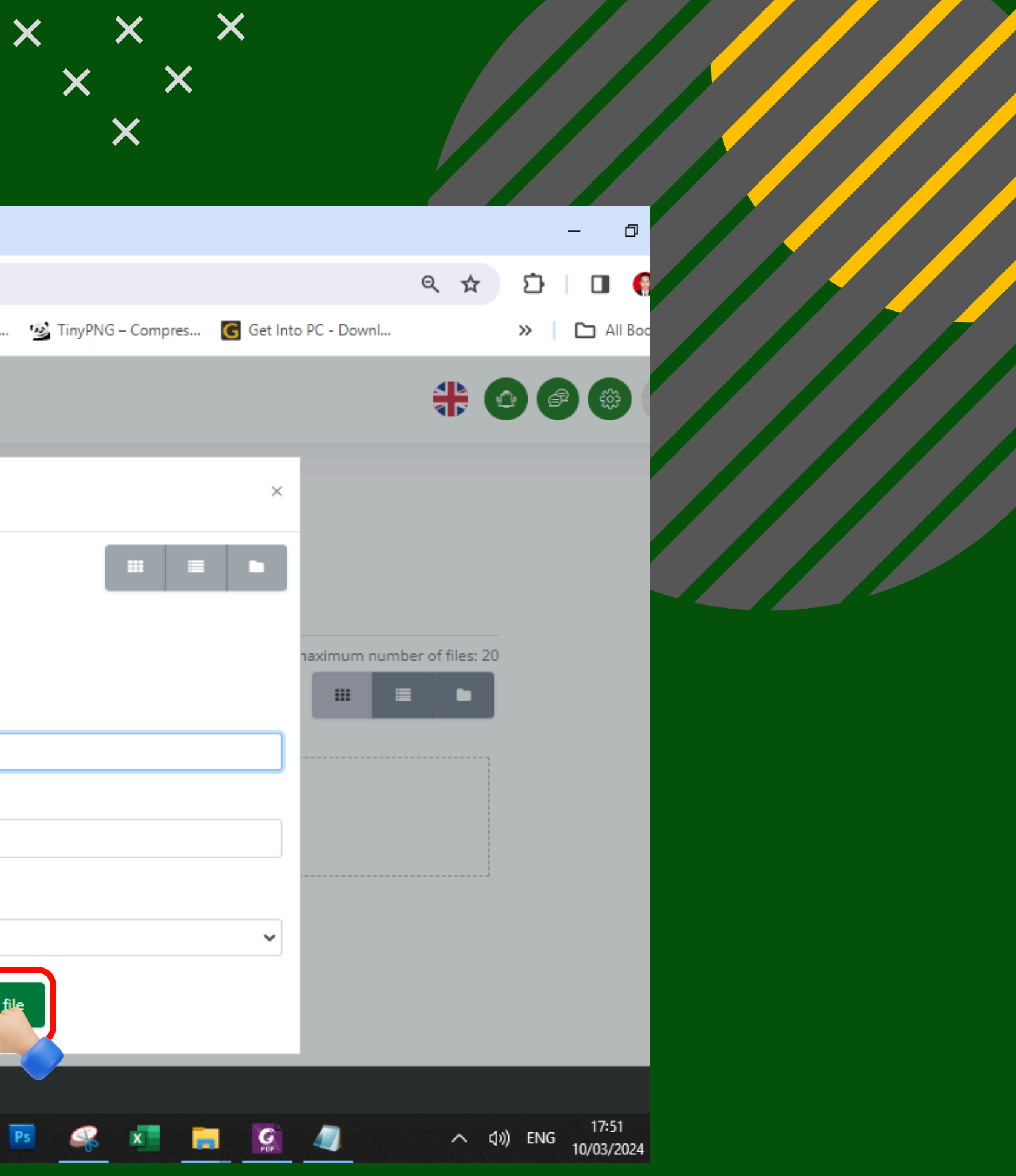

 $\times \times \times \times$ 

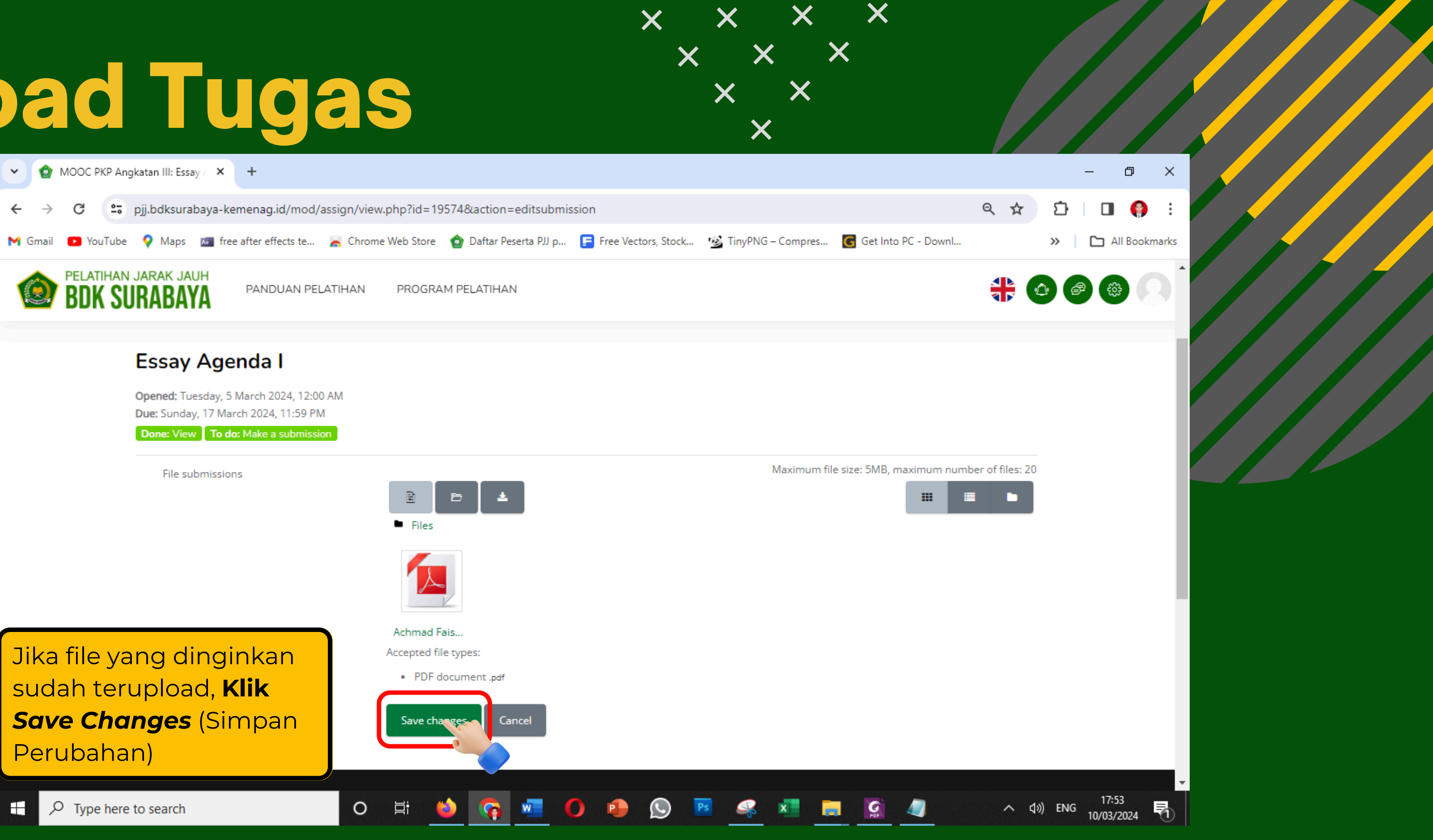

## Upload Tugas Telah Selesai

Jika ingin mengganti file atau menambah file, silakan klik Edit **Submission** (Edit Pengajuan). Setiap setelah mengupload file, jangan lupa untuk mengklik Save Change atau Simpan Perubahan.

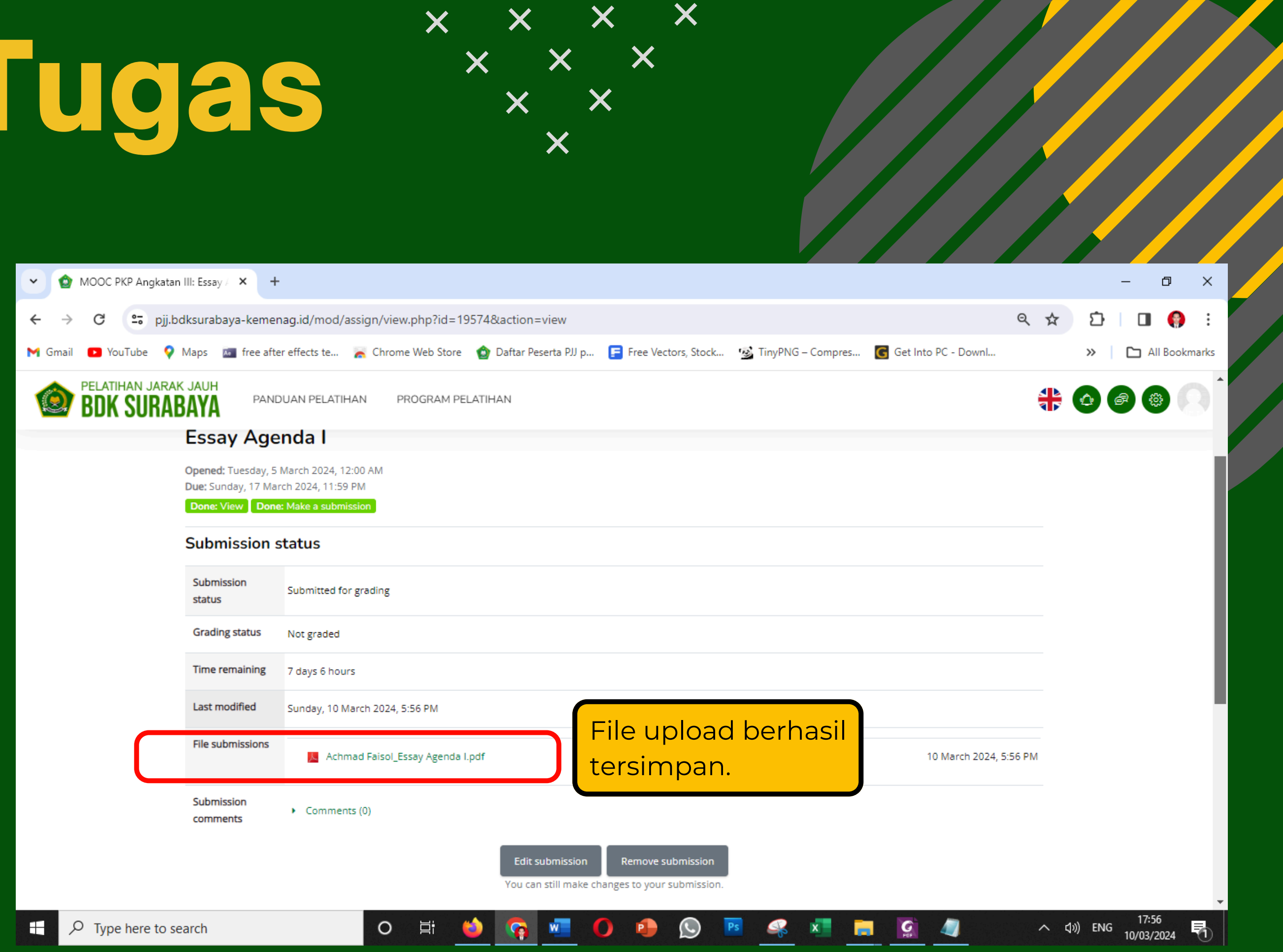

# Upload Tugas Video \*\*\*\*\*

Simbol gambar disamping adalah bentuk penugasan yang mewajibkan peserta untuk mengupload (mengunggah) berkas

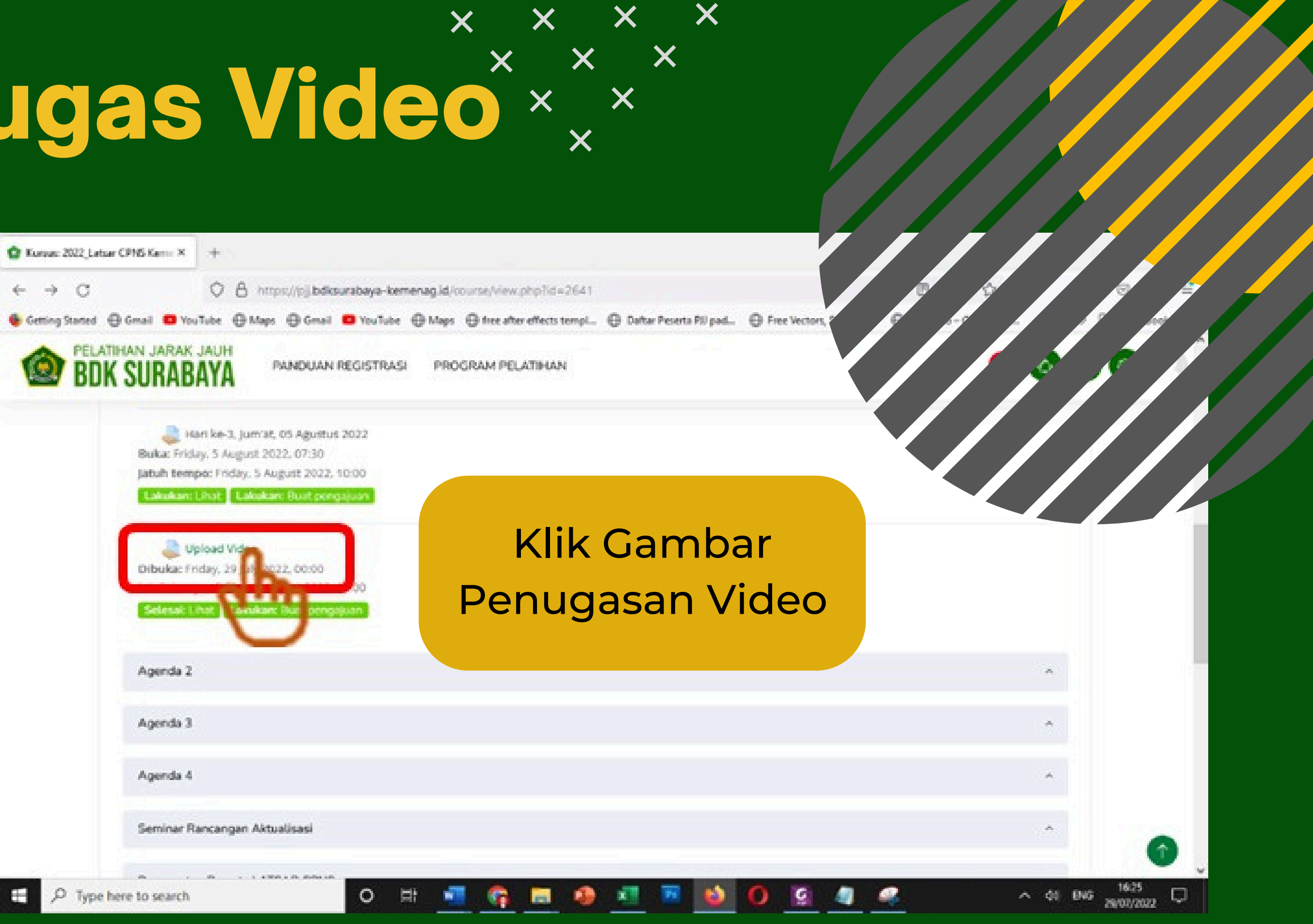

# Upload Tugas Video \*\*\*\*

| LatsarCPNSKemenagG3.A1.22                                                  | +                                                                                  |                                       |                                 |            |
|----------------------------------------------------------------------------|------------------------------------------------------------------------------------|---------------------------------------|---------------------------------|------------|
| $\leftarrow \rightarrow \ G$                                               | O A https://pj.bdksurabaya-kemer                                                   | ag.id/mod/assign/view.php?id=1        | 6816                            |            |
| 🚳 Getting Started  🕀 Genail 😐 You'l                                        | lube 🕀 Maps 🕀 Gmail 💶 YouTube 🕀                                                    | Maps 🕀 free after effects templ       | 🕀 Daftar Peserta PIJ pad 🕀 Free | fect       |
| BDK SURABA                                                                 | PANDUAN REGISTRASI                                                                 | PROGRAM PELATIHAN                     |                                 |            |
| Upload V                                                                   | ideo                                                                               |                                       |                                 |            |
| Dibuka: Friday. 29 ;<br>Jatuh tempo: Frida<br>Setesak Linat<br>Status peng | uly 2022. 00:00<br>y. 5 August 2022. 00:00<br>kukan: Buat pengajuan<br>ajuan tugas |                                       |                                 |            |
| Status<br>pengajuan                                                        | Tidak ada upaya                                                                    | F                                     | Pilih Add Si                    |            |
| Status penilaian                                                           | Belum dinilai                                                                      | · · · · · · · · · · · · · · · · · · · |                                 |            |
| Waktu tersisa                                                              | 6 hari 7 jam                                                                       | (16                                   |                                 | ŀ          |
| Terakhir diubah                                                            |                                                                                    |                                       | Tugas/La                        | <b>]</b> [ |
| Komentar<br>pengumpulan                                                    | <ul> <li>Komentar (0)</li> </ul>                                                   |                                       |                                 |            |
|                                                                            |                                                                                    | Tambahkan Pengaju                     | an (Tugas/Laporan)              |            |
|                                                                            |                                                                                    |                                       | drug.                           |            |
| P Type here to search                                                      | o H                                                                                | 🛛 🚾 🚱 🔜 🧶                             |                                 | 6          |

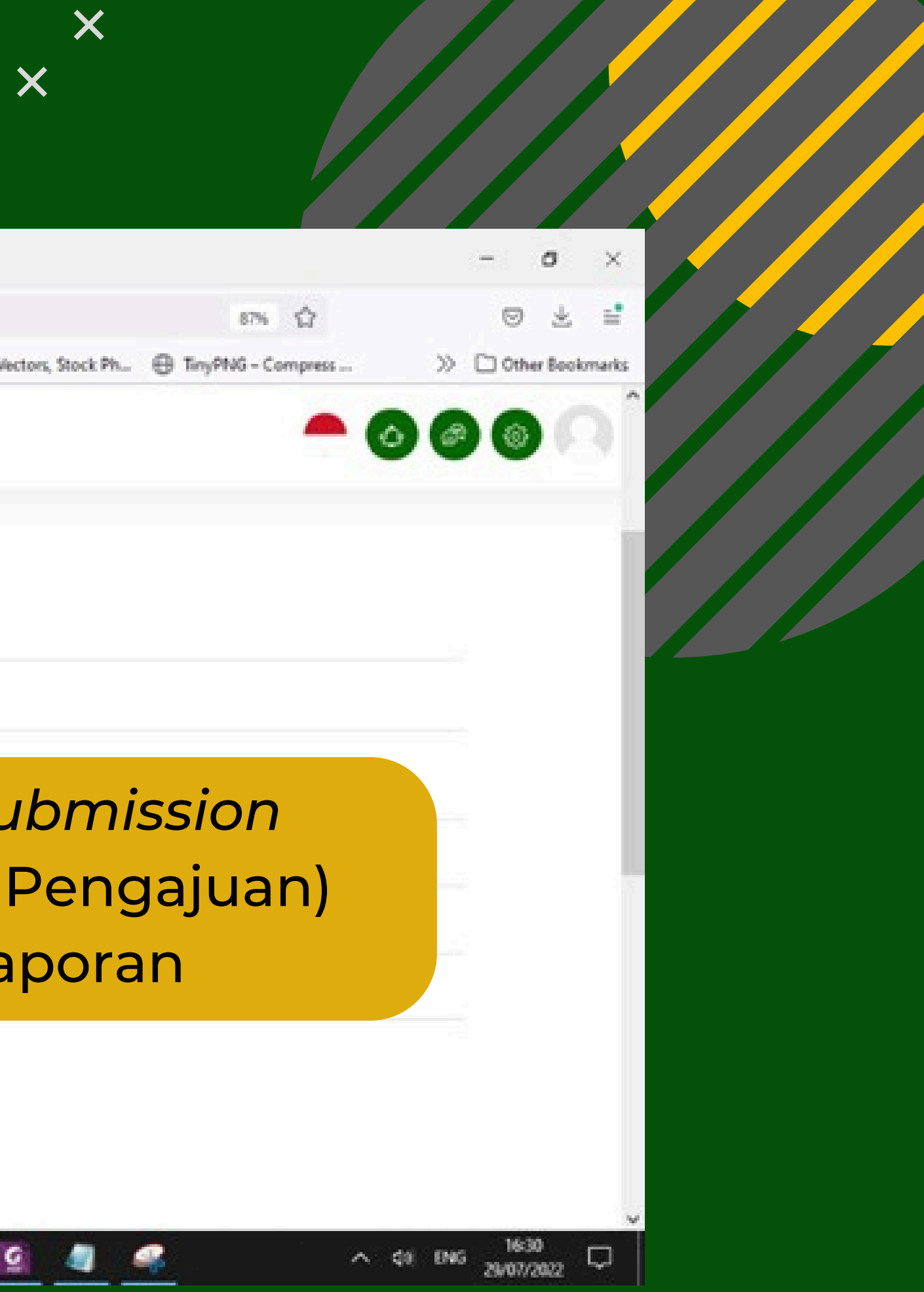

× × × ×

**Upload Tugas Video**\*\*\*\*\*

Klik gambar tautan 🗞 lalu masukkan alamat Url video yang sudah diunggah di google drive atau youtube

Masukkan alamat Url video yang sudah Anda upload di google drive maupun youtube

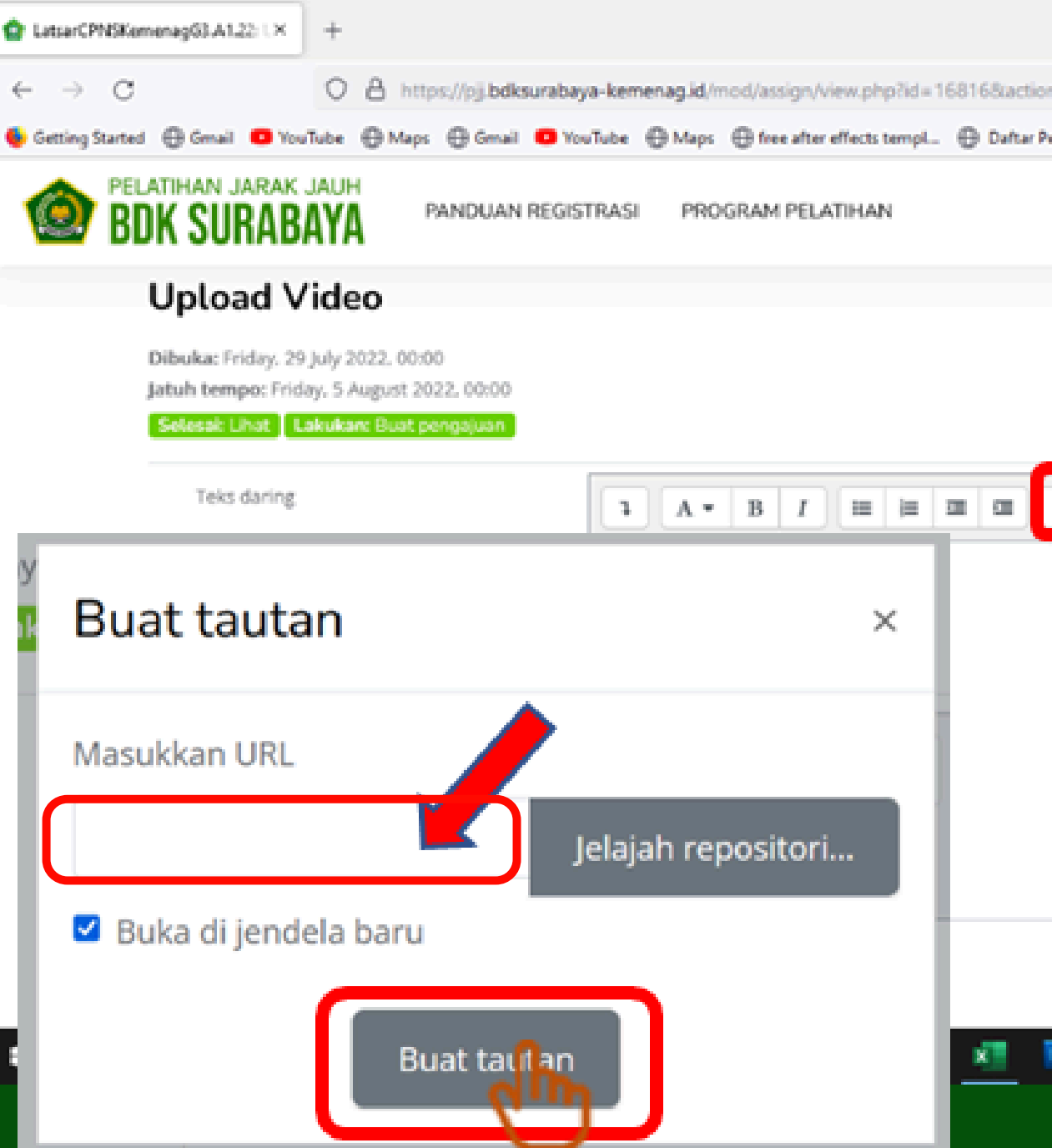

X

|                    |               |              |          |              |      |     | - )               | 5                | ×    |  |
|--------------------|---------------|--------------|----------|--------------|------|-----|-------------------|------------------|------|--|
| ion = editsubmissi | on            |              |          | 87% 🟠        |      |     |                   | ±.               | e.   |  |
| Peserta PII pad    | Free Vectors, | Stock Ph     | ⊕ TinyPl | NG – Compres | £    | >>  | C Other           | Beekm            | arks |  |
|                    |               |              |          |              | 0    | ¢   | 8                 |                  | Î    |  |
|                    |               |              |          |              |      |     |                   |                  | Ì    |  |
|                    |               |              |          |              |      |     |                   |                  |      |  |
|                    |               | 8 <b>m</b> 3 | 8        |              |      |     |                   |                  |      |  |
| 0                  |               |              |          |              |      |     |                   |                  |      |  |
|                    |               |              |          |              |      |     |                   |                  |      |  |
|                    |               |              |          |              |      |     |                   |                  |      |  |
|                    |               |              |          |              |      | 4   |                   |                  |      |  |
|                    |               |              |          |              |      |     |                   |                  |      |  |
| B 💧                | 0             | 4            | 8        |              | ^ 40 | ENG | 16:30<br>29/07/20 | <sub>122</sub> 「 | 2    |  |

# Upload Tugas Video × × × ×

| LatsarCPNSKemenag63.A1.22:1×             | +                                                                                                 |                                     |                                     |
|------------------------------------------|---------------------------------------------------------------------------------------------------|-------------------------------------|-------------------------------------|
| $\leftrightarrow \rightarrow \mathbf{C}$ | O A https://pji.bdksurabaya-ke                                                                    | menag.id/mod/assign/view.php?id=16  | 8168action=editsubmission           |
| 😔 Getting Started 🕀 Gmail 💶 You          | Tube 🕀 Maps 🕀 Gmail 🤨 YouTub                                                                      | e ⊕ Maps ⊕ free after effects templ | 🕀 Daftar Peserta PU pad 🕀 Free Vect |
| BDK SURABAY                              | A PANDUAN REGISTRASI P                                                                            | ROGRAM PELATIHAN                    |                                     |
| Uplo                                     | oad Video                                                                                         |                                     |                                     |
| Dibuka:<br>Jatuh ter<br>Setecal          | Friday, 29 July 2022, 00:00<br>mpo: Friday, 5 August 2022, 00:00<br>Libut Lakakan Bust perception |                                     |                                     |
| Tek                                      | is daring                                                                                         | 1 A • B I I = = 1                   |                                     |
|                                          |                                                                                                   | https://www.youtube.com             | /watch?v=BBt0231fqoo                |
|                                          |                                                                                                   | Smpargerubahan<br>Batal             | Klik Simp                           |
| € , P Type here to search                | 0                                                                                                 | 비 🚾 🚱 🗮 🤌                           | xi 📧 📦 Օ 🗵                          |

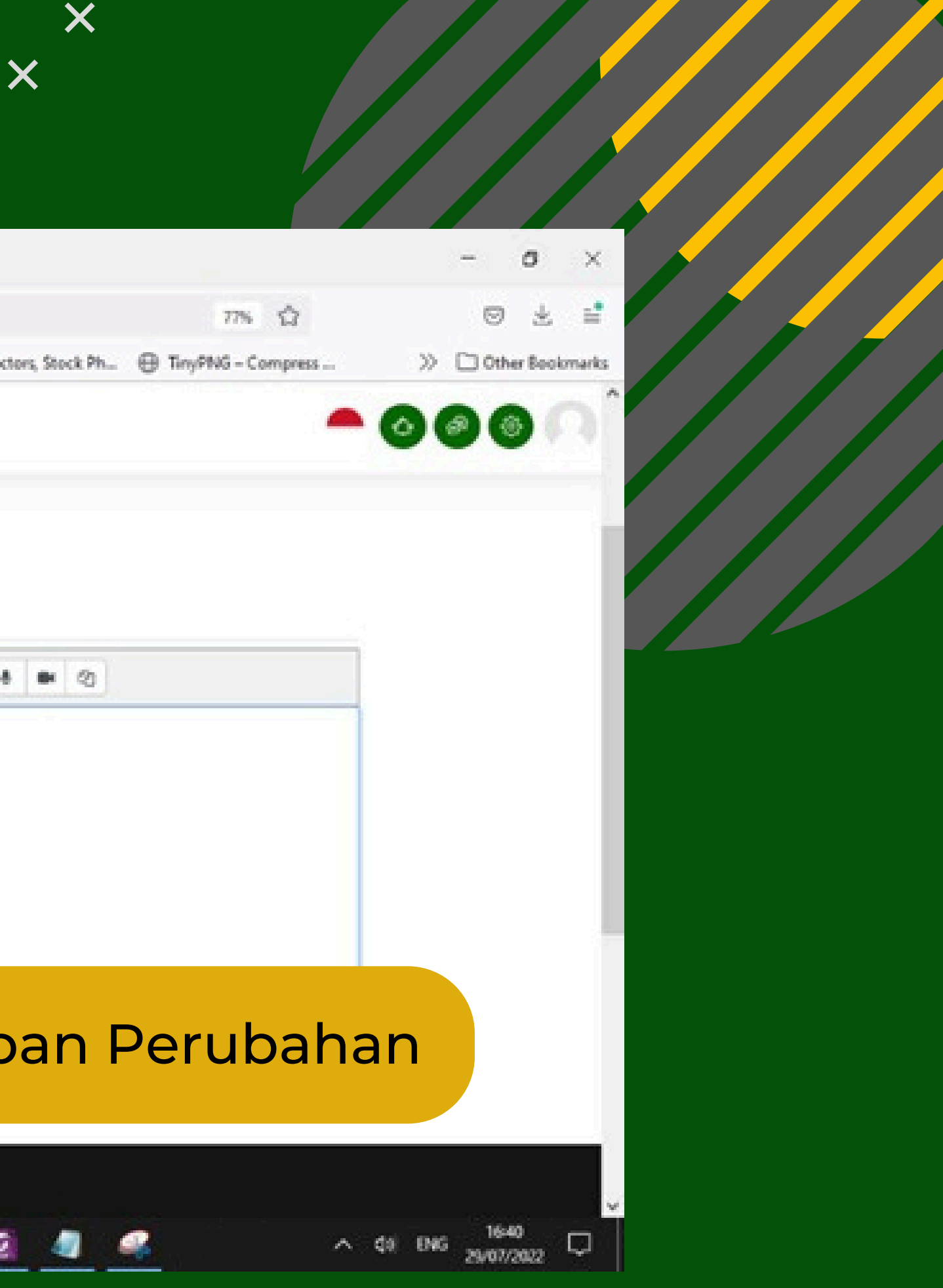

 $\times$   $\times$   $\times$   $\times$ 

## Upload Tugas Vidéo Telah Selesai

Jika ingin mengganti file atau menambah file, silakan klik Edit Submission (Edit Pengajuan). Setiap setelah mengupload file, jangan lupa untuk mengklik Save Change atau Simpan Perubahan.

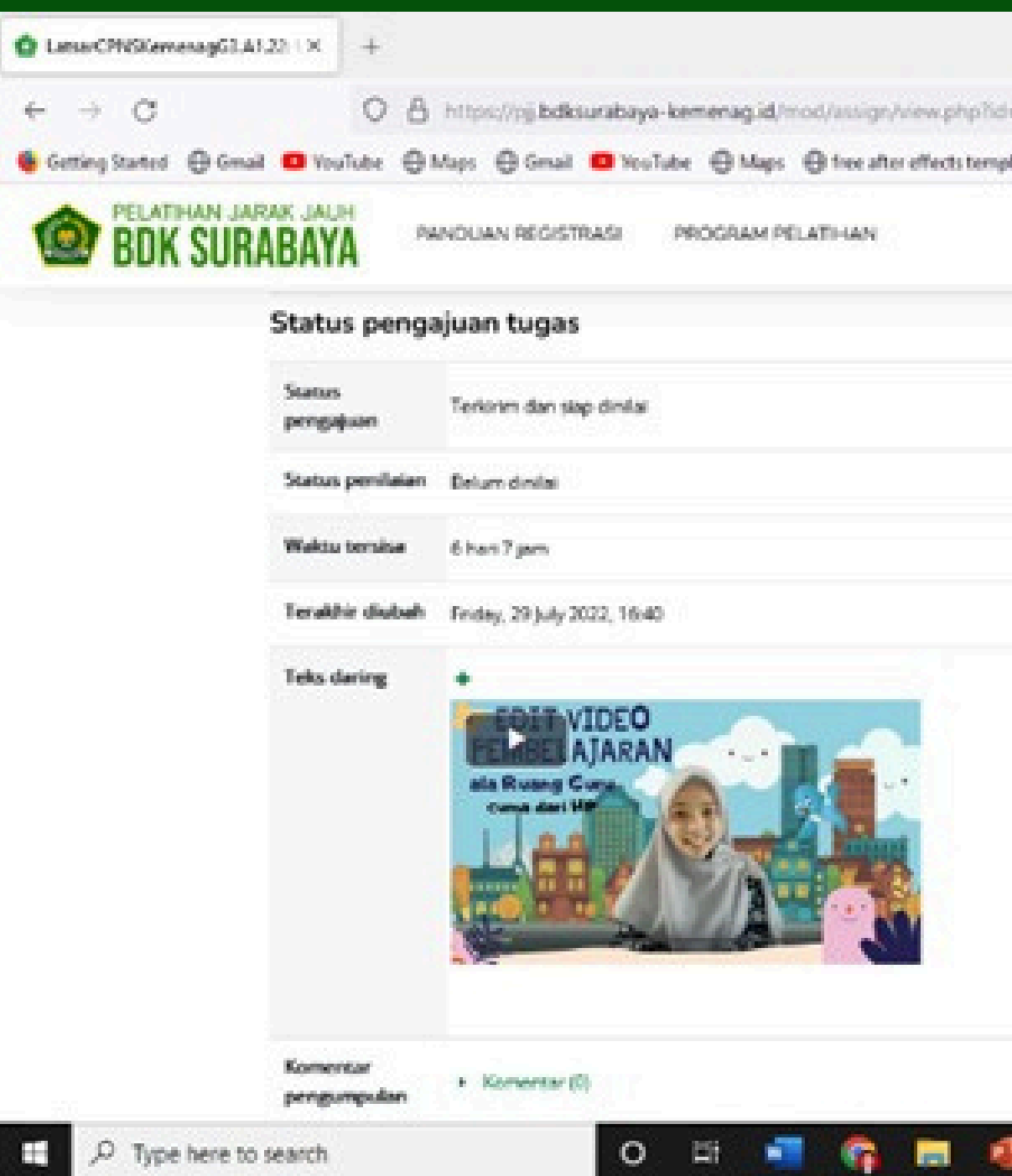

| - 0 ×<br>3163uctionenteer 7% ☆ © ± =<br>© Dufter Poseta Ril pad. ⊕ Free Vectors, Stock Ph ⊕ TayPNS- Compress >> © Other Sockmarks                                | ×                                                                        |                       |
|----------------------------------------------------------------------------------------------------|--------------------------------------------------------------------------|-----------------------|
| 21150actionnereer       7% ♀       ♥ ▲ ■         ● Dufter Pesenta FU pack       ● Free Vectore, Stock Ph.       ● TaryPNG - Compress.       >> □ Other Stockends |                                                                          |                       |
| Duftar Pecerta P33 pad. Free Vectors, Stock Ph TrayPNG - Compress. N © Other Bookmarks N © Other Bookmarks                                                       | 316 Australian 276 🗘                                                     | - 0 ×                 |
|                                                                                                    | Daftar Peserta PJI pad      Prec Vectors, Stock Ph     TryPNS - Compress | . » D Other Bookmarks |
|                                                                                                    |                                                                          |                       |
|                                                                                                    |                                                                          |                       |
|                                                                                                    |                                                                          |                       |
|                                                                                                    |                                                                          |                       |
|                                                                                                    |                                                                          |                       |
|                                                                                                    |                                                                          |                       |
|                                                                                                    |                                                                          |                       |

# ERMAKASIH SELAMAT BERGABUNG DI KELAS PELATIHAN JARAK JAUH (PJJ) **BDK SURABAYA**

Balai Diklat Keagamaan Surabaya Jl. Ketintang Madya No. 92 Surabaya, Jawa Timur

https://pjj.bdksurabaya-kemenag.id

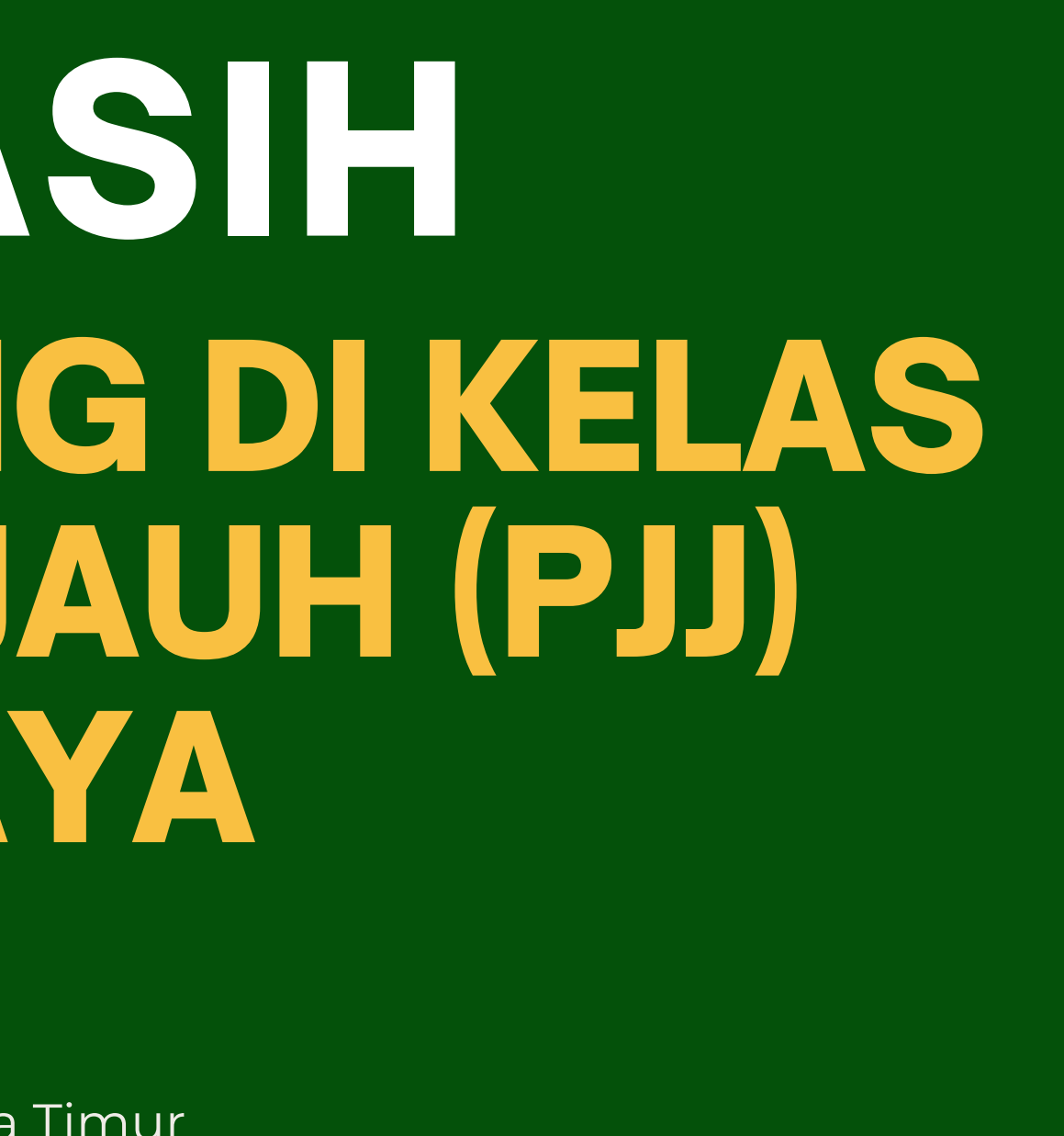